CIS D0012061.A2/Final December 2005

# The Integrated Ship Database A Rapid-Access Database of Naval Ship Information

A User's Manual

Gregory Suess • Lynette McClain

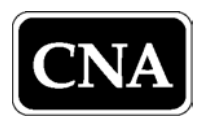

4825 Mark Center Drive • Alexandria, Virginia 22311-1850

Approved for distribution:

December 2005

mauren Wigge

Maureen A. Wigge, Director Operational Policy Team Operations Evaluation Group

This document represents the best opinion of CNA at the time of issue. It does not necessarily represent the opinion of the Department of the Navy.

Distribution limited to DOD agencies. Specific authority: N00014-00-D-0700. For copies of this document call: CNA Document Control and Distribution Section at 703-824-2123.

Copyright © 2005 The CNA Corporation

# Contents

| <b>Introduction</b>                                  |
|------------------------------------------------------|
| The Integrated Ship Database file                    |
| File structure                                       |
| Data access and protection                           |
| Structure of the database                            |
| The fields                                           |
| From the Naval Vessel Register                       |
| From the other data sources                          |
| Fields with hyperlinks.                              |
| The records – database composition and NVR status 22 |
| Querying the database                                |
| PivotTable                                           |
| Hiding and unhiding data                             |
| Query sheets with a double-click                     |
| Unhiding the SASDT Force information                 |
| The AutoFilter feature of Excel                      |
| Appendix: Organization by ship status                |
| Overall organization                                 |
| NVR's method                                         |
| Our structure                                        |
| U.S. Navy                                            |
| Military Sealift Command                             |
| Maritime Administration                              |
| <b>Glossary</b>                                      |
| <b>References</b>                                    |
| <b>List of figures</b>                               |

| List of tables    | • | • | • | • | • | • | • | • | • | • | • | • | • | • | • | • | • | • | • | • | • | • | • | • | • | • | 63 |
|-------------------|---|---|---|---|---|---|---|---|---|---|---|---|---|---|---|---|---|---|---|---|---|---|---|---|---|---|----|
| Distribution list |   |   |   |   | • |   | • |   |   |   |   | • |   |   |   |   |   |   |   |   |   |   |   |   |   |   | 65 |

# Introduction

Analytical and information support for Navy decision-makers and staff action officers demands easy, quick access to reliable information about ships. In this CNA Interactive Software (CIS) product, we offer a relatively quick and easy-to-learn way to find information on naval ships—future, current, and past—from authoritative sources on the Internet. We present the data in a simple database titled the *Integrated Ship Database*. The database resides in a Microsoft Excel workbook.

Our fundamental data source is the on-line Naval Vessel Register (NVR)—The Official Inventory of US Naval Ships and Craft [1]. The NVR contains a wealth of information on ships and service craft over the course of a vessel's life cycle. Although the on-line information is quite useful, it is not available in the standard database format of fields and records. Therefore, it is of only limited use to researchers and others who must search, sort, query, and count. We believe the information could be even more useful if it were available in such form.

To facilitate rapid access to other sources of ship data on the Internet, we inserted hyperlinks to the U.S. Navy Chief of Information (CHINFO) United States Navy Fact File [2], the Military Sealift Command (MSC) Ship Inventory web site [3], the Naval Historical Center (NHC) Dictionary of American Naval Fighting Ships (DANFS) [4], and the U.S. Department of Transportation Maritime Administration (MARAD) Property Management & Archive Record System (PMARS) [5]. In addition, we have drawn on National Defense Reserve Fleet (NDRF) ship inventory that is available on MARAD's web site [6].

We hope that this database will be useful to decision-makers, staff officers, and watch-standers in Navy and MSC operations centers, as well as to naval operations analysts. We especially hope that new analysts—both now and in the future—will find the database particularly useful as they learn how naval vessels are identified and classified and where to find information about ships. It is to these analysts that we dedicate this product.

### Organization of the paper

This memorandum describes the Microsoft Excel ship database workbook, which contains the database and an associated pivot table. The pivot table summarizes the content of the database and serves as a mechanism for quick, automated queries of the database.

After a brief introduction to the database, we describe its structure. We identify and characterize the fields and records contained within it. We briefly describe the data in each field, and summarize the make-up of the 2,510 records in the database. We also amplify on the information available in the fields through hyperlinks to the NVR, CHINFO, MSC, NHC, and MARAD on-line databases.

In the next section, we discuss how to use the standard database operations of Excel to query the database. Specifically, we consider the associated pivot table worksheet and Excel's autofilter function. To illustrate, we provide "snapshots" as examples of these functions.

# The Integrated Ship Database file

This CNA Interactive Software product consists of two pieces: (1) this documentation, and (2) a Microsoft Excel workbook (*Integrated Ship Database\_Sep05.xls*).<sup>1</sup> In this section, we describe the basic structure of the file as well as access to and protection of the data.

### **File structure**

The Excel workbook consists of three worksheets. The sheet named *DataTableOriginal* contains the fields and records of the *Integrated Ship Database*. The second sheet, named *DataTableCopy*, is a blank sheet we inserted that enables you to use all of Excel's analysis features while protecting the data in *DataTableOriginal*. The third sheet, called *PivotTable*, can be used for rapid analysis and querying of the database.

### Data access and protection

We have protected the data in the file by making it a password-protected, read-only file. That is, you must open it as "read only"; you cannot use the password option to obtain access. We hold the password in order to maintain the integrity of the original source file, and to control updating and modification of the data.

The read-only file attribute will allow you to manipulate the data, but you won't be able to save the file under its original name. To save your working version, you must rename the file.

<sup>1.</sup> The data in the database is current as of September 2005. Our intention is to update the database quarterly. In the meantime, the hyperlinks in the database can be used to access data currently available online.

To access the data, simply open the Excel file. Select "Read Only" when asked for a password. The file will open, displaying the top-most records of the database in the *DataTableOriginal* worksheet.

As we mentioned, *DataTableOriginal* is password protected. If you only want to search the data, use the hyperlinks, and explore the database with *PivotTable*, you won't need to take any further steps.

However, Microsoft Excel restricts the sorting and filtering features in a protected worksheet. If you wish to sort and filter the database, you'll need to copy the data from *DataTableOriginal* into *DataTableCopy*.<sup>2</sup>

Protecting the data in this way not only gives us control over the data, but also maintains the original data as a reference in any file that you might modify for your purposes.

<sup>2.</sup> Although we could have placed an unprotected copy of the database in *DataTableCopy*, we chose not to do this in order to keep the file as small as possible.

## Structure of the database

Figure 1 displays the opening view of the database in the Excel application. This view shows some of the fields and a small portion of the records. The worksheet tabs at the bottom of the sheet control the access to and display of the three worksheets of the file: *DataTableOriginal*, *DataTableCopy*, and *PivotTable*.

In figure 2, the remaining fields (from *MSC Link* through *Date Last Updated*) are shown. You will notice that the left-most fields—*Ship Name, Prefix*, and *Hull No.*—remain in view even when you move the sheet to view the fields on the right.

The colored portions of *DataTableOriginal* distinguish the records of the various ship status categories in the NVR. We'll describe these categories later. But first, let's look at the field structure in more detail.

### The fields

#### From the Naval Vessel Register

We initially defined the fields for our database after reviewing the NVR web site for ships. The NVR web site contains a separate page of detailed data for each ship, as shown for USS *John C. Stennis* (CVN 74) in figure 3. Table 1 is a list of the fields in the NVR ship pages.

#### Downloading the data

Unfortunately, not all of these data can be easily retrieved from the web site for import into a database application. The *Status of Ships* display offers one way to easily extract data for several fields. To get to the *Status of Ships* display, use the link on the "SHIPS" page of the NVR site (figure 4). Each status group title in *Status of Ships* (figure 5) links to a page like the one shown in figure 6, with information from the following fields: *Ship Class, Hull No., Ship Name, Unit Identification Code (UIC)*, and *Homeport*. Transferring these data to Excel involved a simple cut-and-paste followed by text-to-column parsing into distinct fields.

Figure 1. Opening view of the database 6

|    | File Edit View Insert For | mat <u>l</u> o | ools <u>D</u> ata <u>w</u> | indow <u>H</u> eip Acri | o <u>p</u> at |                                                              |                        |                     |               |         |
|----|---------------------------|----------------|----------------------------|-------------------------|---------------|--------------------------------------------------------------|------------------------|---------------------|---------------|---------|
|    | ┢╘╘                       | <u></u>        | ≞ ⊑ ≫                      | E) + (3 + 6             | 월 스 ,         | <sup>7</sup> ≈ Ž↓ Ä↓ <b>Ш. 45</b> <sup>00</sup> ▼ <b>Ц</b> ↓ |                        |                     |               |         |
| Ar | ial <del>-</del> 10 -     | • B            | IU                         |                         | \$ %          |                                                              |                        |                     |               |         |
|    | M40 🗾 =                   |                |                            |                         | ◀──           | - Fields                                                     |                        |                     |               |         |
|    | A                         | В              | С                          | D                       | E             |                                                              | G                      | н                   | 1             |         |
| 1  | Ship Name                 | Prefiz         | Hull No.<br>(N¥R Link)     | Type                    | UIC           | Status                                                       | Date Status<br>Changed | Class<br>(NFF Link) | Force         | м       |
| 2  | NONAME                    |                | AKE 4                      | AKE                     | 23194         | Authorized, for US Navy construction                         | 7/18/2003              | AKE1                |               |         |
| 3  | NONAME                    |                | AKE 5                      | AKE                     | 23195         | Authorized, for US Navy construction                         | 1/27/2004              | AKE1                |               |         |
| 4  | NO NAME                   |                | AKE 6                      | AKE                     | 23196         | Authorized, for US Navy construction                         | 1/27/2004              | AKE1                |               |         |
| 5  | NONAME                    |                | AKE 7                      | AKE                     | 23197         | Authorized, for US Navy construction                         | 1/12/2005              | AKE1                |               |         |
| 6  |                           |                | AKE 8                      | IDDG                    | 23198         | Authorized, for US Navy construction                         | 9/12/2005              | AKEJ                |               |         |
| 8  | TRUXTUM                   |                | DDG 102                    | IDDG                    | 23161         | Authorized for US Navy construction                          | 9/13/2002              | DDG 51              |               |         |
| 9  | STERETT                   |                | DDG 104                    | DDG                     | 23166         | Authorized, for US Navy construction                         | 9/13/2002              | DDG 51              |               |         |
| 10 | DEVEY                     |                | DDG 105                    | DDG                     | 23162         | Authorized, for US Navy construction                         | 9/13/2002              | DDG 51              |               |         |
| 11 | NONAME                    |                | DDG 106                    | DDG                     | 23163         | Authorized, for US Navy construction                         | 9/13/2002              | DDG 51              |               |         |
| 12 | NONAME                    |                | DDG 107                    | DDG                     | 23164         | Authorized, for US Navy construction                         | 9/13/2002              | DDG 51              |               |         |
| 13 | NONAME                    |                | DDG 108                    | DDG                     | 55684         | Authorized, for US Navy construction                         | 9/13/2002              | DDG 51              |               | _       |
| 14 |                           |                | DDG109                     | IDDG                    | 55685         | Authorized, for US Navy construction                         | 9/13/2002              | DDG51               |               | _       |
| 10 |                           |                | DDG 10                     |                         | 55607         | Authorized, for US Navy construction                         | 9/13/2002              | DDG 51              |               | _       |
| 17 | NONAME                    |                | DDG 112                    |                         | 55688         | Authorized, for US Navy construction                         | 9/13/2002              | DDG 51              |               | -       |
| 18 | NEW YORK                  |                | LPD 21                     | LPD                     |               | Authorized, for US Navy construction                         | 12/10/2002             | LPD 17              |               |         |
| 19 | NEV HAMPSHIRE             |                | SSN 778                    | SSN                     | 23172         | Authorized, for US Navy construction                         | 8/14/2003              | SSN 774             |               |         |
| 20 | NEW MEXICO                |                | <u>SSN 779</u>             | SSN                     | 23183         | Authorized, for US Navy construction                         | 8/14/2003              | SSN 774             |               |         |
| 21 | NONAME                    |                | SSN 780                    | SSN                     | 20002         | Authorized, for US Navy construction                         | 8/14/2003              | SSN 774             |               |         |
| 22 | NONAME                    |                | SSN 781                    | SSN                     | 20079         | Authorized, for US Navy construction                         | 8/14/2003              | SSN 774             |               |         |
| 23 |                           |                | SSN 782                    | SSN                     | 20080         | Authorized, for US Navy construction                         | 8/14/2003              | SSN 774             |               | _       |
| 24 |                           |                | SSN 783                    | SSN                     | 20034         | Authorized, for US Navy construction                         | 8/14/2003              | SSN 774             |               | LICKICI |
| 20 |                           |                | AKEJ                       | AKE                     | 23191         | Under construction in US by Navy, unassigned to fleet        | 10/18/2001             | AKEJ                |               | USINS L |
| 20 |                           |                | AKE 3                      | AKE                     | 23192         | Under construction in US by Navy, unassigned to fleet        | 7/16/2001              | AKEI                |               |         |
| 28 | GEORGE H. W. BUSH         |                | CVN 77                     | CVN                     | 23170         | Under construction in US by Navy, unassigned to fleet        | 1/26/2001              | CVN 68              |               |         |
| 29 | KIDD                      |                | DDG 100                    | DDG                     | 23152         | Under construction in US by Navy, unassigned to fleet        | 3/6/1998               | DDG 51              |               |         |
| 30 | GRIDLEY                   |                | DDG 101                    | DDG                     | 23151         | Under construction in US by Navy, unassigned to fleet        | 3/6/1998               | DDG 51              |               |         |
| 31 | BAINBRIDGE                |                | DDG 96                     | DDG                     | 23153         | Under construction in US by Navy, unassigned to fleet        | 3/6/1998               | DDG 51              |               |         |
| 32 | FURREST SHERMAN           |                | DDG 98                     | DDG                     | 23149         | Under construction in US by Navy, unassigned to fleet        | 3/6/1998               | DDG 51              |               |         |
| 33 |                           |                |                            |                         | 23150         | Under construction in US by Navy, unassigned to neet         | 3/6/1998               | LUDG 5              |               |         |
| 35 | SAN ANTONIO               |                | LPD 17                     | IPD                     | 07207         | Under construction in US by Navy, unassigned to neet         | 12/17/1996             | LPD 17              |               |         |
| 36 | NEW ORLEANS               |                | LPD 18                     | LPD                     | 23168         | Under construction in US by Navy, unassigned to fleet        | 11/25/1998             | LPD 17              |               |         |
| 37 | MESA VERDE                |                | LPD 19                     | LPD                     | 32421         | Under construction in US by Navy, unassigned to fleet        | 2/15/2000              | LPD 17              |               |         |
| 38 | GREENBAY                  |                | LPD 20                     | LPD                     |               | Under construction in US by Navy, unassigned to fleet        | 5/15/2000              | LPD 17              |               |         |
| 39 | TEXAS                     |                | SSN 775                    | SSN                     | 23028         | Under construction in US by Navy, unassigned to fleet        | 9/30/1998              | SSN 774             |               |         |
| 40 | HAVAI                     |                | SSN 776                    | SSN                     | 23159         | Under construction in US by Navy, unassigned to fleet        | 9/30/1998              | SSN 774             |               |         |
| 41 |                           | LICC           | SSN 777                    | SSN                     | 23190         | Under construction in US by Navy, unassigned to fleet        | 9/30/1998              | SSN 774             |               |         |
| 42 |                           | 1155           | AGER 2                     | AGER                    | 20256         | Active, in commission                                        | 5/13/1967              | AGEB 2              |               |         |
| 44 | DOLPHIN                   | USS            | AGSS 555                   | AGSS                    | 05072         | Active in commission                                         | 8/17/1968              | AGSS 555            | Ausiliaru     |         |
| 45 | CAMDEN                    | LICO           | 1050                       | LAOF                    | 05833         | Active, in commission                                        | 4/1/1967               | AOE 1               | Battle Force  |         |
| 46 | SAFEGUARD                 | USS            | ARS 50                     | LARS                    | 21245         | Active. in commission                                        | 8/17/1985              | ABS 50              | Support Forge |         |
| 1  | 🛭 🕨 🚺 Data Table Original | / Data         | aTableCopy /               | DivotTable /            |               |                                                              |                        |                     |               |         |

Worksheet Tabs

|    | A               | В        | C               | J                    | К            | L            | м                          | N                     | 0          | P          | 0          | B          | S          | Т            | U            | Ų          |
|----|-----------------|----------|-----------------|----------------------|--------------|--------------|----------------------------|-----------------------|------------|------------|------------|------------|------------|--------------|--------------|------------|
|    |                 |          |                 |                      | MARAD        |              |                            |                       |            |            |            |            |            |              |              |            |
|    |                 |          | Hull No.        |                      | <b>NUK</b>   |              | Homeport                   | Previous, Other       | Award      | Keel       | Launch     | Delivery   | Commission | Decommission | Stricken     | Date Last  |
|    | Ship Name       | Prefu    | (NYR Link)      | MSC Link             | Program-Lype | DANES LINK   | (NYR Link)                 | Names                 | Date       | Date       | Date       | Date       | Date       | Date         | Date         | Updated    |
|    |                 |          |                 |                      | / Status     |              |                            |                       |            |            |            |            |            |              |              |            |
| 1  |                 |          |                 |                      | [PMARS Link] |              |                            |                       |            |            |            |            |            |              |              |            |
| 2  | NONAME          |          | AKE4            |                      |              |              |                            |                       | 7/18/2003  |            |            |            |            |              |              | 10/14/2003 |
| 3  | NONAME          |          | AKES            |                      |              |              |                            |                       | 1/27/2004  |            |            |            |            |              |              | 4/30/2004  |
| 4  | NONAME          |          | AKE6            |                      |              |              |                            |                       | 1/27/2004  |            |            |            |            |              |              | 4/30/2004  |
| 5  | NONAME          |          | AKE7            |                      |              |              |                            |                       | 1/12/2005  |            |            |            |            |              | <u> </u>     | 1/18/2005  |
| 6  | NONAME          |          | AKE8            |                      |              |              |                            |                       | 1/12/2005  |            |            |            |            |              |              | 1/18/2005  |
| 7  | SAMPSON         |          | 0DG102          |                      |              |              |                            |                       | 9/13/2002  | 3/19/2005  |            |            |            |              | <u> </u>     | 3/30/2005  |
| 8  | TRUXTUN         |          | 006103          |                      |              | ļ            |                            |                       | 9/13/2002  | 3/28/2005  |            |            |            |              |              | 3/30/2005  |
| 9  | STERETT         | <u> </u> | 006104          |                      |              | i            |                            |                       | 9/13/2002  | ļ          |            |            |            |              | i            | 6/10/2005  |
| 10 | DEWEY           |          | DDG 105         |                      |              |              |                            |                       | 9/13/2002  | <u>i</u>   |            |            |            |              | <u>i</u>     | 5/17/2004  |
| 11 | NONAME          | <u> </u> | DDG 106         |                      |              |              |                            |                       | 9/13/2002  | <u> </u>   |            |            |            |              |              | 2/6/2003   |
| 12 | NUNAME          |          | 006107          |                      |              | i            |                            |                       | 971372002  |            |            |            |            |              |              | 2/6/2003   |
| 13 | NONAME          | <u> </u> | 000108          |                      |              | !            |                            |                       | 971372002  |            |            |            |            |              |              | 24642003   |
| 14 | NONAME          |          | 0003105         |                      |              |              |                            |                       | 971372002  | <u> </u>   |            |            |            |              | <u> </u>     | 2/6/2003   |
| 15 | NONAME          |          | 006111          |                      |              | i<br>!       |                            |                       | 9/13/2002  | <u> </u>   |            |            |            |              | <del> </del> | 242442003  |
| 17 | NONAME          |          | 006112          |                      |              | <u> </u>     |                            |                       | 9/13/2002  |            |            |            |            |              | !            | 2/21/2003  |
| 18 | NEW YORK        |          | LPD21           |                      |              | i            |                            |                       | 11/25/2003 | 9/10/2004  |            |            |            |              | !            | 11/3/2004  |
| 19 | NEWHAMPSHIRE    |          | SSN 778         |                      |              |              |                            |                       | 8/14/2003  | 1          |            |            |            |              | i —          | 8/9/2004   |
| 20 | NEW MEXICO      |          | SSN 779         |                      |              |              |                            |                       | 8/14/2003  |            |            |            |            |              |              | 12/8/2004  |
| 21 | NONAME          |          | SSN 780         |                      |              | 1            |                            |                       | 8/14/2003  |            |            |            |            |              |              | 3/18/2004  |
| 22 | NONAME          |          | SSN 781         |                      |              |              |                            |                       | 8/14/2003  | 1          |            |            |            |              | 1            | 3/18/2004  |
| 23 | NONAME          |          | SSN 782         |                      |              |              |                            |                       | 8/14/2003  |            |            |            |            |              |              | 3/18/2004  |
| 24 | NONAME          |          | <u>SSN783</u>   |                      |              |              |                            |                       | 8/14/2003  |            |            |            |            |              |              | 3/18/2004  |
| 25 | LEWIS AND CLARK |          | AKE1            | USNS Louir And Clark |              |              |                            |                       | 10/18/2001 | 4/22/2004  | 5/21/2005  | 7/20/2005  |            |              |              | 8/4/2005   |
| 26 | SACAGAWEA       |          | AKE2            |                      |              |              |                            |                       | 10/18/2001 | 6/8/2005   |            |            |            |              |              | 7/19/2005  |
| 27 | NONAME          |          | AKE3            |                      |              |              |                            |                       | 7/16/2002  |            |            |            |            |              |              | 10/14/2003 |
| 28 | GEORGEH.W.BUSH  |          | CVN 77          |                      |              |              |                            |                       | 1/26/2001  | 97672003   |            |            |            |              |              | 5/24/2004  |
| 29 | KIDD            |          | DDG 100         |                      |              | ļ            |                            |                       | 3/6/1998   | 4/14/2004  | 1/19/2005  |            |            |              | i            | 1/20/2005  |
| 30 | GRIDLEY         |          | 006101          |                      |              |              |                            |                       | 3/6/1998   | 7/30/2004  |            |            |            |              | <u>i</u>     | 11/3/2004  |
| 31 | BAINBRIDGE      | <u> </u> | 00696           |                      |              |              |                            |                       | 3/6/1998   | 54742003   | 10/30/2004 |            |            |              |              | 11/3/2004  |
| 32 | FURRESTSHERMAN  | <u> </u> | 000498          |                      |              | +            |                            |                       | 3/6/1998   | 41712003   | 575072004  |            |            |              |              | 11/2/2004  |
| 24 | MARINICIAND     |          | 100455          |                      |              |              |                            |                       | A44042002  | 24442004   | 17972009   |            |            |              | <u> </u>     | 444042005  |
| 34 | SANANTONIO      |          | LPD 17          |                      |              |              |                            |                       | 12/17/1996 | 12/9/2000  | 7/12/2003  |            |            |              |              | 7/15/2004  |
| 36 | NEWOBLEANS      |          | LPD18           |                      |              |              |                            |                       | 12/18/1998 | 10/14/2002 | 11/13/2004 |            |            |              |              | 11/18/2004 |
| 37 | MESAVERDE       |          | LPD 19          |                      |              |              |                            |                       | 2/29/2000  | 2/25/2003  | 11/19/2004 |            |            |              |              | 1/18/2005  |
| 38 | GREENBAY        |          | LPD 20          |                      |              |              |                            |                       | 5/30/2000  | 8/11/2003  |            |            |            |              |              | 7/16/2004  |
| 39 | TEXAS           |          | SSN 775         |                      |              |              |                            |                       | 9/30/1998  | 7/12/2002  | 4/9/2005   |            |            |              |              | 4/28/2005  |
| 40 | HAWAII          |          | SSN 776         |                      |              |              |                            |                       | 9/30/1998  | 8/27/2004  |            |            |            |              |              | 9/8/2004   |
| 41 | NORTH CAROLINA  |          | SSN777          |                      |              |              |                            |                       | 9/30/1998  |            |            |            |            |              |              | 3/18/2004  |
| 42 | CONSTITUTION    | USS      | "Old Ironrider" |                      |              | Constitution | Lacation:Charlestown, MA   | (ex-CONSTITUTION, OLD | 03/01/1794 | 11/01/1794 | 10/21/1797 | 10/01/1797 | 10/01/1797 |              |              | 10/1/2003  |
| 43 | PUEBLO          | USS      | AGER2           |                      |              | Pueble       | Location:Namp's,PRK        | (#x-FS344, AKL 44)    |            |            | 4/16/1944  | 7/5/1944   | 5/13/1967  |              |              | 12/13/2001 |
| 44 | DOLPHIN         | USS      | AGSS 555        |                      |              |              | SANDIEGO, CA               |                       | 8/10/1960  | 11/9/1962  | 67871968   | 1/31/1969  | 8/17/1968  |              |              | 8/17/1998  |
| 45 | CAMDEN          | USS      | AOE2            |                      |              |              | BREMERTON, WA              |                       | 4/25/1963  | 2/17/1964  | 5/29/1965  | 3/11/1967  | 4/1/1967   |              |              | 5/22/2002  |
| 46 | SAFEGUARD       | IUSS     | ABS 50          |                      |              |              | SASEBO, JAPAN              |                       | 8/28/1981  | 11/8/1982  | 11/12/1983 | 8/2/1985   | \$17/1985  |              |              | 8/13/2001  |
| 47 | GRASP           | USS      | ARS 51          |                      |              |              | NORFOLK, VA (LITTLE CREEK) |                       | 2/11/1982  | 5/2/1983   | 4/21/1984  | 11/26/1985 | 12/14/1985 |              |              | 8/13/2001  |
| 48 | SALVOR          | USS      | AKS 52          |                      |              | ł            | PLAKLHARBOR.H              |                       | 2/11/1982  | 9/16/1983  | //28/1984  | 5/30/1986  | 6/14/1986  |              |              | 8/13/2001  |
| 49 | GRAPPLE         | 055      | 86553           |                      |              | 1            | HORFOLK, VAILITTLE CREEKT  |                       | 1072971982 | 472571984  | 12/8/1984  | 104141986  | 11/15/1986 |              |              | 8/13/2001  |

Figure 2. View of the remaining fields

| ddress i http://www.nvr.navy.mi/nv<br>NAdobe + YY + &-                                                                                                    | rships/details/CVN74.ht                         | m<br>rch Web 🔽 🗔 - 🔶                                              | 👻 🖂 Mail 👻 🌚 My Y                                                                                             | ahoo! 💽 Games ▾ 🎯 Personals ▾ 🏌                                                   | ▼ ∂Go I<br>Movies ▼ 10 Music ▼ Sign In ▼ |
|----------------------------------------------------------------------------------------------------|-------------------------------------------------|-------------------------------------------------------------------|----------------------------------------------------------------------------------------------------|-----------------------------------------------------------------------------------|------------------------------------------|
|                                                                                                    | N.<br>Th<br>Imp                                 | V·R<br>is information i<br>ortant <u>condition</u>                | resides on a DOD<br>is, restrictions, ar                                                                      | NAVAL VESSEL REGISTER<br>interest computer.<br>nd disclaimers apply.              |                                          |
|                                                                                                    |                                                 | USS JOHN                                                          | I C. STENNI                                                                                                   | IS (CVN 74)                                                                       |                                          |
|                                                                                                    | MULTI-PUR                                       | POSE AIRCR                                                        | AFT CARRIER (                                                                                                 | NUCLEAR-PROPULSIO                                                                 | ۷)                                       |
| Class:                                                                                                    | CVN 68<br>Active, in com                        | <u>nission</u>                                                    | <mark>UIC:</mark><br>Fleet:<br>Homeport:                                                                      |                                                                                   | 21847<br>Pacific<br>BREMERTON, WA        |
| Date status changed:<br>Maintenance Category:<br>Force:                                                                                                    | Battle Force                                    |                                                                   | Berth:<br>MARAD Type:                                                                                         |                                                                                   |                                          |
| Builder:<br>Award Date:<br>Keel Date:<br>Launch Date:<br>Age (since launch)                                                                                       | NEWPORT NE                                      | EWS/NEWPT<br>06/30/1988<br>03/13/1991<br>11/13/1993<br>11.3 years | Delivery Date:<br>Age (since delive<br>Commission Dat<br>Decommission Da<br>Years from Comm<br>Stricken Date: | ary):<br>e:<br>ate:<br>nission to Decommission:                                   | 11/09/1995<br>9.3 years<br>12/09/1995    |
| Overall Length:<br>Extreme Beam:<br>Maximum Navigational Draf<br>Light Displacement:<br>Dead Weight<br>Hull Material: Steel hull, stee<br>Number of Propellers: 4 | L<br>I superstructure.                          |                                                                   | 1092 ft<br>252 ft<br>42 ft<br>78453 tons<br>24847 tons                                                        | <u>Waterline Length:</u><br>Waterline Beam:<br>Draft Limit:<br>Full Displacement: | 1040<br>134<br>41<br>103300 tor          |
| Propulsion Type: Steam Tur<br>Accommodations:                                                                                                    | bines (Nuclear)                                 | Officers:                                                         | 200                                                                                                    | Enlisted: 6075                                                                    |                                          |
| Custodian:<br>Planning Yard: Norfolk NS`                                                                                                    | US NAVY<br>Y, Norfolk, VA<br><mark>No cf</mark> | Nuclear Planning<br>anges to this im                              | Ships Program M<br>g Yard: Newport I<br>formation were repo                                                   | fanager:<br>News Shipbuilding and Drydoc<br>o <del>rfed since 01/18/2005</del>    | 312<br>k Co., Newport News, VA           |
|                                                                                                    |                                                 | To learn m                                                        | ore about this type                                                                                           | of ship visit:                                                                    |                                          |
|                                                                                                    |                                                 | <b>Ø</b> 7                                                        | The United Sta                                                                                                | tes Navy                                                                          |                                          |

### Figure 3. NVR ship web page for USS *John C. Stennis* (CVN 74)

#### Table 1. Fields from NVR data<sup>a</sup>

| Type of information      | Ν                                        | IVR fields                     |
|--------------------------|------------------------------------------|--------------------------------|
| Unit Identification      | Ship Name                                | Previous Names                 |
|                          | Ship Name Prefix                         | Unit Identification Code (UIC) |
|                          | Hull Number                              | Class                          |
|                          | Ship Type                                |                                |
| Location                 | Fleet                                    | Homeport                       |
|                          | Berth                                    |                                |
| Status/Force/Type        | Status                                   | Date Status Changed            |
|                          | Force                                    |                                |
|                          | MARAD Type                               |                                |
| History                  | Builder                                  |                                |
|                          | Award Date                               | Keel Date                      |
|                          | Launch Date                              | Age (since launch)             |
|                          | Delivery Date                            | Age (since delivery)           |
|                          | Commission Date                          | Decommission Date              |
|                          | Years from Commission to<br>Decommission |                                |
|                          | Stricken Date                            |                                |
| Physical Characteristics | Overall Length                           | Waterline Length               |
|                          | Extreme Beam                             | Waterline Beam                 |
|                          | Maximum Navigational Draft               | Draft Limit                    |
|                          | Light Displacement                       | Full Displacement              |
|                          | Dead Weight                              | Hull Material                  |
| Propulsion               | Propulsion Type                          | Number of Propellers           |
|                          | Accommodations: Officers;<br>Enlisted    |                                |
| Custody/Design Agent     | Custodian                                | Planning Yard                  |
| Information currency     | Date of Last Change to Inform            | nation                         |

a. We have incorporated the fields in *italics* in the Integrated Ship Database.

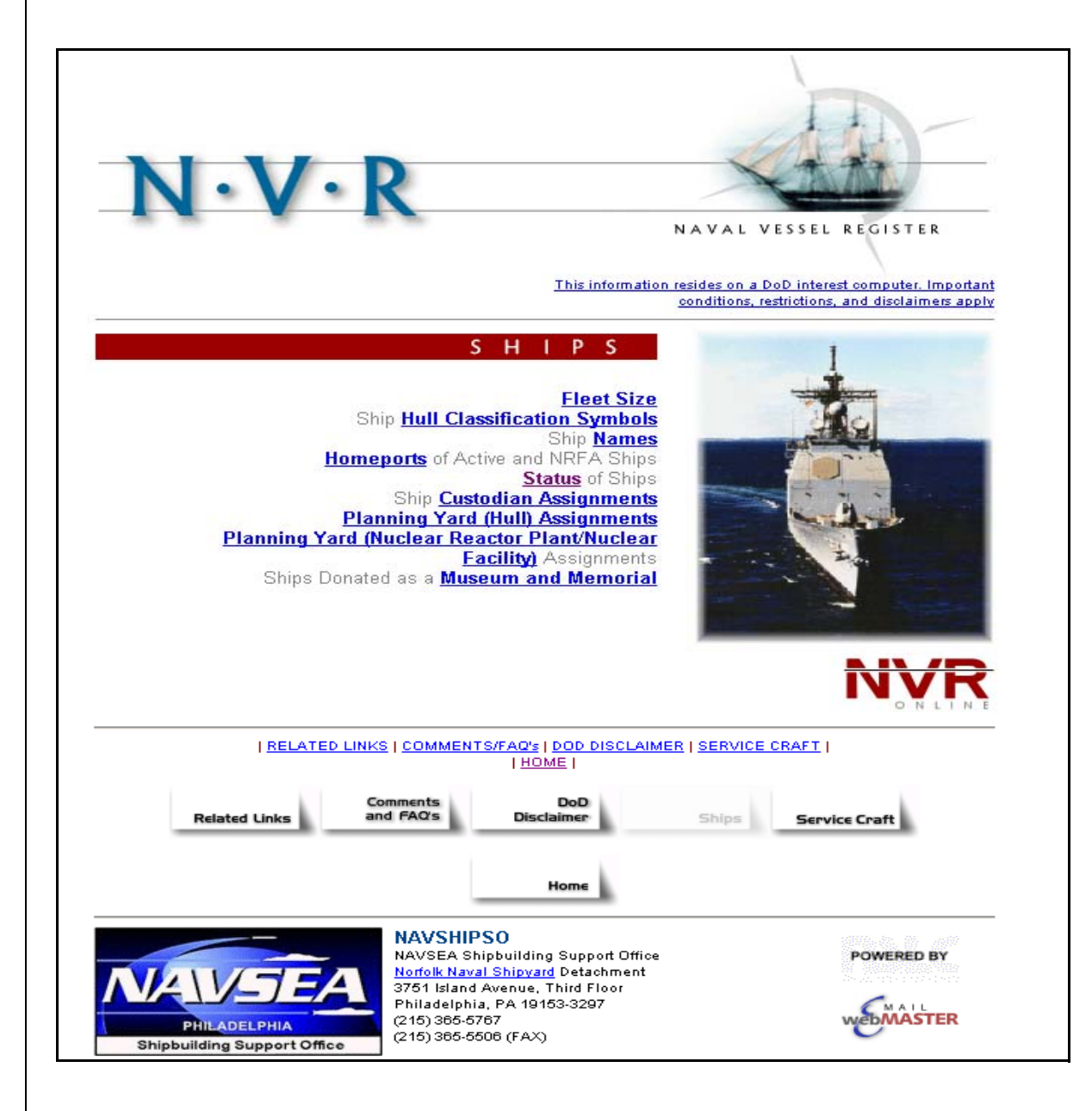

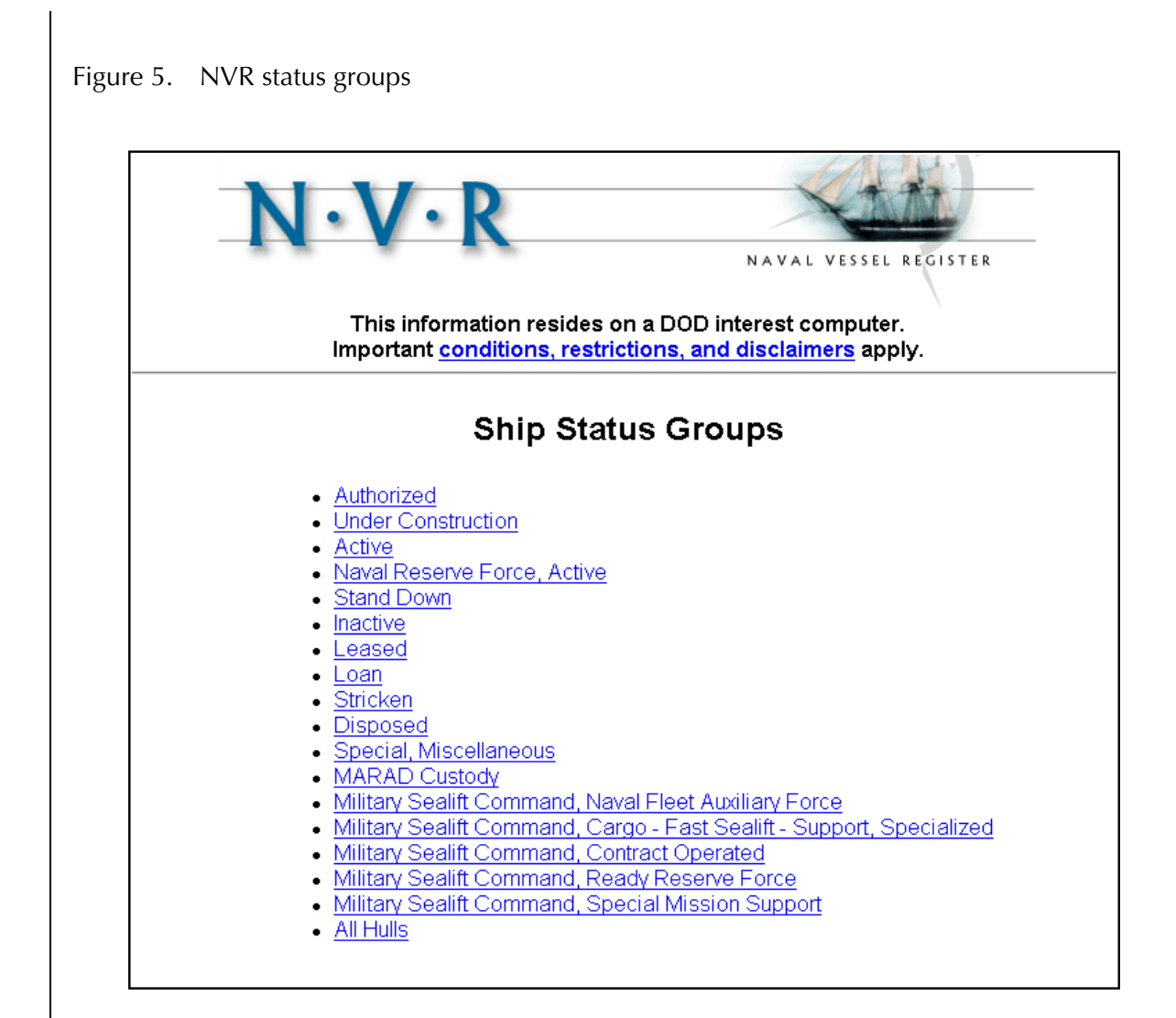

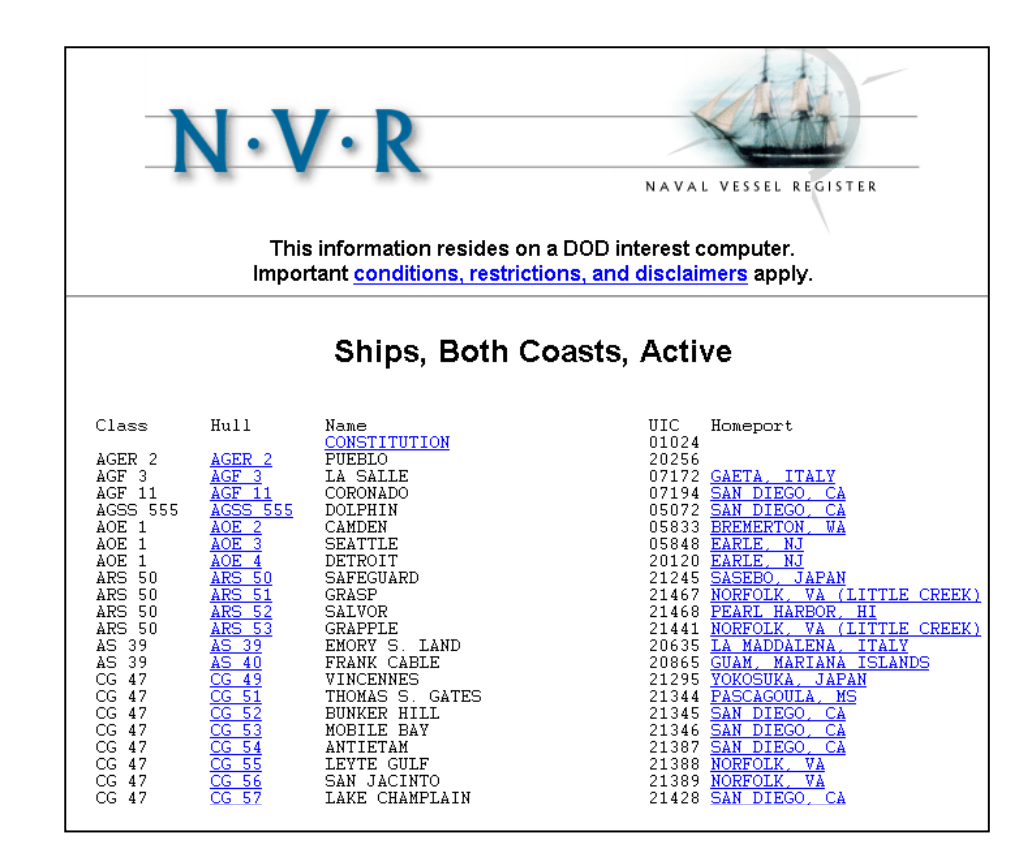

#### Figure 6. List of units in Active status category

Other NVR data were relatively easy to enter manually. These fields included the *Prefix* to the ship name (e.g., USS, USNS, MV, SS), *Previous Names* for the ship, and the specific battle or support *Force*<sup>2</sup> to which a ship is assigned.

Still other data—specifically, the various dates related to ship history, status change, and data currency—took more time to enter. We decided to include these data because of their considerable value for historical research and analysis.

We added the *Type* field although it has information that can be found in the *Hull Number* field. Having a separate field for ship type facilitates sorting and counting in the pivot table.

#### From the other data sources

#### **CHINFO** Navy Fact File

The database does not contain specific information from the *Navy Fact File*. Instead, there are hyperlinks to the *Fact File* in the *Class* field.

#### MSC Ship Inventory

The field, *MSC Link*, contains the ship's name as presented in the MSC *Ship Inventory* database.

#### MARAD Property Management & Archive Record System

The information from MARAD is in column K, in the field named *MARAD NDRF Program-Type / Status*. The information in the field in the program, type, and status description is as presented in the monthly NDRF inventory report [6]. We did not include the data for the numerous other ships in the PMARS data that are not in the

<sup>2.</sup> This field reports the Battle Forces Category used in the Ships and Air-craft Data Supplemental Table (SASDT) of the Navy's budget reporting system. One major grouping, *Ship Battle Forces*, comprises: *Battle Forces*, *Mobilization Forces-Category A Assets, Strategic Forces*, and *Support Forces*. The second major grouping, *Local Defense and Miscellaneous Support Forces*, includes: *Strategic Sealift Forces, Auxiliary Ships*, and *Mobilization Force-Category B Assets*.

NDRF, specifically those in the "Disposed" category of USN and MSC ships.

#### NHC Dictionary of American Naval Fighting Ships

The field, *DANFS Link*, contains the name of the ship as it appears in the DANFS. The ship history information is accessed through hyper-links.

#### **Fields with hyperlinks**

In figure 7, we show the fields in the database that contain the hyperlinks. To activate a link, simply click once on the hypertext in a cell defined by the particular ship record and link destination of interest.

The fields with hyperlinks include the following:

- The *Hull No.* field contains the links to the NVR pages for individual ships. For example, figure 3 is the NVR page for USS *John C. Stennis.*
- As mentioned above, the *Class* field, with ship class from the NVR, contains hyperlinks to the type and class information in the CHINFO *Navy Fact File*. Figure 8 shows the page from the *Fact File* for aircraft carriers. (Note: Links on a *Fact File* page can take you to the web pages of individual ships. Figure 9 shows the page for USS *Abraham Lincoln* (CVN 72), which was accessed through the link shown at the bottom of the Fact File page for carriers.)
- The links in the *Force* field connect to the respective definitions in the NVR for the entries.
- *MSC Link* accesses the pages for individual ships in the MSC *Ship Inventory.* The page for USS *Arctic* (T-AOE 8) is shown in figure 10.
- The links in the field, *MARAD NDRF Program-Type/Status*, connect to the individual ship pages in the PMARS database. An example, the page for *Neosho*, is shown in figure 11.
- DANFS Link connects users to the appropriate page for a ship name in the NHC Dictionary of American Naval Fighting Ships

database. The DANFS page for USS *Kitty Hawk* (CV 63) is shown in figure 12. Since several ships may have the same name at different points in time, you may have to search through the web page to find the specific ship of interest.

• The links in the *Homeport* field take you to the NVR pages that list all ships with the same homeport as the ship of the record. Figure 13 shows the list of ships homeported in Yokosuka, Japan.

### Figure 7. Fields with hyperlinks

| M        | Microsoft Excel - Integrated Ship Database_Sep05.xls                                                                                                    |                                        |                        |                                                                                                    |                         |                                                        |              |                          |  |  |  |  |
|----------|----------------------------------------------------------------------------------------------------|----------------------------------------|------------------------|----------------------------------------------------------------------------------------------------|-------------------------|--------------------------------------------------------|--------------|--------------------------|--|--|--|--|
|          | <u>-</u><br><u>File E</u> dit <u>V</u> iew <u>I</u> nsert F <u>o</u> rmat (                                                                                                    | <u>T</u> ools <u>D</u> ata <u>W</u> in | dow <u>H</u> elp Acroj | <u>b</u> at                                                                                                    |                         |                                                        |              | _ B ×                    |  |  |  |  |
|          | 🖻 🖬 🙈 🖪 🖪 🙄 👗                                                                                                    | 🖻 🖻 🝼 🗖                                | o + ca + 🥘             | $\Sigma f_{x} \stackrel{A}{\rightarrow} \stackrel{Z}{\rightarrow} \stackrel{A}{\rightarrow} \stackrel{A}{\rightarrow}$ | 1 🛺 75% 🔹 🕐             | -                                                      |              | ,                        |  |  |  |  |
|          |                                                                                                    |                                        |                        | <b>b o</b> z <b>+.0</b> .00                                                                                            |                         |                                                        |              |                          |  |  |  |  |
|          |                                                                                                    |                                        | 63   4                 | p /o j .00 +.0                                                                                                    | ÷÷÷∣⊡⁺ <mark>∽</mark> ⁺ | 44 · ·                                                 |              |                          |  |  |  |  |
|          | L2U66 <u> </u>                                                                                                    |                                        |                        |                                                                                                    |                         |                                                        |              |                          |  |  |  |  |
| <u> </u> | A                                                                                                    | C                                      | н                      |                                                                                                    | J                       | K                                                      | L            | M                        |  |  |  |  |
| 1        | Ship Name                                                                                                    | Hull No.<br>(NVR Link)                 | Class<br>(NFF Link)    | Force                                                                                                    | MSC Link                | MARAD NDRF<br>Program-Type<br>/ Status<br>[PMARS Link] | DANFS Link   | Homeport<br>[NVR Link]   |  |  |  |  |
| 42       | CONSTITUTION                                                                                                    | "Old Ironsides"                        | "Old Ironsides"        |                                                                                                    |                         |                                                        | Constitution | Location:Charlestown.MA  |  |  |  |  |
| 43       | PUEBLO                                                                                                    | AGEB 2                                 | AGER 2                 |                                                                                                    |                         |                                                        | Pueblo       | Location:Namp'o, PRK     |  |  |  |  |
| 44       | DOLPHIN                                                                                                    | AGSS 555                               | AGSS 555               | Auxiliary                                                                                                    |                         |                                                        |              | SAN DIEGO. CA            |  |  |  |  |
| 45       |                                                                                                    | AUE 2                                  | AUE1                   | Battle Force                                                                                                    |                         |                                                        |              | BREMERTUN. VA            |  |  |  |  |
| 46       |                                                                                                    | ABS 50<br>ADS 51                       | ARS 50<br>ARS 50       | Support Force                                                                                                    |                         |                                                        |              | NOREOLY VA (UTTLE OREEV) |  |  |  |  |
| 49       | SALVOR                                                                                                    | ABS 52                                 | ABS 50                 | Support Force                                                                                                    |                         |                                                        |              | PEARL HARROR HI          |  |  |  |  |
| 49       | GBAPPLE                                                                                                    | ABS 53                                 | ABS 50                 | Support Force                                                                                                    |                         |                                                        |              | NOBEOLK VA (UTTLE CREEK) |  |  |  |  |
| 50       |                                                                                                    | AS 39                                  | AS 39                  | Support Force                                                                                                    |                         |                                                        |              |                          |  |  |  |  |
| 51       | FBANK CABLE                                                                                                    | AS 40                                  | AS 39                  | Support Force                                                                                                    |                         |                                                        |              |                          |  |  |  |  |
| 52       | THOMAS S. GATES                                                                                                    | CG 51                                  | CG 47                  | Battle Force                                                                                                    |                         |                                                        |              | PASCAGOULA, MS           |  |  |  |  |
| 2029     | ALGOL                                                                                                    | T-AKB 287                              | AKB 287                | Strategic Sealift                                                                                                    | USNS Algol              |                                                        | Algol        |                          |  |  |  |  |
| 2030     | BELLATRIX                                                                                                    | T-AKE 288                              | AKB 287                | Strategic Sealift                                                                                                    | USNS Bellatris          |                                                        |              |                          |  |  |  |  |
| 2031     | DENEBOLA                                                                                                    | T-AKE 289                              | AKB 287                | Strategic Sealift                                                                                                    | USNS Denebola           |                                                        |              |                          |  |  |  |  |
| 2032     | POLLUX                                                                                                    | T-AKB 290                              | AKB 287                | Strategic Sealift                                                                                                    | USNS Polluz             |                                                        |              |                          |  |  |  |  |
| 2033     | ALTAIR                                                                                                    | T-AKB 291                              | AKB 287                | Strategic Sealift                                                                                                    | USNS Altair             |                                                        | Altair       |                          |  |  |  |  |
| 2034     | REGULUS                                                                                                    | T-AKB 292                              | AKB 287                | Strategic Sealift                                                                                                    | USNS Regulus            |                                                        |              |                          |  |  |  |  |
| 2035     | CAPELLA                                                                                                    | T-AKB 293                              | AKB 287                | Strategic Sealift                                                                                                    | USNS Capella            |                                                        |              |                          |  |  |  |  |
| 2036     | ANTARES                                                                                                    | T-AKB 294                              | AKB 287                | Strategic Sealift                                                                                                    | USNS Antares            |                                                        | Antares      |                          |  |  |  |  |
| 2052     | CAPE JACOB                                                                                                    | AK 5029                                | AK 451                 | Strategic Sealift                                                                                                    | SS Cape Jacob           | BBE - Break Bulk /<br>BBE                              |              | Diego Garcia             |  |  |  |  |
| 2052     |                                                                                                    | ACT 5084                               | AOT 181                | Strategic Sealift                                                                                                    | SS Checapeake           | BBE - Tanker /                                         |              | Diego Garcia             |  |  |  |  |
| 2053     | PETERSBURG                                                                                                    | AOT 9101                               | AOT 181                | Strategic Sealift                                                                                                    | SS Petersburg           | BBE - Tanker /<br>BBE                                  |              | Guam                     |  |  |  |  |
| 2055     | WRIGHT                                                                                                    | AVB 3                                  | AVB 3                  | Strategic Sealift                                                                                                    | SS Wright               |                                                        |              | Baltimore, MD            |  |  |  |  |
| 2056     | CURTISS                                                                                                    | AVB 4                                  | AVB 3                  | Strategic Sealift                                                                                                    | SS Curtiss              | BBE - Break Bulk /<br>BBE                              | Curtiss      | San Diego, CA            |  |  |  |  |
| 2057     |                                                                                                    | T-AKB 10                               | AKR 10                 | Auxiliary                                                                                                    | SS Cape Island          | BBE-BOBO7                                              |              | Long Beach, CA 📃 🗾       |  |  |  |  |
|          | DataTableOriginal / DataTableOriginal / Dat | ataTableCopy 🏑                         | PivotTable /           |                                                                                                    |                         |                                                        | •            | •                        |  |  |  |  |

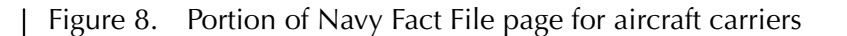

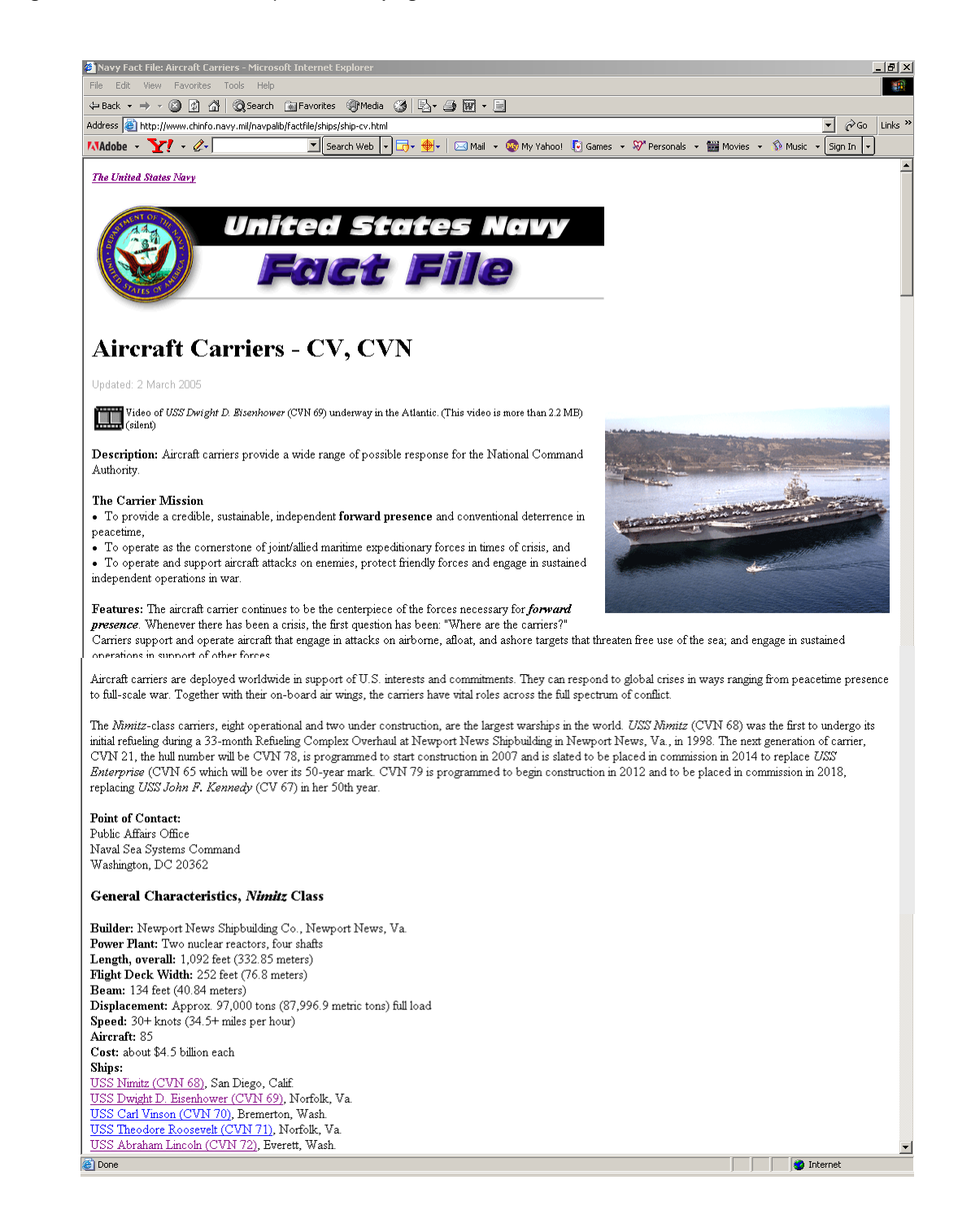

#### Figure 9. Web page for USS Abraham Lincoln

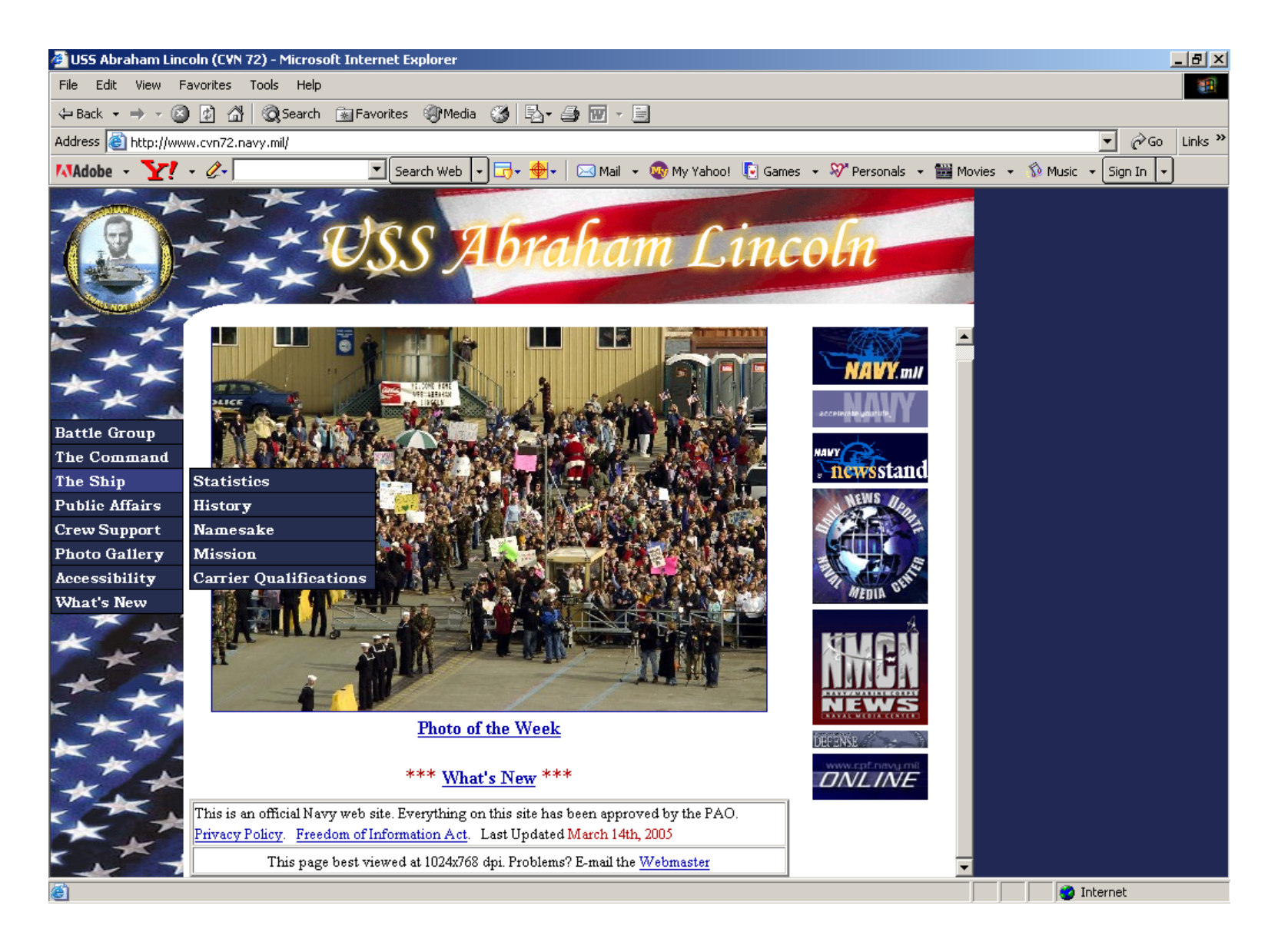

18

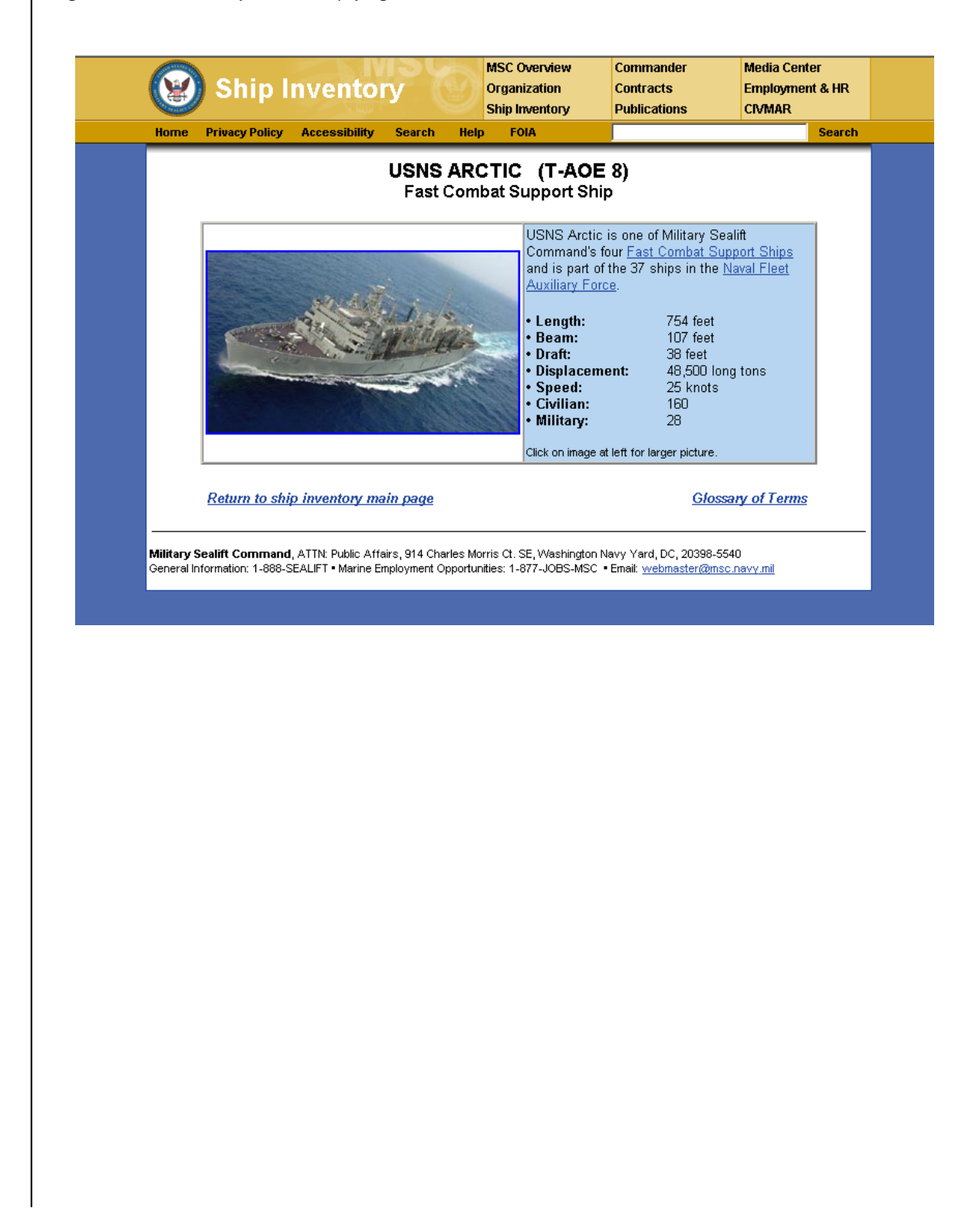

Figure 10. MSC Ship Inventory page for USNS Arctic

|                        |                   | Custody CARDS<br>Front of Card 1<br>Back of Card 1 No Image | Disposal CARDS        |
|------------------------|-------------------|-------------------------------------------------------------|-----------------------|
| Basic Ship Data        | History Data      | Current Status Data                                         | Artifact Data         |
| Basic Ship Data        |                   |                                                             | ACTIVE SHIP           |
| Shin Name              | Other Names       | Year Built                                                  | Sister Shin(s)        |
|                        | Soloct Other Name | 1053                                                        | View Sister Shine     |
|                        |                   | 1999                                                        | view stater ships     |
| Official No.           | Marad Hull No.    | Class                                                       | Gross Tonnage         |
| T-AO143                | T-AO143           |                                                             | 19240                 |
|                        |                   |                                                             |                       |
| Net Tonnage            | CargoCapacity     | MastHeight                                                  | Length                |
| 11422                  |                   |                                                             | 655.0                 |
| Beam                   | Summer Draft      | Summer Displacement                                         | Summer Deadweight     |
| 86.00                  | 35.00             | 36251                                                       | 36251                 |
| -                      |                   |                                                             |                       |
| Summer Immersion       | Lightweight Draft | Lightweight Displacement                                    | Lightweight Immersion |
|                        |                   | 10537                                                       |                       |
|                        | 01 ·              | 011 14 1 07                                                 | 01: V 101.            |
| Ship yard information  | Ship Yard         | Ship Yard City                                              | Ship Yard State       |
|                        |                   |                                                             |                       |
| MARAD Design           | Military Design   | Specific Type                                               | General Type          |
| Navy/24K               |                   | Tanker (Liquid Bulk)                                        | lanker                |
| Classification Society | Classification ID |                                                             |                       |
| U.S. Navy              | T-AO143           |                                                             |                       |
|                        |                   |                                                             |                       |
| Historical Data        |                   |                                                             |                       |
| Entry                  | Entry Date        | Region                                                      | FleetSite             |
|                        | 6/30/1946         | SOUTH ATLANTIC                                              | JRRF, James River VA  |
| Acquisition            | ACQ Date          | Method                                                      | Cost                  |
|                        | 6/30/1946         | Reimbursable Customer                                       |                       |
|                        | Previous Owner    | Remarks                                                     |                       |
|                        |                   |                                                             |                       |
| Disposition            | Disposition Date  | Method                                                      | New Owner             |
|                        | 3/21/1947         | Returned to Reimbursable<br>Customer                        |                       |
|                        | Remarks           |                                                             |                       |
|                        | CUST 1948\SOLD    |                                                             |                       |
| Withdrawal             | Date              |                                                             |                       |
|                        | 3/21/1947         |                                                             |                       |
| Entry                  | Entry Date        | Region                                                      | FleetSite             |
|                        | 8/12/1992         | SOUTH ATLANTIC                                              | JRRF, James River VA  |
| Acquisition            | ACQ Date          | Method                                                      | Cost                  |
|                        | 8/12/1992         | Reimbursable Customer                                       |                       |
|                        | Previous Owner    | Remarks                                                     |                       |
| Phin Frank             | Event Data        | Frank Name                                                  | Event De even ent     |
| Ship Event             | Event Date        | Event Name                                                  | Event Document        |
|                        | 2/0/2002          | Doporturo                                                   |                       |
|                        | 2/9/2005          | Departure                                                   |                       |

Figure 11. MARAD PMARS page for Neosho

| Bek +                                                                                                    | A control of the first of the first of th                                                                                                    | File Edit View Esporitor Tools Hol                                         |                                                                                                    |                                                                 |
|----------------------------------------------------------------------------------------------------|----------------------------------------------------------------------------------------------------|----------------------------------------------------------------------------|----------------------------------------------------------------------------------------------------|-----------------------------------------------------------------|
| Events in their provention in the second state of the second second s                                                                                                    | City of an intervention of the second of the second of                                                                                                    | 🕁 Bark 🗙 🔿 🗸 🔕 🖓 🦓 Search                                                  | rh GalFavorites @PMedia @ 🔂 🛼 📾 🚾 + 🚍                                                                                                    |                                                                 |
| Adobe • W - C · Son II - Adobe • W / Research web - · · · · · · · · · · · · · · · · · ·                                                                                                    | Nadak VI - R VARAN VARAN                                                                                                    | address 🗿 http://www.bistory.pavy.mil/dap                                  | nfs/k4/kity bawk-ii htm                                                                                                    | ▼ ∂Go L                                                         |
| Return to DANTES Index Return to Naval Historical Center homepage<br>Return to DANTES Index Return to Naval Historical Center homepage<br>Of American<br>Naval Fighting Ships<br>DEPARTMENT OF THE NAYY NAVAL HISTORICAL CENTER<br>BUS KIDDER BREESE SE WASHINGTON NAYY YARD<br>WASHINGTON DC 20374-5060<br>Citty Hawk<br>small village in North Carolina where the Wright brothers made the world's first airplane flight 17 December 1903.<br>(Citty Hawk<br>small village in North Carolina where the Wright brothers made the world's first airplane flight 17 December 1903.<br>(VA-63: dp. 60,000; 1 1,047'6"; b. 129'4"; ea. 252'; s. 35 k; cpl. 4,582; a Ter. mis; cl. <i>Kitty Hawk</i> )<br>as escond <i>Kitty Hawk</i> (CVA-63) was laid down by the New York Ship Building Corp., Camden, N.J., 27 December 1956; and launched 21 May 1960;<br>onsored by Mrs. Neil H. McEroy, and commissioned 21 April 1961 at Phadelphia Naval Shipyard, Captain William F. Bringle in command.<br>Nowing shakedown in the Western Atlantic, <i>Kitty Hawk</i> departed Norfolk 11 August 1961. After a brief stop at Rio de Janeiro, where she embarked the<br>stretary of the Brazilian Navy for a demonstration of exercises at sea with five Brazilian destroyers, the attack carrier rounded Cape Hom 1 October. She<br>amed into Valparaiso Bay 13 October and then sailed 2 days later for Peru, arriving Callao 20 October where she entertained the President of Peru. At Sar<br>iego Admiral George W. Anderson, Chied on her deck 18 November to witness antisubmarine demonstrations by <i>Wilcon</i> and<br><i>ueback</i> , a Terrier Missle demonstration by <i>Topekar</i> ; and air demonstrations by <i>Kitty Hawk</i> .<br><i>ity Hawk</i> entered San Francisco Naval Shipyard 23 November 1961, for alterations. Following operations out of San Diego, she sailed from San Francisco 13<br>sptember 1962. <i>Kitty Hawk</i> , joined the 7h Fleet 7 October 1962, relieving Midway as flagship.                                                                                                    | Return to DANES Index & Return to Neural Historical Center homogae<br>Anaval Fighing Ships<br>Davar Fighing Ships<br>Davar Fighing Ships<br>Davar Fighing Ships<br>Davar Highing Ships<br>Davar Highing Ships<br>Dav | MAdobe - 177 - 2-                                                          | ▼ Search Web ▼ 〒▼ ↔▼ ⊠ Mail ▼ @ My Yahoo! ট Games ▼ ※ Personals ▼ ﷺ Mov                                                                                                    | ries + 🚯 Music + Sian In ᠇                                      |
| Return to DANFES Index Return to Naval Historical Center homepage<br>For American<br>Naval Fighting Ships<br>DrARTMENT OF THE NAYY - NAVAL HISTORICAL CENTER<br>805 KIDDER BREESE SE - WASHINGTON NAVY YARD<br>WASHINGTON NAVY YARD<br>W | Extent of DATES Endown Service Automatication of Control Control Contro Control Control Con                                                                                                    |                                                                            |                                                                                                    | <u> </u>                                                        |
| A American<br>Naval Fighting Ships<br>DEPARTMENT OF THE NAYL - NAVAL HISTORICAL CENTER<br>BUSCHIDER BREESE SE - WASHINGTON NAVY YARD<br>WASHINGTON DC 20374-5060                                                                                                    | Andread of the constraints of the constraints of the constraint of the constraints of the constraints of the constraints of the constraints of the constraint of the constraint of the constraint of the constraint of the constraints of the constraint of the constraint of the constraints of the constraints of the constraints of the constraint of the constraints of the constraint of the constraints of the constraint of the constraints of the constraint of the constraint of the constraint of the constraint of the constraint of the constraint of the constraint of the constraint on the constraint of the constraint of the co                                                                                                    |                                                                            | Return to DANFS Index Return to Naval Historical Center homepage                                                                                                    |                                                                 |
| VA-63: dp. 60,000;1 1,047/6*; b. 129/4*; ea. 252*; s. 35 k.; cpl. 4,582; a. Ter. mis.; cl. <i>Kitty Havek</i> WA-63: dp. 60,000;1 1,047/6*; b. 129/4*; ea. 252*; s. 35 k.; cpl. 4,582; a. Ter. mis.; cl. <i>Kitty Havek</i> WA-63: dp. 60,000;1 1,047/6*; b. 129/4*; ea. 252*; s. 35 k.; cpl. 4,582; a. Ter. mis.; cl. <i>Kitty Havek</i> Since of <i>Kitty Havek</i> (CVA-63) was laid down by the New York Ship Building Corp., Camden, N.J., 27 December 1956; and launched 21 May 1960; sonsored by Mrs. Neil H. McElroy, and commissioned 21 April 1961 at Philadelphia Naval Shipyard, Captain William F. Bringle in command. Solving shakedown in the Western Atlantic, <i>Kitty Havek</i> departed Norfolk 11 August 1961. After a brief stop at Rio de Janeiro, where she embarked the treatery of the Brazilian Navy for a demonstration of exercises at sea with five Brazilian destroyers, the attack carrier rounded Cape Horn 1 October. She mand in Valparaiso Bay 13 October and then sailed 2 days later for Peru, arriving Callao 20 October where she entertained the President of Peru. At Sar iego Admiral George W. Anderson, Chief of Naval Operations, landed on her deck 18 November to witness antisubmarine demonstrations by <i>Wilsow</i> and <i>Waback</i> , a Terrier Missile demonstration by <i>Topekay</i> ; and air demonstrations by <i>Kitty Havek</i> .                                                                                                    | <image/>                                                                                                    |                                                                            | <del>6000000000000000000000000000000000000</del>                                                                                                    |                                                                 |
| of American<br>Naval Fighting Ships         DP ARTMENT OF THE NAVY - NAVAL HISTORICAL CENTER<br>805 KIDDER BREESE SE                                                                                                    | Avan Fighting Shar<br>Diversion of The NAV. HISTORICAL CERTE<br>SUBJECT STATUS OF THE NAV NAVEL HISTORICAL CERTE<br>SUBJECT STATUS OF THE NAV NAVEL HISTORICAL CERTE<br>SUBJECT STATUS OF THE NAVEL - NAVEL HISTORICAL CERTE<br>SUBJECT STATUS OF THE NAVEL - NAVEL HISTORICAL CERTE<br>NAVEL STATUS OF THE NAVEL - NAVEL HISTORICAL CERTE<br>(VCA-63: dp. 60,000; 11,0476°; b. 1294°; ca. 252°; s. 35 k; cpl 4,582; a. Ter. mis; cl. <i>KATP Hank</i> )<br>The second <i>Kity Hank</i> (CVA-63) was laid down by the New York Ship Building Corp., Canden, NJ, 27 December 1955; and launched 21 May 1960;<br>generored by Mrs. Neil H. McEbey, and commissioned 21 April 1961 at Philadelphia Naval Shipyard, Captain William F. Bringle in command.<br>Following hakedown in the Western Adamic, <i>Xity Hank</i> departed Norfokt 11 August 1961. After a hord stop at Bio de James, where dhe embaladed the<br>Screensy of the Brainain Navy for a demonstration of exercise at sea with the President of Peru. At San<br>Diego Admiral George W. Anderson, Clard of Naval Quertanon, Indeed on the oakel B1 Noremphore to witnese antinubmarine demonstrations by <i>Wilson</i> and<br><i>Blaeback</i> , a Territer Marale demonstration to growka; and air demonstrations by <i>Kity Hank</i> .<br><i>Kity Hank</i> entered San Francisco Naval Shipyard 23 November 1961, for alterations. Following operations out of San Diego, the sailed from San Francisco 13<br>Spethere 1962. <i>Xity Hank</i> joined the 70 Field 7 October 1962, relieving <i>Madway</i> ar Baglip.                                                                                                    |                                                                            | Dictionary AND                                                                                                    |                                                                 |
| Naval Fighting Ships<br>DEPARTMENT OF THE NAVY NAVAL HISTORICAL CENTER<br>BDS KIDDER BREESE SE WASHINGTON NAVY YARD<br>WASHINGTON DC 20374-5060<br>Citty Hawk<br>small village in North Carolina where the Wright brothers made the world's first airplane flight 17 December 1903.<br>VVA-63: dp. 60,000; 1 1,047'6", b. 129'4", ea. 252', s. 35 k.; cpl 4,582; a. Ter. mis.; cl. Kitty Hawk)<br>ne second Kitty Hawk (CVA-63) was laid down by the New York Ship Building Corp., Camden, N.J., 27 December 1956; and launched 21 May 1960;<br>onsored by Mrs. Neil H. McElroy; and commissioned 21 April 1961 at Philadelphia Naval Shipyard, Captain William F. Bringle in command.<br>Sollowing shakedown in the Western Atlantic, Kitty Hawk departed Norfolk 11 August 1961. After a brief stop at Rio de Janeiro, where she embarked the<br>ceretary of the Brazilian Navy for a demonstration of exercises at sea with five Brazilian destroyers, the attack carrier rounded Cape Hom 1 October. She<br>samed into Valparaso Bay 13 October and then sailed 2 days later for Peru., arriving Callao 20 October where she entertained the President of Peru. At Sar<br>iego Admiral George W. Anderson, Chief of Naval Operations, landed on her deck 18 November to witness antisubmarine demonstrations by Wilsow and<br><i>ueback</i> , a Terrier Missile demonstration by <i>Topeka</i> , and air demonstrations by Kitty Hawk.<br>itty Hawk entered San Francisco Naval Shipyard 23 November 1961, for alterations. Following operations out of San Diego, she sailed from San Francisco 13<br>sptember 1962. Kitty Hawk joined the 7h Fleet 7 October 1962, relieving Midway as flagship.                                                                                                    | Provide the state of the state of the state                                                                                                    |                                                                            | of American 📩 📩 🦞                                                                                                    |                                                                 |
| DEPARTMENT OF THE NAYY NAVAL HISTORICAL CENTER<br>B05 KIDDER BREESE SE WASHINGTON NAYY YARD<br>WASHINGTON DC 20374-5060<br>CIIIIY Hawk<br>small village in North Carolina where the Wright brothers made the world's first airplane flight 17 December 1903.<br>VVA-63: dp. 60,000; 1 1,047'6"; b. 129'4"; ea. 252'; s. 35 k.; cpl 4,582; a. Ter. mis; cl. Kitty Hawk)<br>ne second Kitty Hawk (CVA-63) was laid down by the New York Ship Building Corp., Camden, N.J., 27 December 1956; and launched 21 May 1960;<br>onsored by Mrs. Neil H. McElroy, and commissioned 21 April 1961 at Philadelphia Naval Shipyard, Captain William F. Bringle in command.<br>Sollowing shakedown in the Western Atlantic, Kitty Hawk departed Norfolk 11 August 1961. After a brief stop at Rio de Janeiro, where she embarked the<br>scretary of the Brazilian Navy for a demonstration of exercises at sea with five Brazilian destroyers, the attack carrier rounded Cape Horn 1 October. She<br>samed into Valparaiso Bay 13 October and then sailed 2 days later for Peru, arriving Callao 20 October where she entertained the President of Peru. At Sar<br>iego Admiral George W. Anderson, Chief of Naval Operations, landed on her deck 18 November to witness antisubmarine demonstrations by Wilsow and<br><i>Weback</i> , a Terrier Missile demonstration by Topeka; and air demonstrations by Kitty Hawk.<br>iitty Hawk entered San Francisco Naval Shipyard 23 November 1961, for alterations. Following operations out of San Diego, she sailed from San Francisco 13<br>sptember 1962. Kitty Hawk joined the 7h Fleet 7 October 1962, relieving Midway as flagship.                                                                                                    | Desting the form of the series of the result of the result                                                                                                    |                                                                            | Naval Fighting Ships                                                                                                    |                                                                 |
| Sitty Hawk<br>small village in North Carolina where the Wright brothers made the world's first airplane flight 17 December 1903.<br>VA-63: dp. 60,000;1 1,047'6"; b. 129'4"; ea. 252'; s. 35 k.; cpl. 4,582; a. Ter. mis.; cl. <i>Kitty Hawk</i> )<br>ne second <i>Kitty Hawk</i> (CVA-63) was laid down by the New York Ship Building Corp., Camden, N.J., 27 December 1956; and launched 21 May 1960;<br>onsored by Mrs. Neil H. McElroy, and commissioned 21 April 1961 at Philadelphia Naval Shipyard, Captain William F. Bringle in command.<br>Sollowing shakedown in the Western Atlantic, <i>Kitty Hawk</i> departed Norfolk 11 August 1961. After a brief stop at Rio de Janeiro, where she embarked the<br>scretary of the Brazilian Navy for a demonstration of exercises at sea with five Brazilian destroyers, the attack carrier rounded Cape Horn 1 October. She<br>samed into Valparaiso Bay 13 October and then sailed 2 days later for Peru, arriving Callao 20 October where she entrained the President of Peru. At Sar<br>iego Admiral George W. Anderson, Chief of Naval Operations, landed on her deck 18 November to witness antisubmarine demonstrations by <i>Wilson</i> and<br><i>ueback</i> , a Terrier Missile demonstration by <i>Topeka</i> ; and air demonstrations by <i>Kitty Hawk</i> .<br>iitty Hawk entered San Francisco Naval Shipyard 23 November 1961, for alterations. Following operations out of San Diego, she sailed from San Francisco 13<br>sptember 1962. <i>Kitty Hawk</i> joined the 7th Fleet 7 October 1962, relieving <i>Midway</i> as flagship.                                                                                                    | Kitty Hawk         A mail village in North Carolina where the Wright brothers made the world's first airplane flight 17 December 1903.         II         (CVA-63: dp. 60,000; 1, 1,0476'; b. 1294'; ea. 252'; s. 35 k; cpl 4,582; a Ter. mis; cl. <i>Kitty Hawk</i> )         The second <i>Kitty Hawk</i> (CVA-63) was laid down by the New York Ship Building Corp., Canaden, NJ., 27 December 1955; and launched 21 May 1960; sponsored by Ms. Nell H. McEroy, and commissioned 21 April 1961 at Philadelphin Bread Suppard, Captan Willman F. Berngle normand.         Following thakedown in the Western Atlantic, <i>Kitty Hawk</i> depated Norfolk 11 August 1961. After a brief stop at Rio de Jaméro, where she embarked the Secretary of the Brazilian Nawj for a demonstration of exercise at sea with five Brazilian dectoyers, the entertained Cape Horn 1 October. She steamed into Valparaios Bay 13 October and then sailed 2 day later for Peru, arriving Callao 20 October where the entertained the President of Peru. At San Diego Admiral George W. Andraid Operations, Indied on Mark October. She theave, a Terner Mussle demonstration by <i>Topeka</i> ; and air demonstrations by <i>Kitty Hork</i> .         Kitty Hawk entered San Francisco Naval Shipyard 23 November 1961, for alterations. Following operations out of San Diego, the sailed from San Francisco 13 September 1962. <i>Kitty Hawk</i> ipined the 7th Fleet 7 October 1962. <i>Kitty Hawk</i> and and the Philet 7 October 1962. <i>Kitty Hawk</i> in the Philet 7 October 1962. <i>Kitty Hawk</i> in the Philet 7 October 1963. <i>Kitty Hawk</i> in the Philet 7 October 1963. <i>Kitty Hawk</i> in the Philet 7 October 1963. <i>Kitty Hawk</i> in the Philet 7 October 1964. <i>Kitty Hawk</i> in the Philet 7 October 1965. <i>Kitty Hawk</i> in the Philet 7 October 1965. <i>Kitty Hawk</i> in the Philet 7 October 1965. <i>Kitty Hawk</i> in the Philet 7 October 1965. <i>Kitty Hawk</i> in the the the the the th                                                                                                    |                                                                            | DEPARTMENT OF THE NAYY - NAVAL HISTORICAL CENTER<br>805 KIDDER BREESE SE - WASHINGTON NAVY YARD                                                                                                    |                                                                 |
| <ul> <li>Sind Village in North Carolina where the Wright brothers made the world's first airplane flight 17 December 1903.</li> <li>VVA-63: dp. 60,000;1 1,047'6"; b. 129'4"; ea. 252'; s. 35 k.; cpl. 4,582; a. Ter. mis.; cl. <i>Kitty Hawk</i>)</li> <li>Seecond <i>Kitty Hawk</i> (CVA-63) was laid down by the New York Ship Building Corp., Camden, N.J., 27 December 1956; and launched 21 May 1960; Sonsored by Mrs. Neil H. McElroy; and commissioned 21 April 1961 at Philadelphia Naval Shipyard, Captain William F. Bringle in command.</li> <li>Sollowing shakedown in the Western Atlantic, <i>Kitty Hawk</i> departed Norfolk 11 August 1961. After a brief stop at Rio de Janeiro, where she embarked the ceretary of the Brazilian Navy for a demonstration of exercises at sea with five Brazilian destroyers, the attack carrier rounded Cape Horn 1 October. She samed into Valparaiso Bay 13 October and then sailed 2 days later for Peru, arriving Callao 20 October where she entertained the President of Peru. At Sar iego Admiral George W. Anderson, Chief of Naval Operations, landed on her deck 18 November to witness antisubmarine demonstrations by <i>Wilson</i> and <i>Weback</i>, a Terrier Missile demonstration by <i>Topeka</i>; and air demonstrations by <i>Kitty Hawk</i>.</li> <li><i>itty Hawk</i> entered San Francisco Naval Shipyard 23 November 1961, for alterations. Following operations out of San Diego, she sailed from San Francisco 13 tpetmber 1962. <i>Kitty Hawk</i> joined the 7h Fleet 7 October 1962, relieving <i>Midway</i> as flagship.</li> </ul>                                                                                                    | Kitty Hawk A small willage in North Carolina where the Wright brothers made the world's first airplane flight 17 December 1903. I (CVA-63 dp. 60,000; 11,047%; b. 1294°; ea. 252; s. 35 k; cpl 4,582; a Ter. mis; cl. <i>Kitty Hawk</i> ) (CVA-63 dp. 60,000; 11,047%; b. 1294°; ea. 252; s. 35 k; cpl 4,582; a Ter. mis; cl. <i>Kitty Hawk</i> ) (CVA-63 dp. 60,000; 11,047%; b. 1294°; ea. 252; s. 35 k; cpl 4,582; a Ter. mis; cl. <i>Kitty Hawk</i> ] (CVA-63 dp. 60,000; 11,047%; b. 1294°; ea. 252; s. 35 k; cpl 4,582; a Ter. mis; cl. <i>Kitty Hawk</i> ] (CVA-63 dp. 60,000; 11,047%; b. 1294°; ea. 252; s. 35 k; cpl 4,582; a Ter. mis; cl. <i>Kitty Hawk</i> ] (CVA-63 dp. 60,000; 11,047%; b. 1294°; ea. 252; s. 35 k; cpl 4,582; a Ter. mis; cl. <i>Kitty Hawk</i> ] (DVA-63 dp. 60,000; 11,047%; b. 1294°; ea. 252; s. 35 k; cpl 4,582; a Ter. mis; cl. <i>Kitty Hawk</i> ] (Diverse of Kitty Hawk (CVA-63) was laid down by the New York; Shp Building Corp., Canden, N.J.; 27 December 1956; and launched 21 May 1960; sponsored by Mrs. Nei H. McEroy, and commissioned 21 April 1961 at Philadelphia Naval Shpyard, Captain William F. Bringle in command. Evolution of the Braalian Navy for a demonstration of exercises at eas with the Breadian destroyers; the attack carrier ounded Gape Hon I October. She Diread Atty and a Babe 2, days later of Peru. Articog Gallao 20 October where the enterthe Herreid ent I of Peru. Articog Gallao 20 October where the enterthe Herreid ent I of Peru. Artisog Babe 2, days later down where the enterthe Herreid ent I of Peru. Artisog Babe 2, days later data stropper the where the attack carrier Misside demonstration by <i>Wiekewa</i> , and are demonstration by <i>Wiekewa</i> , and are demonstrations by <i>Kitty Hawk</i> . Kitty Hawk entered San Francisco Naval Shayard 23 November 1961, for alterations. Following operations out of San Diego, the saled from San Francisco 13 September 1962. <i>Kitty Hawk</i> joined the 7th Fleet 7 October 1962. <i>Viet Mark Hawk</i> .                                                                                                    |                                                                            | WASHINGTON DC 20374-5000                                                                                                    |                                                                 |
| small village in North Carolina where the Wright brothers made the world's first airplane flight 17 December 1903.<br>EVA-63: dp. 60,000;1 1,047'6"; b. 129'4"; ea. 252'; s. 35 k.; cpl. 4,582; a. Ter. mis.; cl. <i>Kitty Hawk</i> )<br>he second <i>Kitty Hawk</i> (CVA-63) was laid down by the New York Ship Building Corp., Camden, N.J., 27 December 1956; and launched 21 May 1960;<br>ionsored by Mrs. Neil H. McEiroy; and commissioned 21 April 1961 at Philadelphia Naval Shipyard, Captain William F. Bringle in command.<br>bollowing shakedown in the Western Atlantic, <i>Kitty Hawk</i> departed Norfolk 11 August 1961. After a brief stop at Rio de Janeiro, where she embarked the<br>ceretary of the Brazilian Navy for a demonstration of exercises at sea with five Brazilian destroyers, the attack carrier rounded Cape Horn 1 October. She<br>eamed into Valparaiso Bay 13 October and then sailed 2 days later for Peru, arriving Callao 20 October where she entertained the President of Peru. At Sar<br>iego Admiral George W. Anderson, Chief of Naval Operations, landed on her deck 18 November to witness antisubmarine demonstrations by <i>Wilson</i> and<br><i>lueback</i> , a Terrier Missile demonstration by <i>Topeka;</i> and air demonstrations by <i>Kitty Hawk</i> .<br><i>itty Hawk</i> entered San Francisco Naval Shipyard 23 November 1961, for alterations. Following operations out of San Diego, she sailed from San Francisco 13<br>:ptember 1962. <i>Kitty Hawk</i> joined the 7th Fleet 7 October 1962, relieving <i>Midway</i> as flagship.                                                                                                    | A small village in North Carolina where the Wright brothers made the world's first airplane flight 17 December 1903.<br>If<br>(CVA-63: dp. 60,000; 1,10476'; b. 1294'; ea. 252'; s. 35 k; cpl.4,582; a. Ter. mis; cl. <i>Kitty Hawk</i> )<br>The second <i>Kitty Hawk</i> (CVA-63) was laid down by the New York Ship Building Corp., Camden, N.J., 27 December 1956; and launched 21 May 1960;<br>pronored by Mrs. Neil H. McErroy, and commissioned 21 April 1961 at Philadelphia Naval Shipyard, Captain William F. Bringle in command.<br>Following shakedown in the Western Atlantic, <i>Kitty Hawk</i> departed Norfolk 11 August 1961. After a brief stop at Rio de Janeiro, where she embarked the<br>Secretary of the Branian Navy for a demonstration of exercises at sea with five Branian destroyers, the attack carrier rounded Cape Horn 1 October. She<br>staemed into Vaparaico Bay 13 Cotober and them saide 2 days later for Peru, arriving Calae 20 Cotober where she embarked in of Peru. At San<br>Diego. Admiral George W. Anderson, Chef of Naval Operations, landed on her deck 18 November to witness antisubmarine demonstrations by <i>Wilow</i> and<br><i>Bhaeback</i> , a Terrier Missile demonstration by <i>Topeka</i> ; and air demonstrations by <i>Kitty Hawk</i> .<br><i>Kitty Hawk</i> entered San Francisco Naval Shipyard 23 November 1961, for alterations Following operations out of San Diego, she sailed from San Francisco 13<br>September 1962. <i>Kitty Hawk</i> joined the 7th Fleet 7 October 1962, relieving <i>Midway</i> as flagship.                                                                                                    | Kitty Hawk                                                                 |                                                                                                    |                                                                 |
| Simil vinge in Norm Caroma where the wright of other's made the world's first an plane high 17 December 1965. CVA-63: dp. 60,000; 1 1,047'6", b. 129'4"; ea. 252'; s. 35 k.; cpl. 4,582; a. Ter. mis.; cl. <i>Kitty Hawk</i> ) ne second <i>Kitty Hawk</i> (CVA-63) was laid down by the New York Ship Building Corp., Camden, N.J., 27 December 1956; and launched 21 May 1960; onsored by Mrs. Neil H. McElroy, and commissioned 21 April 1961 at Philadelphia Naval Shippard, Captain William F. Bringle in command. ollowing shakedown in the Western Atlantic, <i>Kitty Hawk</i> departed Norfolk 11 August 1961. After a brief stop at Rio de Janeiro, where she embarked the creatary of the Brazilian Navy for a demonstration of exercises at sea with five Brazilian destroyers, the attack carrier rounded Cape Horn 1 October. She eamed into Valparaiso Bay 13 October and then sailed 2 days later for Peru, arriving Callao 20 October where she entertained the President of Peru. At Sar iego Admiral George W. Anderson, Chief of Naval Operations, landed on her deck 18 November to witness antisubmarine demonstrations by <i>Wilson</i> and <i>lueback</i> , a Terrier Missile demonstration by <i>Topeka</i> ; and air demonstrations by <i>Kitty Hawk</i> . itty Hawk entered San Francisco Naval Shipyard 23 November 1961, for alterations. Following operations out of San Diego, she sailed from San Francisco 13 petmber 1962. <i>Kitty Hawk</i> joined the 7h Fleet 7 October 1962, relieving Midway as flagship.                                                                                                    | Il<br>(CVA-63, dp. 60,000, 1,1,0476°; b. 1294°; ea 252°; s. 35 k; cpl. 4,582; a. Ter. mis; cl. <i>Kitty Hawk</i> )<br>The second <i>Kitty Hawk</i> (CVA-63) was laid down by the New York Ship Building Corp., Canden, N.J., 27 December 1956; and launched 21 May 1960;<br>sponsored by Mrs. Neil H. McEroy, and commissioned 21 April 1961 at Phaladelphia Naval Shipyard, Captain William F. Bringle in command.<br>Following shakedown in the Western Atlantic, <i>Kitty Hawk</i> departed Norfolk 11 August 1961. After a brief stop at Rio de Janeiro, where she embarked the<br>Secretary of the Branlian Navy for a demonstration of exercises at a ear with five Branlian destroyers; the attack carrier rounded Cape Horn 1 October. She<br>steamed unto Valparairo Bay 13 October and then saled 2 days later for Peru, arriving Callao 20 October where is emitertained the President of Peru. At San<br>Diego Admiral George W. Anderson, Chief Olward Operations, Indeed on the deck 18 10 Voember to whees antisubmarine demonstrations by <i>Wilcow</i> and<br><i>Bhaeback</i> , a Terrier Missile demonstration by <i>Topeka</i> ; and air demonstrations by <i>Kitty Hawk</i> .<br><i>Kitty Hawk</i> entered San Francisco Naval Shipyard 23 November 1961, for alterations. Following operations out of San Diego, she sailed from San Francisco 13<br>September 1962. <i>Kitty Hawk</i> joined the 7th Fleet 7 October 1962, relieving <i>Midway</i> at flagship.<br><b>1 1 1 1 1 1 1 1 1 1</b>                                                                                                    | A small village in North Carolina who                                      | here the Wright brothers made the world's first airplane flight 17 December 1903                                                                                                    |                                                                 |
| CVA-63: dp. 60,000; 1 1,047'6"; b. 129'4"; ea. 252'; s. 35 k.; cpl. 4,582; a. Ter. mis.; cl. <i>Kitty Hawk</i> )<br>ne second <i>Kitty Hawk</i> (CVA-63) was laid down by the New York Ship Building Corp., Camden, N.J., 27 December 1956; and launched 21 May 1960;<br>onsored by Mrs. Neil H. McEroy, and commissioned 21 April 1961 at Philadelphia Naval Shipyard, Captain William F. Bringle in command.<br>ollowing shakedown in the Western Atlantic, <i>Kitty Hawk</i> departed Norfolk 11 August 1961. After a brief stop at Rio de Janeiro, where she embarked the<br>scretary of the Brazilian Navy for a demonstration of exercises at sea with five Brazilian destroyers, the attack carrier rounded Cape Horn 1 October. She<br>eamed into Valparaiso Bay 13 October and then sailed 2 days later for Peru, arriving Callao 20 October where she entertained the President of Peru. At Sar<br>iego Admiral George W. Anderson, Chief of Naval Operations, landed on her deck 18 November to witness antisubmarine demonstrations by <i>Wilson</i> and<br><i>lueback</i> ; a Terrier Missile demonstration by <i>Topeka</i> ; and air demonstrations by <i>Kitty Hawk</i> .<br><i>itty Hawk</i> entered San Francisco Naval Shipyard 23 November 1961, for alterations. Following operations out of San Diego, she sailed from San Francisco 13<br>sptember 1962. <i>Kitty Hawk</i> joined the 7th Fleet 7 October 1962, relieving <i>Midway</i> as flagship.                                                                                                    | II<br>(CVA-63: dp. 60,000,1 1,0476*, b. 1294*; ea 252'; s. 35 k; cpl 4,582; a. Ter. mis; cl. <i>Kitty Hawk</i> )<br>The second <i>Kitty Hawk</i> (CVA-63) was laid down by the New York Ship Bulding Corp., Camden, N.J., 27 December 1956; and launched 21 May 1960;<br>sponsored by Mis. Neil H. McElvoy, and commissioned 21 April 1961 at Phaladelphia Naval Shipyard, Captain William F. Bringle in command.<br>Following shakedown in the Western Atlantic, <i>Kitty Hawk</i> departed Norfolk 11 August 1961. After a brief stop at Rio de Janeiro, where she embarked the<br>Secretary of the Brazilian Alavy for a demonstration of exercises at sea with five Brazilian destroyers, the attack carrier rounded Cape Horn 1 October. She<br>steamed into Valparaiso Bay 13 October and then sailed 2 days later for Pern, arrying Callao 20 October where she entertained the President of Peru. At San<br>Bieg o Admir George W. Anderson, Chief of Naval Operations, landed on ther deck 18 November to witness antisubmarine demonstrations by <i>Wilson</i> and<br><i>Blueback</i> , a Terrier Missile demonstration by <i>Topeka</i> ; and air demonstrations by <i>Kitty Hawk</i> .<br><i>Kitty Hawk</i> entered San Francisco Naval Shipyard 23 November 1961, for alterations. Following operations out of San Diego, she sailed from San Francisco 13<br>September 1962. <i>Kitty Hawk</i> joined the 7th Elet 7 October 1962, relieving <i>Midway</i> as flagship.<br>After the New Control of Naval Operation Mithaway as flagship.                                                                                                    | ri sinan omage ni rooran caromia wik                                       | tere me wright of others made the world's mist anytane right 17 December 1905.                                                                                                    |                                                                 |
| CVA-63: dp. 60,000; 1 1,047'6"; b. 129'4"; ea. 252'; s. 35 k.; cpl. 4,582; a. Ter. mis.; cl. Kitty Hawk) he second Kitty Hawk (CVA-63) was laid down by the New York Ship Building Corp., Camden, N.J., 27 December 1956; and launched 21 May 1960; onsored by Mrs. Neil H. McEroy, and commissioned 21 April 1961 at Philadelphia Naval Shipyard, Captain William F. Bringle in command. ollowing shakedown in the Western Atlantic, Kitty Hawk departed Norfolk 11 August 1961. After a brief stop at Rio de Janeiro, where she embarked the corretary of the Brazilian Navy for a demonstration of exercises at sea with five Brazilian destroyers, the attack carrier rounded Cape Horn 1 October. She eamed into Valparaiso Bay 13 October and then sailed 2 days later for Peru, arriving Callao 20 October where she entertained the President of Peru. At Sar iego Admiral George W. Anderson, Chief of Naval Operations, landed on her deck 18 November to witness antisubmarine demonstrations by Wilson and lueback; a Terrier Missile demonstration by Topeka; and air demonstrations by Kitty Hawk.                                                                                                    | (CVA-63: dp. 60,000; 11,0476'; b. 1294'; ea 252'; s. 35 k; epl 4,582; a. Ter. mis; el. <i>Kitty Hawk</i> )<br>The second <i>Kitty Hawk</i> (CVA-63) was laid down by the New York Ship Bulding Corp., Camden, N.J., 27 December 1956; and launched 21 May 1960;<br>sponsored by Mrs. Neil H. McElroy, and commissioned 21 April 1961 at Philadelphia Naval Shipyard, Captain William F. Bringle in command.<br>Following shakedown in the Western Atlantic, <i>Kitty Hawk</i> departed Norfolk 11 August 1961. After a brief stop at Rio de Janeiro, where she embarked the<br>Secretary of the Brazilian Navy for a demonstration of exercises at sea with five Brazilian destroyers; the attack carrier rounded Cape Horn 1 October. She<br>steamed into Valparaiso Bay 13 October and then sailed 2 April atter for Pen, arriving Calla 20 October where she emtrained the President of Pen. J. At San<br>Diego. Admiral George W. Anderson, Chief of Naval Operations, landed on her deck 18 November to witness antisubmarine demonstrations by <i>Wilcow</i> and<br><i>Bhueback</i> , a Terrier Missile demonstration by <i>Topeka</i> ; and air demonstrations by <i>Kitty Hawk</i> .<br><i>Kitty Hawk</i> entered San Francisco Naval Shipyard 23 November 1961, for alterations. Following operations out of San Diego, she sailed from San Francisco 13<br>September 1962. <i>Kitty Hawk</i> joined the 7th Fleet 7 October 1962, relieving <i>Mulway</i> as flagship.                                                                                                    | Π                                                                          |                                                                                                    |                                                                 |
| he second <i>Kitty Hawk</i> (CVA-63) was laid down by the New York Ship Building Corp., Camden, N.J., 27 December 1956; and launched 21 May 1960;<br>sonsored by Mrs. Neil H. McEroy, and commissioned 21 April 1961 at Philadelphia Naval Shipyard, Captain William F. Bringle in command.<br>ollowing shakedown in the Western Atlantic, <i>Kitty Hawk</i> departed Norfolk 11 August 1961. After a brief stop at Rio de Janeiro, where she embarked the<br>ecretary of the Brazilian Navy for a demonstration of exercises at sea with five Brazilian destroyers, the attack carrier rounded Cape Horn 1 October. She<br>eamed into Valparaiso Bay 13 October and then sailed 2 days later for Peru, arriving Callao 20 October where she entertained the President of Peru. At Sar<br>iego Admiral George W. Anderson, Chief of Naval Operations, landed on her deck 18 November to witness antisubmarine demonstrations by <i>Wilson</i> and<br><i>'ueback</i> , a Terrier Missile demonstration by <i>Topeka</i> ; and air demonstrations by <i>Kitty Hawk</i> .<br><i>itty Hawk</i> entered San Francisco Naval Shipyard 23 November 1961, for alterations. Following operations out of San Diego, she sailed from San Francisco 13<br>sptember 1962. <i>Kitty Hawk</i> joined the 7th Fleet 7 October 1962, relieving <i>Midway</i> as flagship.                                                                                                    | The second Kitty Hawk (CVA-63) was laid down by the New York Ship Bulding Corp., Camden, N.J., 27 December 1956; and launched 21 May 1960;<br>sponsored by Mrs. Neil H. McEhroy, and commissioned 21 April 1961 at Philadelphia Naval Shiyyard, Captain William F. Bringle in command.<br>Following shakedown in the Western Atlantic, Kitty Hawk departed Norfolk 11 August 1961. After a brief stop at Rio de Janeiro, where she embarked the<br>Secretary of the Braalian Navy for a demonstration of exercises at sea with five Braalian destroyers, the attack carrier rounded Cape Horn 1 October. She<br>steamed into Valparaiso Bay 13 October and then sailed 2 days later for Peru, arriving Callao 20 October where she entertained the President of Peru. At San<br>Diego Admiri George W. Anderson, Chief of Nava Operations, landed on ther dek 18 November to witness antisubmarine demonstrations by Wilkow and<br>Blueback, a Terrier Missile demonstration by <i>Topeka</i> ; and air demonstrations by Kitty Hawk.<br>Kitty Hawk entered San Francisco Naval Shipyard 23 November 1961, for alterations. Following operations out of San Diego, she sailed from San Francisco 13<br>September 1962. Kitty Hawk joined the 7th Fleet 7 October 1962, relieving Midway as flagship.                                                                                                    | (CVA-63: dp. 60.000; 1. 1.047'6"; b                                        | b. 129'4"; ea. 252'; s. 35 k.; col. 4.582; a. Ter. mis.; cl. <i>Kitty Hawk)</i>                                                                                                    |                                                                 |
| he second <i>Kitty Hawk</i> (CVA-63) was laid down by the New York Ship Building Corp., Camden, N.J., 27 December 1956, and launched 21 May 1960;<br>bonsored by Mrs. Neil H. McElroy, and commissioned 21 April 1961 at Philadelphia Naval Shipyard, Captain William F. Bringle in command.<br>ollowing shakedown in the Western Atlantic, <i>Kitty Hawk</i> departed Norfolk 11 August 1961. After a brief stop at Rio de Janeiro, where she embarked the<br>ecretary of the Brazilian Navy for a demonstration of exercises at sea with five Brazilian destroyers, the attack carrier rounded Cape Hom 1 October. She<br>eamed into Valparaiso Bay 13 October and then sailed 2 days later for Peru, arriving Callao 20 October where she entertained the President of Peru. At Sar<br>iego Admiral George W. Anderson, Chief of Naval Operations, landed on her deck 18 November to witness antisubmarine demonstrations by <i>Wilson</i> and<br><i>lueback</i> , a Terrier Missile demonstration by <i>Topeka</i> ; and air demonstrations by <i>Kitty Hawk</i> .<br><i>itty Hawk</i> entered San Francisco Naval Shipyard 23 November 1961, for alterations. Following operations out of San Diego, she sailed from San Francisco 13<br>petmber 1962. <i>Kitty Hawk</i> joined the 7th Fleet 7 October 1962, relieving <i>Midway</i> as flagship.                                                                                                    | The record <i>Kity Hawk</i> (CVA-63) was laid down by the New York Ship Suiding Corp., Camden, NJ, 27 December 1956, and launched 21 May 1960;<br>sponsored by Mrs. Neil H. McElroy, and commissioned 21 April 1961 a Philadelphia Naval Shipyard, Captain William F. Bringle in command<br>Following shakedown in the Western Atlantic, <i>Kitty Hawk</i> departed Norfolk 11 August 1961. After a brief stop at Rio de Janeiro, where she embarked the<br>Secretary of the Branlam Navy for a demonstration of exercises at sea with five Branlan detroyers, the attack camer rounded Cape Horn 1 October. She<br>steamed into Valparaiso Bay 13 October and then sailed 2 days later for Peru, arriving Callao 20 October where she entertained the President of Peru. At San<br>Diego Admiral George W. Anderson, Chief of Nava Operations, landed on ther dek 18 November to witness antisubmarine demonstrations by <i>Wilson</i> and<br><i>Blueback</i> , a Terrier Missile demonstration by <i>Topeka</i> ; and air demonstrations by <i>Kitty Hawk</i> .<br><i>Kitty Hawk</i> entered San Francisco Naval Shipyard 23 November 1961, for alterations. Following operations out of San Diego, she sailed from San Francisco 13<br>September 1962. <i>Kitty Hawk</i> joined the 'Th Flett 7 October 1962, relieving <i>Midway</i> as flagshp.                                                                                                    |                                                                            |                                                                                                    |                                                                 |
| ollowing shakedown in the Western Atlantic, <i>Kitty Hawk</i> departed Norfolk 11 August 1961. After a brief stop at Rio de Janeiro, where she embarked the<br>ecretary of the Brazilian Navy for a demonstration of exercises at sea with five Brazilian destroyers, the attack carrier rounded Cape Horn 1 October. She<br>eamed into Valparaiso Bay 13 October and then sailed 2 days later for Peru, arriving Callao 20 October where she entertained the President of Peru. At Sar<br>iego Admiral George W. Anderson, Chief of Naval Operations, landed on her deck 18 November to witness antisubmarine demonstrations by <i>Wilson</i> and<br><i>lueback</i> , a Terrier Missile demonstration by <i>Topeka</i> ; and air demonstrations by <i>Kitty Hawk</i> .<br><i>itty Hawk</i> entered San Francisco Naval Shipyard 23 November 1961, for alterations. Following operations out of San Diego, she sailed from San Francisco 13<br>sptember 1962. <i>Kitty Hawk</i> joined the 7th Fleet 7 October 1962, relieving <i>Midway</i> as flagship.                                                                                                    | Following shakedown in the Western Atlantic, <i>Kitty Hawk</i> departed Norfolk 11 August 1961. After a brief stop at Rio de Janeiro, where she embarked the Secretary of the Brazilian Navy for a demonstration of exercises at sea with five Brazilian deityoyers, the attack carrier rounded Cape Horn 1 October. She steamed into Valparaiso Bay 130 October and then saided 2 days later for Peru, arriving Callado 20 October where she entertained the President of Peru. At San Diego Admiral George W. Anderson, Chief of Naval Operations, landed on her deck 18 November to winness antisubmarine demonstrations by <i>Wilsow</i> and <i>Blueback</i> , a Terrier Missile demonstration by <i>Topeka</i> ; and air demonstrations by <i>Kitty Hawk</i> .<br><i>Kitty Hawk</i> entered San Francisco Naval Shipyard 23 November 1961, for alterations. Following operations out of San Diego, she sailed from San Francisco 13 September 1962. <i>Kitty Hawk</i> joined the 7th Fleet 7 October 1962, releving <i>Midway</i> as flagship.                                                                                                    | The second <i>Kitty Hawk</i> (CVA-63)<br>sponsored by Mrs. Neil H. McElroy | ) was laid down by the New York Ship Building Corp., Camden, N.J., 27 December 1956; and<br>y, and commissioned 21 April 1961 at Philadelphia Naval Shipyard, Captain William F. Bringle ii        | launched 21 May 1960;<br>n command.                             |
| ecretary of the Brazilian Navy for a demonstration of exercises at sea with five Brazilian destroyers, the attack carrier rounded Cape Hom 1 October. She<br>eamed into Valparaiso Bay 13 October and then sailed 2 days later for Peru, arriving Callao 20 October where she entertained the President of Peru. At Sar<br>iego Admiral George W. Anderson, Chief of Naval Operations, landed on her deck 18 November to witness antisubmarine demonstrations by <i>Wilson</i> and<br><i>lueback</i> , a Terrier Missile demonstration by <i>Topeka</i> ; and air demonstrations by <i>Kitty Hawk</i> .<br><i>itty Hawk</i> entered San Francisco Naval Shipyard 23 November 1961, for alterations. Following operations out of San Diego, she sailed from San Francisco 13<br>sptember 1962. <i>Kitty Hawk</i> joined the 7th Fleet 7 October 1962, relieving <i>Midway</i> as flagship.                                                                                                    | Secretary of the Brazilian Mary for a demonstration of exercises at sea with five Brazilian destroyers, the attack carrier rounded Cape Hom 1 October. She steamed into Valparaiso Bay 13 October and then sailed 2 days later for Peru. Art San Diego A dmiral George W. Anderson, Chief of Naval Operations, landed on her deck 18 November to witness antisubmarine demonstrations by <i>Wilsow</i> and <i>Blueback</i> , a Terrier Missile demonstration by <i>Topeka</i> ; and air demonstrations by <i>Kitty Hawk</i> .<br>Kitty Hawk entered San Francisco Naval Shipyard 23 November 1961, for alterations. Following operations out of San Diego, she sailed from San Francisco 13 September 1962. <i>Kitty Hawk</i> joined the 7th Fleet 7 October 1962, relieving <i>Malway</i> as flagship.                                                                                                    | Following shakedown in the Westerr                                         | rn Atlantic, <i>Kitty Hawk</i> departed Norfolk 11 August 1961. After a brief stop at Rio de Janeiro,                                                                                              | where she embarked the                                          |
| eamed into Valparaiso Bay 13 October and then sailed 2 days later for Peru, arriving Callao 20 October where she entertained the President of Peru. At Sai<br>iego Admiral George W. Anderson, Chief of Naval Operations, landed on her deck 18 November to witness antisubmarine demonstrations by <i>Wilson</i> and<br><i>lueback</i> , a Terrier Missile demonstration by <i>Topeka</i> ; and air demonstrations by <i>Kitty Hawk</i> .<br><i>itty Hawk</i> entered San Francisco Naval Shipyard 23 November 1961, for alterations. Following operations out of San Diego, she sailed from San Francisco 13<br>sptember 1962. <i>Kitty Hawk</i> joined the 7th Fleet 7 October 1962, relieving <i>Midway</i> as flagship.                                                                                                    | steamed into Valparaso Bay 15 October and then saided 2 days later for Peru, arroing Callab 20 October where she entertained the President of Peru. At San<br>Diego Admira George W. Anderson, Chief of Naval Operations, landed on her deck 18 November to witness antisubmarine demonstrations by <i>Wilsow</i> and<br><i>Blueback</i> , a Terrier Missile demonstration by <i>Topeka</i> ; and air demonstrations by <i>Kitty Hawk</i> .<br><i>Kitty Hawk</i> entered San Francisco Naval Shipyard 23 November 1961, for alterations. Following operations out of San Diego, she sailed from San Francisco 13<br>September 1962. <i>Kitty Hawk</i> joined the 7th Fleet 7 October 1962, relieving <i>Midway</i> as flagship.                                                                                                    | Secretary of the Brazilian Navy for a                                      | a demonstration of exercises at sea with five Brazilian destroyers, the attack carrier rounded Cap                                                                                                 | e Horn 1 October. She                                           |
| lueback, a Terrier Missile demonstration by Topeka; and air demonstrations by Kitty Hawk.<br>itty Hawk entered San Francisco Naval Shipyard 23 November 1961, for alterations. Following operations out of San Diego, she sailed from San Francisco 13<br>sptember 1962. Kitty Hawk joined the 7th Fleet 7 October 1962, relieving Midway as flagship.                                                                                                    | Blueback, a Terrier Missile demonstration by Topeka, and air demonstrations by Kitty Hawk.<br>Kitty Hawk entered San Francisco Naval Shipyard 23 November 1961, for alterations. Following operations out of San Diego, she sailed from San Francisco 13<br>September 1962. Kitty Hawk joined the 7th Fleet 7 October 1962, relieving Midway as flagship.                                                                                                    | steamed into Valparaiso Bay 13 Oct<br>Diego Admiral George W. Ander        | stober and then sailed 2 days later for Peru, arriving Callao 20 October where she entertained the<br>erson. Chief of Naval Operations, landed on her deck 18 November to witness antisubmarine de | e President of Peru. At Sa<br>monstrations by <i>Wilson</i> and |
| itty Hawk entered San Francisco Naval Shipyard 23 November 1961, for alterations. Following operations out of San Diego, she sailed from San Francisco 13<br>sptember 1962. Kitty Hawk joined the 7th Fleet 7 October 1962, relieving Midway as flagship.                                                                                                    | Kitty Hawk entered San Francisco Naval Shipyard 23 November 1961, for alterations. Following operations out of San Diego, she sailed from San Francisco 13<br>September 1962. Kitty Hawk joined the 7th Fleet 7 October 1962, relieving Midway as flagship.                                                                                                    | Blueback; a Terrier Missile demonst                                        | stration by Topeka, and air demonstrations by Kitty Hawk.                                                                                                    | <i>,</i>                                                        |
| eptember 1962. Kitty Hawk joined the 7th Fleet 7 October 1962, relieving Midway as flagship.                                                                                                    | Ander Anderson and Francesco Frank and English and an Francesco Frank and a solution of a solution of a solution o                                                                                                    | Kitty Hauk entered San Francisco I                                         | Naval Shinyard 23 November 1961, for alterations, Following operations out of San Diego, she                                                                                                    | sailed from San Francisco 13                                    |
|                                                                                                    | An provins of the acceleration of the acceleration of the second of the second of the                                                                                                    | September 1962. Kitty Hawk joine                                           | ed the 7th Fleet 7 October 1962, relieving <i>Midway</i> as flagship.                                                                                                    | saled from Salt Francisco 15                                    |
|                                                                                                    | Done internet                                                                                                    | 40                                                                         | D. 11' & '' TT. 1 & '-C'1                                                                                                    | 1 1000 1 1 1                                                    |
| Done                                                                                                    |                                                                                                    | Done                                                                       |                                                                                                    | 👘 🕑 Internet                                                    |
|                                                                                                    |                                                                                                    |                                                                            |                                                                                                    |                                                                 |
|                                                                                                    |                                                                                                    |                                                                            |                                                                                                    |                                                                 |
|                                                                                                    |                                                                                                    |                                                                            |                                                                                                    |                                                                 |
|                                                                                                    |                                                                                                    |                                                                            |                                                                                                    |                                                                 |
|                                                                                                    |                                                                                                    |                                                                            |                                                                                                    |                                                                 |
|                                                                                                    |                                                                                                    |                                                                            |                                                                                                    |                                                                 |
|                                                                                                    |                                                                                                    |                                                                            |                                                                                                    |                                                                 |
|                                                                                                    |                                                                                                    |                                                                            |                                                                                                    |                                                                 |
|                                                                                                    |                                                                                                    |                                                                            |                                                                                                    |                                                                 |
|                                                                                                    |                                                                                                    |                                                                            |                                                                                                    |                                                                 |
|                                                                                                    |                                                                                                    |                                                                            |                                                                                                    |                                                                 |
|                                                                                                    |                                                                                                    |                                                                            |                                                                                                    |                                                                 |
|                                                                                                    |                                                                                                    |                                                                            |                                                                                                    |                                                                 |
|                                                                                                    |                                                                                                    |                                                                            |                                                                                                    |                                                                 |
|                                                                                                    |                                                                                                    |                                                                            |                                                                                                    |                                                                 |
|                                                                                                    |                                                                                                    |                                                                            |                                                                                                    |                                                                 |
|                                                                                                    |                                                                                                    |                                                                            |                                                                                                    |                                                                 |
|                                                                                                    |                                                                                                    |                                                                            |                                                                                                    |                                                                 |
|                                                                                                    |                                                                                                    |                                                                            |                                                                                                    |                                                                 |
|                                                                                                    |                                                                                                    |                                                                            |                                                                                                    |                                                                 |

### Figure 12. DANFS page for USS *Kitty Hawk* (CV 63)

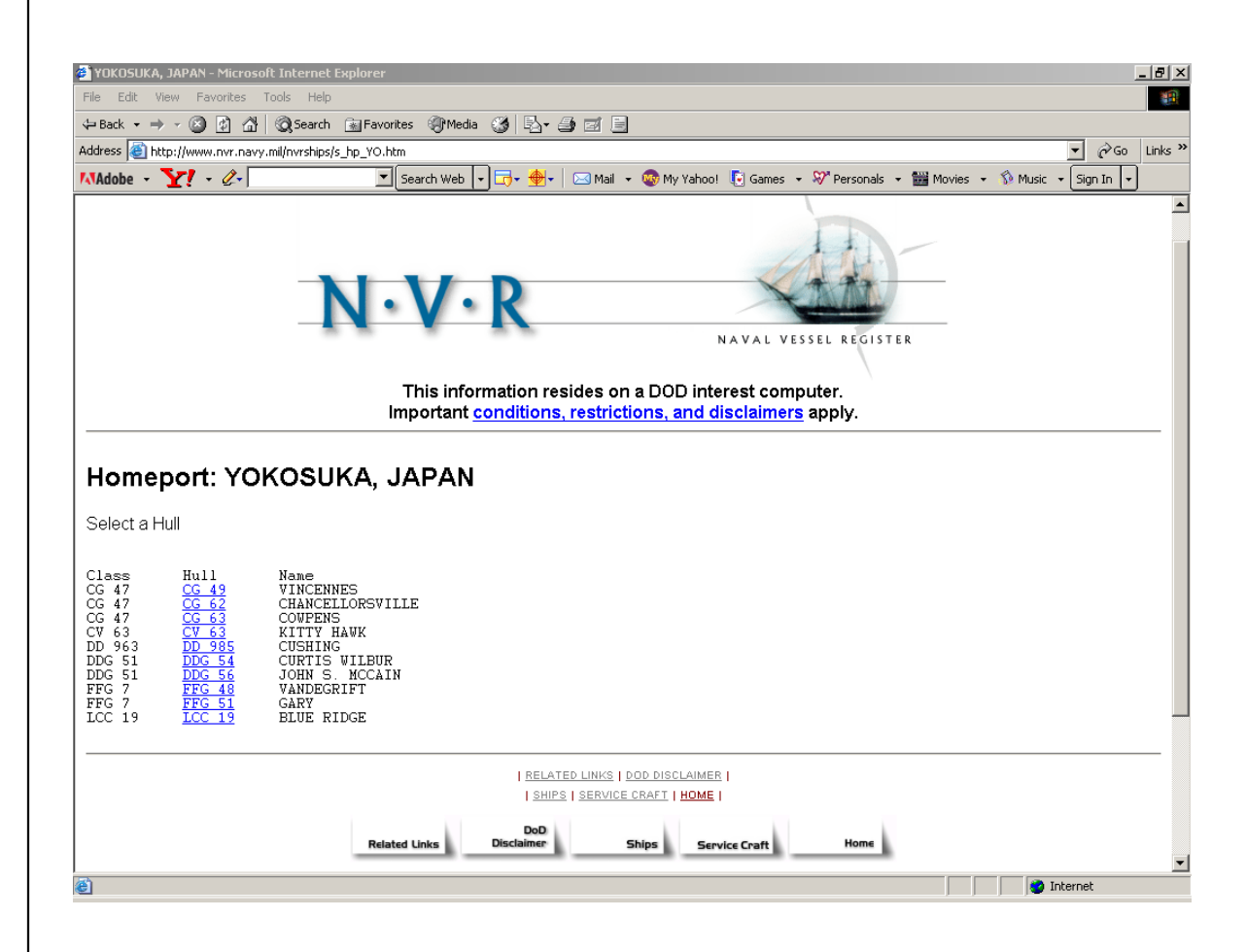

Figure 13. NVR homeport page for ships in Yokosuka, Japan

### The records – database composition and NVR status

The database contains a total of 2,510 records.<sup>3</sup> As mentioned above, we grouped the records by ship status and used colors to set them apart, generally according to the NVR's ship status groups listed in figure 5. Table 2 summarizes the composition of the database by these status groups.

<sup>3.</sup> All but 96 of the records came from the NVR. Of those 96 records, 86 came from MARAD's PMARS database and 10 came from the MSC *Ship Inventory*.

For a more in-depth breakout, please refer to the *PivotTable* worksheet in the Excel file. There you will be able to see the composition by the specific status descriptions in the NVR. We also refer you to the appendix for a detailed discussion of ship-status categorization.

#### Table 2. Database composition

| Category                          | No. of records     |
|-----------------------------------|--------------------|
| U.S. Navy Ships                   | 1,933              |
| Authorized                        | 23                 |
| Under Construction                | 17                 |
| Active                            | 244                |
| Naval Reserve Force, Active       | 23                 |
| Stand down                        | 1                  |
| Inactive – In reserve             | 20                 |
| Inactive – Leased, Ioan, or grant | 14                 |
| Inactive – To be disposed of      | 8                  |
| Stricken                          | 72                 |
| Disposed <sup>a</sup>             | 1,510              |
| Other <sup>b</sup>                | 1                  |
| Military Sealift Command          | 117                |
| Naval Fleet Auxiliary Force       | 35                 |
| Special Mission Support           | 24                 |
| Prepositioning Program            | 30                 |
| Sealift Program                   | 28                 |
| Maritime Administration           | 460                |
| RRF – Prepositioning Program      | 5                  |
| RRF – Sealift Program             | 54                 |
| NDRF – Retention for mobilization | 49                 |
| NDRF – Non-retention              | 141                |
| NDRF – Custody for Navy           | 1(12) <sup>C</sup> |
| Disposed by MARAD                 | 210                |
| TOTAL                             | 2,510              |

a. Includes disposal of ships that spent a portion of their lifetime under custody of MSC.

b. *Integrity* (AGOS 24): "Hull number assigned, authorized to be built but never awarded, authorization cancelled."

c. Of the 12 ships in the NDRF under MARAD custody for the Navy, one ship (*Proteus* (EX AS 19)) is not included in the NVR database.

This page intentionally left blank.

# Querying the database

### **PivotTable**

For rapid querying of the database and counting of the records within it, we built *PivotTable*. It uses four fields from the database: *Ship Name*, *Status*, *Type*, and *Force*. We grouped the status titles similar to the way described in our discussion above on the structure of the database. Figure 14 shows the opening view of the pivot table.

*Ship Name, Status*, and *Type* are in columns B, C, and D, respectively. The grouped "field" in column A, which we named *Status Category*, combines the *Status* groups for MSC and MARAD. Due to the volume of USN records, we were unable to gather them into a single group. Thus, we grouped these records by phase of the life-cycle and annotated each group with "USN:" as a prefix. Figure 14 shows the count of each group in column M.

#### Hiding and unhiding data

One of the very nice features of a pivot table is that data can be analyzed easily if you simply double-click the mouse on the text cells found beneath the title fields (highlighted in grey). Double-clicking a cell at one level will unhide the cells at the next level down. For example, double-clicking on the "MSC" cell under *Status Category* will reveal groupings by various titles in the *Status* field as shown in figure 15. You can see the sub-total of records for each *Status* title in column M in addition to the rolled-up total of 117 records at the top of the open section.

Double clicking a second time in the same location will "re-hide" the cells just unhidden.

Figure 16 has a view of the *Status* and *Type* fields unhidden under the *Status Category*, "USN: Under Construction." In this view, you can see

|     | 1icrosoft Excel - Integrated Ship Data                     | base_Sep0                   | ō.xls              |                |                |             | _     |            |
|-----|------------------------------------------------------------|-----------------------------|--------------------|----------------|----------------|-------------|-------|------------|
|     | <u>File E</u> dit <u>V</u> iew Insert Format <u>T</u> ools | <u>D</u> ata <u>W</u> indov | v <u>H</u> elp Acr | ro <u>b</u> at |                |             | _     | l d X      |
|     | 📂 🖬 🔒 🎒 🕼 🖤 👗 🖻 🛙                                          | ى 🏷 🛃                       | • CH + 3           | Σ <i>f</i> *   | A↓ Z↓<br>Z↓ A↓ | 1           | 5% -  | 2 ¥        |
| Ari | al • 10 • <b>B</b> <i>I</i>                                | <u>n</u> ≡ ≡                |                    | \$ %           | •.0<br>• •00   | •.00 🖂 •    | 👌 - 🛕 | - ×        |
|     | 020 💌 =                                                    |                             |                    |                |                |             |       |            |
|     | A                                                          | В                           | С                  |                | D              | M           | N     | <u> </u>   |
| 1   |                                                            |                             |                    |                |                |             |       | -          |
| 2   |                                                            |                             |                    |                |                |             |       |            |
| 3   | Count of Ship Name                                         |                             |                    |                |                |             |       |            |
| 4   |                                                            |                             | (-                 |                |                | Grand Total |       |            |
| 5   | Status Category 💌                                          | Status 🔹                    | r Type             | <b>▼</b>  Sł   | iip Name 🔤 💌   |             |       |            |
| 6   | USN: Authorized                                            |                             |                    |                |                | 23          |       |            |
| 17  | USN: Under construction                                    |                             |                    |                |                | 17          |       |            |
| 8   | USN: Active, In commission / In service                    |                             |                    |                |                | 244         |       |            |
| 9   | USN: Naval Reserve Force, Active                           |                             |                    |                |                | 23          |       |            |
| 10  | USN: Stand down                                            |                             |                    |                |                | 1           |       |            |
| 11  | USN: Inactive                                              |                             |                    |                |                | 42          |       |            |
| 12  | USN: Stricken                                              |                             |                    |                |                | 72          |       |            |
| 13  | USN/MSC: Disposed                                          |                             |                    |                |                | 1,510       |       |            |
| 14  | USN: Uther                                                 |                             |                    |                |                | 1           |       |            |
| 15  | MSC                                                        |                             |                    |                |                | 117         |       |            |
| 16  | MARAD                                                      |                             |                    |                |                | 460         |       |            |
| 17  | Grand Total                                                |                             |                    |                |                | 2,510       |       |            |
| 18  |                                                            |                             |                    |                |                |             |       | <b>— •</b> |
|     | 🕨 🕨 🔪 DataTableOriginal 🖌 DataTable                        | εCopy <b>λΡίνα</b>          | otTable /          |                |                | •           |       |            |

Figure 14. Opening view of pivot table

|    | A                                       | В                  | С                   | D                                                                                                    | M           |   |
|----|-----------------------------------------|--------------------|---------------------|----------------------------------------------------------------------------------------------------|-------------|---|
| 1  |                                         |                    |                     |                                                                                                    |             |   |
| 2  |                                         |                    |                     |                                                                                                    |             |   |
| 3  | Count of Ship Name                      |                    |                     |                                                                                                    |             |   |
| 4  |                                         |                    |                     |                                                                                                    | Grand Total |   |
| 5  | Status Category 🗸 🗸                     | Status 🔹           | Туре 🤊              | r Ship Name 🗸 🗸 🗸 🗸                                                                                      |             |   |
| 6  | USN: Authorized                         |                    |                     |                                                                                                    | 23          |   |
| 7  | USN: Under construction                 |                    |                     |                                                                                                    | 17          |   |
| 8  | USN: Active, In commission / In service |                    |                     |                                                                                                    | 244         |   |
| 9  | USN: Naval Reserve Force, Active        |                    |                     |                                                                                                    | 23          |   |
| 10 | USN: Stand down                         |                    |                     |                                                                                                    | 1           |   |
| 11 | USN: Inactive                           |                    |                     |                                                                                                    | 42          |   |
| 12 | USN: Stricken                           |                    |                     |                                                                                                    | 72          |   |
| 13 | USN/MSC: Disposed                       |                    |                     |                                                                                                    | 1,510       |   |
| 14 | USN: Other                              | <u> </u>           |                     |                                                                                                    | 1           |   |
| 15 | MSC                                     | 1                  |                     |                                                                                                    | 117         |   |
| 16 |                                         | Military Sealift ( | Command (MSC) N     | Vaval Fleet Auxiliary Force                                                                              | 34          |   |
| 17 |                                         | Reactivated an     | d assigned to the N | filitary Sealift Command (MSC) Naval Fleet Auxiliary Force                                               | 1           |   |
| 18 |                                         | Military Sealift ( | Command (MSC), 3    | Special Mission Support                                                                                  | 24          |   |
| 19 |                                         | Military Sealift ( | Command (MSC) {     | Prepositioning Program}                                                                                  | 1           |   |
| 20 |                                         | Military Sealift ( | Command (MSC), i    | n service, contract operated {Prepositioning Program}                                                    | 16          |   |
| 21 |                                         | Special, charter   | ed by MSC, listed k | ere as part of the U.S. Navy Ship Battle Forces, entered the force on this date {Prepositioning Program} | 13          |   |
| 22 |                                         | Military Sealift ( | Command (MSC), i    | n service, contract operated (Sealift Program)                                                           | 15          |   |
| 23 |                                         | Military Sealift ( | Command (MSC), I    | Cargo - Fast Sealift Ships (FSS) {Sealift Program}                                                       | 8           |   |
| 24 |                                         | Military Sealift ( | Command (MSC) {     | Sealift Program}                                                                                         | 3           |   |
| 25 |                                         | Military Sealift ( | Command (MSC), i    | n service, contract operated                                                                             | 2           |   |
| 26 | MARAD                                   |                    |                     |                                                                                                    | 460         |   |
| 27 | Grand Total                             |                    |                     |                                                                                                    | 2,510       |   |
| 28 |                                         |                    |                     |                                                                                                    |             |   |
| 29 |                                         |                    |                     |                                                                                                    |             |   |
| 30 |                                         |                    |                     |                                                                                                    |             |   |
|    | 🖣 🕨 🕅 🔪 DataTableOriginal 🔏 Data        | aTableCopy )       | PivotTable /        |                                                                                                    |             | Þ |

Figure 15. Example of an ungrouped view at the *Status* level

| Microsoft Excel - Integrated Ship          | Database_Sep05.xls                                          |                 |                |             |       |  |  |
|--------------------------------------------|-------------------------------------------------------------|-----------------|----------------|-------------|-------|--|--|
| 🖲 Eile Edit Yiew Insert Format <u>T</u>    | Eile Edit View Insert Format Tools Data Window Help Acrobat |                 |                |             |       |  |  |
| D 🛩 🖬 🔒 🎒 🗔 🖤 👗                            | 🖹 🖺 🝼 🐂 🖙 - 🖙 🕌 Σ 🌆 👌                                       | Z↓ [            | <b>û</b> 极 75° | % • 🍳 •     |       |  |  |
| Arial - 10 - B                             | <u>IU</u> ≣≣≣⊠\$%, ;                                        | 00. 0<br>0. + 0 | ti i i         | 🔄 + 🕭 + 🗛   | · • • |  |  |
| N29 💌 =                                    | · · · · · · · · · · · · · · · · · · ·                       |                 |                |             |       |  |  |
| A                                          | В                                                           | С               | D              | M           | N     |  |  |
| 1                                          |                                                             |                 |                |             |       |  |  |
| 2                                          |                                                             |                 |                |             |       |  |  |
| 3 Count of Ship Name                       |                                                             |                 |                |             |       |  |  |
| 4                                          |                                                             | _               |                | Grand Total |       |  |  |
| 5 Status Category 🔻                        | Status                                                      | - Type 🔻        | Ship Name      | •           |       |  |  |
| 6 USN: Authorized                          |                                                             |                 |                | 23          |       |  |  |
| 7 USN: Under construction                  |                                                             |                 |                | 17          |       |  |  |
| 8                                          | Under construction in US by Navy, unassigned to Heet        | AKE             |                | 3           |       |  |  |
| 9                                          |                                                             | DDD             |                |             |       |  |  |
| 10                                         |                                                             | DDG             |                | 0           |       |  |  |
| 12                                         |                                                             |                 |                |             |       |  |  |
| 12                                         |                                                             | LPD             |                | 4           |       |  |  |
| 13                                         | Under any structure in UC by Many up agains adds. (Last T   |                 |                |             |       |  |  |
| 15 LICAL Active In commission Lin convice  | Order construction in os by Navy, drassigned to neet in     | otai            |                | 244         |       |  |  |
| 10 USN: Active, in commission 7 in service |                                                             |                 |                | 244         |       |  |  |
| 17 LICN, Stand down                        |                                                             |                 |                | 23          |       |  |  |
| 18 USN: Inactive                           |                                                             |                 |                | 42          |       |  |  |
| 19 LISN: Stricken                          |                                                             |                 |                | 72          |       |  |  |
| 20 USN/MSC: Disposed                       |                                                             |                 |                | 1510        |       |  |  |
| 21 USN: Other                              |                                                             |                 |                | 1           |       |  |  |
| 22 MSC                                     |                                                             |                 |                | 117         |       |  |  |
| 23 MABAD                                   |                                                             |                 |                | 460         |       |  |  |
| 24 Grand Total                             | 1                                                           |                 |                | 2,510       |       |  |  |
| 25                                         |                                                             |                 |                | _,• • •     |       |  |  |
| 26                                         |                                                             | -               |                |             |       |  |  |

# Figure 16. View with *Status* and *Type* fields under "USN: Under construction" *Status Category* opened

the numbers of ships under construction by type. To view the specific list of ships by name, double-click on each of the cells designating type. This will produce the view in figure 17.

There is another way to hide and unhide the details in a pivot table, i.e., by using drop-down menus. For example, if you select the gray cell, *Status Category*, and right click, the option menu in figure 18 will appear. By flying the cursor over *Group and Outline*, you will see *Hide Detail, Show Detail, Group*, and *Ungroup* options. Selecting *Show Detail* will unhide the next lower level of the pivot table for all *Status Category* cells. Figure 19 displays the uppermost portion of a pivot table with these fields open.<sup>4</sup>

<sup>4.</sup> Warning: With this approach, you will see a "Hide" command on the menu when you right-click. If you select it, you will remove that variable from the pivot table. There is no "Unhide" command to reinsert it. You'll have to use the pivot table controls to reinsert. If you don't know how to do this, either consider it a learning opportunity or find some-one who can help you. Alternatively, you can close the file without saving and reopen it to restore it to the original condition.

| Microsoft Excel - Integrated Ship         | Database_Sep05.xls                                                                                                    | _ 🗆       |
|-------------------------------------------|----------------------------------------------------------------------------------------------------|-----------|
| 🖺 File Edit <u>V</u> iew Insert Format I  | ools <u>D</u> ata <u>W</u> indow <u>H</u> elp Acro <u>b</u> at                                                                                                    | _ 8       |
| 🗅 📂 🖬 🔗 🎒 🗔 🖤 👗                           | 🗈 🛍 🝼 🗠 - 🖙 🧟 Σ 🏂 🛃 🛍 🛺 75% - 😨 🗸                                                                                                    |           |
| 0rial = 10 = <b>P</b>                     |                                                                                                    | _         |
|                                           | ∠ ⊻ ⊨ = = ⊞ ⊅ ⁄₀ ; .00 +.0 ₩ ₩ ⊡ * ∽ * ▲                                                                                                    | • •       |
| C6 💌 = Type                               |                                                                                                    |           |
| A                                         | B <u>C</u> D                                                                                                    | м         |
| 2 Count of Shin Name                      |                                                                                                    |           |
| 4                                         | Gr                                                                                                    | and Total |
| 5 Status Category                         | Status                                                                                                    |           |
| 6 USN: Authorized                         | orden in the second second sec | 23        |
| 7 USN: Under construction                 |                                                                                                    | 17        |
| 8                                         | Under construction in US by Navy, unassigned to fleet AKE LEWIS AND CLABK                                                                                                    | 1         |
| 9                                         | NONAME                                                                                                    | 1         |
| )                                         | SACAGAWEA                                                                                                    | 1         |
|                                           | AKE Total                                                                                                    | 3         |
| 2                                         | CVN GEORGE H. V. BUSH                                                                                                    | 1         |
| 3                                         | CVN Total                                                                                                    | 1         |
| 4                                         | DDG BAINBRIDGE                                                                                                    | 1         |
| 5                                         | FARRAGUT                                                                                                    | 1         |
| 3                                         | FORREST SHERMAN                                                                                                    | 1         |
| 7                                         | GRIDLEY                                                                                                    | 1         |
| 3                                         | KIDD                                                                                                    | 1         |
| 9                                         | DDG Total                                                                                                    | 5         |
| 0                                         | LHD MAKIN ISLAND                                                                                                    | 1         |
| 1                                         | LHD Total                                                                                                    | 1         |
| 2                                         | LPD GREEN BAY                                                                                                    | 1         |
| 3                                         | MESA VERDE                                                                                                    | 1         |
| 4                                         | NEW ORLEANS                                                                                                    | 1         |
| 5                                         | SAN ANTONIO                                                                                                    | 1         |
| 6                                         | LPD Total                                                                                                    | 4         |
| 7                                         | SSN HAVAI                                                                                                    | 1         |
| 8                                         | NORTH CAROLINA                                                                                                    | 1         |
| 9                                         | TEXAS                                                                                                    | 1         |
| 0                                         | SSN Total                                                                                                    | 3         |
| 1                                         | Under construction in US by Navy, unassigned to fleet Total                                                                                                    | 17        |
| 2 USN: Active, In commission / In service |                                                                                                    | 244       |
| 3 USN: Naval Reserve Force, Active        |                                                                                                    | 23        |
| 4 USN: Stand down                         |                                                                                                    | 1         |
| 5 USN: Inactive                           |                                                                                                    | 42        |
| 36 USN: Stricken                          |                                                                                                    | 72        |
| 7 USN/MSC: Disposed                       |                                                                                                    | 1,510     |
| 38 USN: Other                             |                                                                                                    | 1         |
| 39 MSC                                    |                                                                                                    | 117       |
| MARAD                                     |                                                                                                    | 460       |
| H Grand Fotal                             |                                                                                                    | 2,510     |
| 12                                        |                                                                                                    |           |

Figure 17. View with *Status, Type,* and *Ship Name* fields opened under "USN: Under construction"

| Microsoft Excel - Integr       | ate          | ed Ship Database_Se                        | ep05.xls         |                    |     |              |       |                |
|--------------------------------|--------------|--------------------------------------------|------------------|--------------------|-----|--------------|-------|----------------|
| Eile Edit Yiew Insert          | For          | rmat <u>T</u> ools <u>D</u> ata <u>W</u> i | ndow <u>H</u> el | lp Acro <u>b</u> a | at  |              |       | _ 8 ×          |
| 🗅 🖻 🖶 🔒 🎒 🔕                    | ABC          | " 🗈 🛍 ダ ທ                                  | • Cil +          | $\Sigma f_{\pi}$   | ₽↓  |              | 75%   | - 🛛            |
| Arial • 10                     | 1            | B I U ≣                                    | 三 三              | <b>5</b>           | %   | ◆.0 .00      | - 🔊   | - <u>A</u> - » |
| Δ <u>Ε</u>                     | -            | Statue Category                            |                  |                    |     |              |       |                |
|                                | -            | Status Category                            |                  |                    |     |              | ••    | -              |
| A                              |              | В                                          | C                | D                  |     | M            | N     |                |
|                                |              |                                            |                  |                    |     |              |       |                |
| 2<br>2 Count of Shin Name      |              |                                            |                  |                    |     |              |       |                |
| 4                              |              |                                            |                  |                    |     | Grand Total  |       |                |
| 5 Status Category              |              | ▼ Status ▼                                 | Tune 🔻           | Shin Name          |     |              |       |                |
| 6 USN: Authorized              | r 🖓          | Format Cells                               | <u> </u>         |                    |     | 23           |       |                |
| 7 USN: Under construction      |              |                                            |                  |                    |     | 17           |       |                |
| 8 USN: Active, In commission / | 20           | Forma <u>t</u> Report                      |                  |                    |     | 244          |       |                |
| 9 USN: Naval Reserve Force, A  |              | PivotChart                                 |                  |                    |     | 23           |       |                |
| 10 USN: Stand down             | _            |                                            |                  |                    |     | 1            |       |                |
| 11 USN: Inactive               |              | Hide                                       |                  |                    |     | 42           |       |                |
| 12 USN: Stricken               | _            | 11100                                      |                  |                    |     | 72           |       |                |
| 13 USN/MSC: Disposed           | R            | Winned                                     |                  |                    |     | 1,510        |       |                |
| 14 USN: Other                  | <u>we</u> 21 | <u>w</u> izaru                             |                  |                    |     | 1            |       |                |
| 15 MSC                         | 1            | <u>R</u> efresh Data                       |                  |                    |     | 117          |       |                |
| 16 MARAD                       | -            |                                            |                  |                    |     | 460          |       |                |
| 17 Grand Total                 |              | Select •                                   |                  |                    |     | 2,510        |       |                |
| 18                             |              | Group and Outline                          | Hida             | Detail             |     |              |       |                |
| 19                             |              |                                            |                  |                    |     |              |       |                |
| 20                             |              | For <u>m</u> ulas 🕨 🕨                      | <u>S</u> how     | Detail             |     |              |       |                |
| 21                             |              | Order 🕨 🕨                                  | Grout            | D                  |     |              |       |                |
| 22                             | -            |                                            |                  |                    |     |              |       |                |
| I I I ► ► DataTableOrigi       | 0            | Field Settings                             | <u>PITOCI au</u> | oup                | ┢   |              |       |                |
| Draw + 🔓 🌀 AutoSha             |              | Table Options                              | 1 📣 🛙            | 2 👌 -              | - 1 | • <u>A</u> • | = = = | ‡ 💋 🕴 🖁        |
| Ready                          | 4            | Show Pages                                 | <b></b>          |                    |     | NUM          | 1     |                |

Figure 18. *Hide Detail* and *Show Detail* control of pivot table display

| Microsoft Excel - Integrated Shi              | p Database_Sep05.xls                                                    |                                | _           |
|-----------------------------------------------|-------------------------------------------------------------------------|--------------------------------|-------------|
| ] 🖳 File Edit ⊻iew Insert Format              | <u>T</u> ools <u>D</u> ata <u>W</u> indow <u>H</u> elp Acro <u>b</u> at |                                | _           |
| 🗅 📂 🖬 🔗 🚭 🖪 🚏 👗                               | 🗈 🛍 🝼 🗠 - 🖙 🍓 Σ 🏂 🛓 🗸                                                   | , 🛍 🚜 66% 🔻 🕐 🗸                |             |
|                                               |                                                                         |                                |             |
|                                               | · 1 ⊻ ≕ ≕ ≕ ⊞ ⊅ ⁄₀ ; .00 →                                              | .0   \$** \$**   * 🚧 * 🚣 * +   |             |
|                                               | P                                                                       | C D                            | м           |
| 2                                             |                                                                         | с <u>Б</u>                     |             |
| 3 Count of Ship Name 4                        | 1                                                                       | ז                              | Grand Total |
| 5 Status Category -                           | Status -                                                                | Type ▼ Ship Name ▼             | 23          |
| 7                                             | Authorized, for US Navy construction                                    | AKE NO NAME                    | 5           |
| 8                                             |                                                                         | AKE Total DDG DEWEY            | 5           |
| 10                                            |                                                                         | NO NAME<br>SAMPSON             | 7           |
| 12                                            |                                                                         | STERETT                        | 1           |
| 13                                            |                                                                         | DDG Total                      | 11          |
| 15                                            |                                                                         | LPD NEW YORK                   | 1           |
| 17                                            |                                                                         | SSN NEW HAMPSHIRE              | 1           |
| 18                                            |                                                                         | NEW MEXICO                     | 1           |
| 20                                            | Authorized (collChlow constantion Tabel                                 | SSN Total                      | 6           |
| 22 USN: Under construction                    | Authorized, for US Navy construction Total                              |                                | 23          |
| 23 24                                         | Under construction in US by Navy, unassigned to fleet                   | AKE LEVIS AND CLARK<br>NO NAME | 1           |
| 25                                            |                                                                         | SACAGAVEA                      | 1           |
| 27                                            |                                                                         | CVN GEORGE H. V. BUSH          | 1           |
| 28                                            |                                                                         | DDG BAINBRIDGE                 | 1           |
| 30                                            |                                                                         | FABRAGUT<br>FOBBEST SHEBMAN    | 1           |
| 32                                            |                                                                         | GRIDLEY                        | į           |
| 33 34                                         |                                                                         | DDG Total                      | 1           |
| 35                                            |                                                                         | LHD MAKIN ISLAND               | 1           |
| 37                                            |                                                                         | LPD GREENBAY                   | 1           |
| 38                                            |                                                                         | NEW ORLEANS                    | 1           |
| 40                                            |                                                                         | SAN ANTONIO                    | 1           |
| 42                                            |                                                                         | SSN HAVAI                      | 1           |
| 43 44                                         |                                                                         | NORTH CAROLINA<br>TEXAS        | 1           |
| 45                                            | Under construction in US by Naue unassigned to fleet Total              | SSN Total                      | 3           |
| 47 USN: Active, In commission / In service    | ender construction in do byrdavy, unassigned (Offeet Fotal              |                                | 244         |
| 48 49                                         | Active, in commission                                                   | AGER PUEBLO                    | 1           |
| I 	 ► ► DataTableOriginal / DataTableOriginal | ataTableCopy                                                            |                                |             |

Figure 19. Completely open Status Category, Status, Type, and Ship Name fields
#### Query sheets with a double-click

The pivot table has yet another feature for rapidly querying the database. By double-clicking on any cell in column M, you can produce a query report on a new, separate worksheet for those units being counted in that cell. Excel will automatically name and number the query sheet. To return to the pivot table, just click on its tab.

For example, double-clicking on cell M7 of the opening view (see figure 14) will generate the query sheet shown in figure 20 for the 17 ships under construction for the USN.

#### Unhiding the SASDT Force information

The breakout by SASDT Ship Battle Force category in the pivot table is in columns E through L. In the opening view of the pivot table, these columns are hidden. Unhiding them will result in the display in figure 21. Figure 20. Query sheet generated from the pivot table

|    | 🔀 Microsoft Excel - Integrated Ship Database_Sep05.xls |                 |                 |                 |                   |               |       |                                                       |               |         |         |                      |
|----|--------------------------------------------------------|-----------------|-----------------|-----------------|-------------------|---------------|-------|-------------------------------------------------------|---------------|---------|---------|----------------------|
|    | <u>File E</u> dit <u>V</u> iew Ins                     | sert F <u>o</u> | rmat <u>T</u> o | ols <u>D</u> al | ta <u>W</u> indov | w <u>H</u> el | p Acr | obat                                                  |               |         |         | _ & ×                |
|    | 🗅 🖙 🖬 🚔 🌆 🗟 🖤 👗 🖻 🛍 🝼 🔹 - 🖙 🍓 Σ 🏂 🛃 🛍 🐺 75% 🕞 😰 -      |                 |                 |                 |                   |               |       |                                                       |               |         |         |                      |
| Ar | Arial - 10 - B I U ≡ ≡ ≡ ፼ \$ %, 10 + 00 ∉ ∉ ⊡ - 🌺 - A |                 |                 |                 |                   |               |       |                                                       |               |         |         |                      |
|    | G1 🔽                                                   | =               | Date S          | Status          | Changed           |               |       |                                                       |               |         |         |                      |
|    | A                                                      | В               |                 | С               |                   | D             | E     | F                                                     | G             | Н       | 1       | J                    |
| 1  | Ship Name                                              | Prefix          | Hull No.        |                 | (NYR Link)        | ] Type        | UIC   | Status                                                | Date Status ( | Class ( | N Force | MSC Link 📥           |
| 2  | BAINBRIDGE                                             |                 | DDG 96          |                 |                   | DDG           | 23153 | Under construction in US by Navy, unassigned to fleet | 3/6/1998      | DDG 51  |         |                      |
| 3  | FARRAGUT                                               |                 | DDG 99          |                 |                   | DDG           | 23150 | Under construction in US by Navy, unassigned to fleet | 3/6/1998      | DDG 51  |         |                      |
| 4  | FORREST SHERMAN                                        |                 | DDG 98          |                 |                   | DDG           | 23149 | Under construction in US by Navy, unassigned to fleet | 3/6/1998      | DDG 51  |         |                      |
| 5  | GEORGE H. V. BUSH                                      |                 | CVN 77          |                 |                   | CVN           | 23170 | Under construction in US by Navy, unassigned to fleet | 1/26/2001     | CVN 68  |         |                      |
| 6  | GREEN BAY                                              |                 | LPD 20          |                 |                   | LPD           |       | Under construction in US by Navy, unassigned to fleet | 5/15/2000     | LPD 17  |         |                      |
| 7  | GRIDLEY                                                |                 | DDG 101         |                 |                   | DDG           | 23151 | Under construction in US by Navy, unassigned to fleet | 3/6/1998      | DDG 51  |         |                      |
| 8  | HAWAII                                                 |                 | SSN 776         |                 |                   | SSN           | 23159 | Under construction in US by Navy, unassigned to fleet | 9/30/1998     | SSN 774 |         |                      |
| 9  | KIDD                                                   |                 | DDG 100         |                 |                   | DDG           | 23152 | Under construction in US by Navy, unassigned to fleet | 3/6/1998      | DDG 51  |         |                      |
| 10 | LEWIS AND CLARK                                        |                 | AKE1            |                 |                   | AKE           | 23191 | Under construction in US by Navy, unassigned to fleet | 10/18/2001    | AKE1    |         | USNS Lewis And Clark |
| 11 | MAKIN ISLAND                                           |                 | LHD 8           |                 |                   | LHD           | 23171 | Under construction in US by Navy, unassigned to fleet | 4/19/2002     | LHD1    |         |                      |
| 12 | MESA VERDE                                             |                 | LPD 19          |                 |                   | LPD           | 32421 | Under construction in US by Navy, unassigned to fleet | 2/15/2000     | LPD 17  |         |                      |
| 13 | NEW ORLEANS                                            |                 | LPD 18          |                 |                   | LPD           | 23168 | Under construction in US by Navy, unassigned to fleet | 11/25/1998    | LPD 17  |         |                      |
| 14 | NO NAME                                                |                 | AKE 3           |                 |                   | AKE           | 23193 | Under construction in US by Navy, unassigned to fleet | 7/16/2002     | AKE 1   |         |                      |
| 15 | NORTH CAROLINA                                         |                 | SSN 777         |                 |                   | SSN           | 23190 | Under construction in US by Navy, unassigned to fleet | 9/30/1998     | SSN 774 |         |                      |
| 16 | SACAGAWEA                                              |                 | AKE 2           |                 |                   | AKE           | 23192 | Under construction in US by Navy, unassigned to fleet | 10/18/2001    | AKE1    |         |                      |
| 17 | SAN ANTONIO                                            |                 | LPD 17          |                 |                   | LPD           | 07207 | Under construction in US by Navy, unassigned to fleet | 12/17/1996    | LPD 17  |         |                      |
| 18 | TEXAS                                                  |                 | SSN 775         |                 |                   | SSN           | 23028 | Under construction in US by Navy, unassigned to fleet | 9/30/1998     | SSN 774 |         |                      |
| 19 |                                                        |                 |                 |                 |                   |               |       |                                                       |               |         |         |                      |
| 20 |                                                        |                 |                 |                 |                   |               |       |                                                       |               |         |         |                      |
| 21 |                                                        |                 |                 |                 |                   |               |       |                                                       |               |         |         |                      |
| 22 |                                                        |                 |                 |                 |                   |               |       |                                                       |               |         |         | -                    |
|    | 🕩 🕨 🔪 DataTable                                        | Original        | / Data          | TableCo         | opy <b>∖She</b>   | et1 🖌         | Pivot | Table /                                               |               |         |         |                      |

Figure 21. Pivot table showing SASDT Ship Battle Force unhidden

| Microsoft         | : Excel - Integrated Shij                     | p Databa                 | ise_Sep          | 05.xls             |                  |                              |                   |                      |                   |                   |                       |         |              |
|-------------------|-----------------------------------------------|--------------------------|------------------|--------------------|------------------|------------------------------|-------------------|----------------------|-------------------|-------------------|-----------------------|---------|--------------|
| Eile Edit         | t <u>V</u> iew <u>I</u> nsert F <u>o</u> rmat | <u>T</u> ools <u>D</u> a | ita <u>W</u> ind | dow <u>H</u> elp A | .cro <u>b</u> at |                              |                   |                      |                   |                   |                       |         | _ 8 ×        |
| ] 🗅 😅 🔛           | 🔒 🍯 🖪 🖤 👗                                     | Þa 🛍                     | 1                | <b>∩ +</b> C≤ +    | 🍓 Σ 🖡            | ê↓ X↓ 🛍                      | 66%               | • 🛛 🗸                |                   |                   |                       |         |              |
| Arial             | • 10 • <b>B</b>                               | IU                       |                  | = = <b>=</b>       | \$%,             | +.0 .00 €                    | ╞╋ <mark>╞</mark> | • 👌 • 🗛 • .          | -                 |                   |                       |         |              |
| M32               | - =                                           |                          |                  |                    |                  |                              |                   |                      |                   |                   |                       |         |              |
|                   | A                                             | B                        | С                | D                  | E                | F                            | G                 | Н                    | I                 | J                 | K                     | L       | м —          |
| 1                 |                                               |                          |                  |                    |                  |                              |                   |                      |                   |                   |                       |         |              |
| 2                 |                                               |                          |                  |                    |                  |                              |                   |                      |                   |                   |                       |         |              |
| 3 Count of S      | ship Name                                     |                          |                  |                    | SASUI For -      | Force 🔻                      |                   |                      | L D. /            | - 18.8            |                       | 4-1     | Over d Tabul |
| 4<br>5 Obstan Oct |                                               | Chabin                   | Turn             | COLOR MARCO        | Ship Battle FO   | rces<br>L Obacha dia Eleccia | 0                 | Mark Reading Control | Local Defense a   | and ivilse. Suppl | Drt Forces            | (Diank) |              |
| 5 Status Cat      | tegory →                                      | Status 🔻                 | ∣iype 🔻          | Toub Name 👻        | Battle Force     | Strategic Force              | Support Force     | Wobilization Cat. A  | Strategic Sealint | Auxiliary         | IVIODIIIZATION Cat. B | (DIANK) |              |
| 7 USN: Auto       | ionzed                                        |                          |                  |                    |                  |                              |                   |                      |                   |                   |                       | 23      | 23           |
| 9 LISNL Onde      | a la commission da service                    |                          |                  |                    | 207              | 10                           | 6                 |                      |                   | 10                |                       | 2       | 244          |
| 9 USN-Nau         | al Recerue Force, Active                      |                          |                  |                    | 201              | 10                           | •                 | 14                   |                   | 10                | 9                     | ,<br>,  | 277          |
| 10 USN-Stan       | d down                                        |                          |                  |                    |                  |                              |                   | 17                   |                   |                   | · ·                   | 1       | 1            |
| 11 USN: Inact     | ive                                           |                          |                  |                    | 1                |                              |                   |                      |                   |                   |                       | 41      | 42           |
| 12 USN: Stric     | ken                                           |                          |                  |                    | · ·              | ¦                            |                   |                      |                   |                   |                       | 72      | 72           |
| 13 USN/MSC        | ): Disposed                                   |                          |                  |                    |                  |                              |                   |                      |                   |                   |                       | 1,510   | 1,510        |
| 14 USN: Othe      | er .                                          |                          |                  |                    |                  |                              |                   |                      |                   |                   |                       | 1       | 1            |
| 15 MSC            |                                               |                          |                  |                    | 30               |                              | 21                |                      | 56                |                   |                       | 10      | 117          |
| 16 MABAD          |                                               |                          |                  |                    |                  |                              |                   |                      | 16                | 43                |                       | 401     | 460          |
| 17 Grand Tot      | al                                            |                          |                  |                    | 238              | 18                           | 27                | 14                   | 72                | 53                | 9                     | 2,079   | 2,510        |
| 18                |                                               |                          |                  |                    |                  | 1                            |                   |                      |                   |                   |                       |         |              |
| 19                |                                               |                          |                  |                    |                  |                              |                   |                      |                   |                   |                       |         |              |
| 20                |                                               |                          |                  |                    |                  |                              |                   |                      |                   |                   |                       |         |              |
| 21                |                                               |                          |                  |                    |                  |                              |                   |                      |                   |                   |                       |         |              |
| 22                |                                               |                          |                  |                    |                  |                              |                   |                      |                   |                   |                       |         |              |
|                   | DataTableOriginal 🖌 Da                        | ataTableCi               | οργ λΡί          | ivotTable /        |                  | 1                            |                   |                      |                   |                   |                       |         |              |

#### The AutoFilter feature of Excel

Excel's AutoFilter offers still another way to rapidly query the database. Unfortunately, Excel disables AutoFilter when a worksheet is protected. Because we have protected *DataTableOriginal*, we have included the sheet *DataTableCopy* in the workbook. Make sure you create a copy of the original one.

Figure 22 is a view of *DataTableCopy* that shows the drop-down-menu path to toggle the AutoFilter off and on. In this view, the AutoFilter is on, as indicated by the check mark. Further indication of the AutoFilter being on is given by the gray drop-down boxes in each of the field name cells in row 1 of the spreadsheet.

Now we'll present an example to show how the AutoFilter works. Let's identify all the aircraft carriers in the database. First, we draw down the filter options for the *Type* field and select the *Custom* option, as shown in figure 23.

The *Custom Autofilter*, in which one can enter filtering criteria, appears. It is shown in figure 24. Here we've entered "begins with" and "CV" to select all records for aircraft carriers. Figure 25 shows a partial list of the records selected.

#### Figure 22. View of *DataTableCopy* with Autofilter toggled on

| Kicrosoft Excel - Integrated Sh     | 🔀 Microsoft Excel - Integrated Ship Database_Sep05.xls |                                      |                           |          |                                                       |                     |            |  |
|-------------------------------------|--------------------------------------------------------|--------------------------------------|---------------------------|----------|-------------------------------------------------------|---------------------|------------|--|
| Bile Edit View Insert Format        | Tools                                                  | <u>D</u> ata <u>W</u> indow <u>H</u> | elp Acro <u>b</u> at      |          |                                                       |                     | _ 8 ×      |  |
| ┣┍ <b>╤┍</b> ┎╒╡╒╕┣╕╝               |                                                        | <b>2</b> ↓ <u>S</u> ort              | $( \Delta \Sigma f_{*} )$ | Al Zl    | 11 📈 75% 👻 🕐 _                                        |                     |            |  |
|                                     |                                                        | Filter                               | 🕨 🗸 AutoFilter            |          |                                                       |                     |            |  |
| Arial • 11 •                        | BI                                                     |                                      | Advanced E                | iltor    | ⊈ ⊈   🗄 • 🙅 • 🚣 • ↓                                   |                     |            |  |
| A1 🔹 = Shi                          | p Nam                                                  | 🚦 <u>R</u> efresh Data               | Mayancear                 | IICEI    |                                                       |                     |            |  |
| A                                   | B                                                      | · - ·                                | ×                         |          | F                                                     | G                   | н (=       |  |
|                                     | <u> </u>                                               | <u> </u>                             |                           |          |                                                       |                     |            |  |
| Ship Name                           | Prefix                                                 | Hull No.                             | Туре                      | UIC      | Status                                                | Date Status Changed | Class      |  |
|                                     |                                                        | (NVR Link)                           | -31                       |          |                                                       |                     | (NFF Link) |  |
| <u> </u>                            | <u> </u>                                               | <u> </u>                             | <u> </u>                  | <u> </u> | <u>•</u>                                              | <u> </u>            | <u> </u>   |  |
| 2 NO NAME                           |                                                        | AKE4                                 | AKE                       | 23194    | Authorized, for US Navy construction                  | 7/18/2003           | AKE1       |  |
| 3 NO NAME                           |                                                        | AKE 5                                | AKE                       | 23195    | Authorized, for US Navy construction                  | 1/27/2004           | AKE1       |  |
| 4 NO NAME                           |                                                        | AKE 6                                | AKE                       | 23196    | Authorized, for US Navy construction                  | 1/27/2004           | AKE1       |  |
| 5 NO NAME                           |                                                        | AKEZ                                 | AKE                       | 23197    | Authorized, for US Navy construction                  | 1/12/2005           | AKE1       |  |
| 6 NO NAME                           |                                                        | AKE 8                                | AKE                       | 23198    | Authorized, for US Navy construction                  | 1/12/2005           | AKE1       |  |
| 7 SAMPSON                           |                                                        | DDG 102                              | DDG                       | 23161    | Authorized, for US Navy construction                  | 9/13/2002           | DDG 51     |  |
| 8 TRUXTUN                           |                                                        | DDG 103                              | DDG                       | 23165    | Authorized, for US Navy construction                  | 9/13/2002           |            |  |
| 9 STERETT                           |                                                        | DDG 104                              | DDG                       | 23166    | Authorized, for US Navy construction                  | 9/13/2002           |            |  |
|                                     |                                                        | DDG 105                              | DDG                       | 23162    | Authorized, for US Navy construction                  | 9/13/2002           | DDG 51     |  |
| 12 NONAME                           |                                                        | DDG 105                              | DDG<br>DDG                | 23163    | Authorized, for US Navy construction                  | 9/13/2002           | DDG 51     |  |
| 12 NONAME                           |                                                        | DDG 107                              | DDG                       | 23104    | Authorized, for US Navy construction                  | 9/13/2002           | DDG 51     |  |
|                                     |                                                        | DDG 109                              | DDG                       | 55685    | Authorized, for US Naw construction                   | 9/13/2002           | DDG 51     |  |
|                                     |                                                        | DDG 103                              | DDG                       | 55686    | Authorized, for US Navy construction                  | 9/13/2002           | DDG 51     |  |
| 16 NONAME                           |                                                        | DDG 111                              | nng                       | 55687    | Authorized, for US Navy construction                  | 9/13/2002           | DDG 51     |  |
| 17 NONAME                           |                                                        | DDG 112                              | DDG                       | 55688    | Authorized, for US Navy construction                  | 9/13/2002           | DDG 51     |  |
| 18 NEW YORK                         |                                                        | LPD 21                               | LPD                       |          | Authorized, for US Navu construction                  | 12/10/2002          | LPD 17     |  |
| 19 NEW HAMPSHIRE                    |                                                        | SSN 778                              | SSN                       | 23172    | Authorized, for US Navu construction                  | 8/14/2003           | SSN 774    |  |
| 20 NEV MEXICO                       |                                                        | SSN 779                              | SSN                       | 23183    | Authorized, for US Navy construction                  | 8/14/2003           | SSN 774    |  |
| 21 NO NAME                          |                                                        | SSN 780                              | SSN                       | 20002    | Authorized, for US Navy construction                  | 8/14/2003           | SSN 774    |  |
| 22 NO NAME                          |                                                        | SSN 781                              | SSN                       | 20079    | Authorized, for US Navy construction                  | 8/14/2003           | SSN 774    |  |
| 23 NO NAME                          |                                                        | SSN 782                              | SSN                       | 20080    | Authorized, for US Navy construction                  | 8/14/2003           | SSN 774    |  |
| 24 NO NAME                          |                                                        | SSN 783                              | SSN                       | 20034    | Authorized, for US Navy construction                  | 8/14/2003           | SSN 774    |  |
| 25 LEWIS AND CLARK                  |                                                        | AKE1                                 | AKE                       | 23191    | Under construction in US by Navy, unassigned to fleet | 10/18/2001          | AKE1       |  |
| 26 SACAGAWEA                        |                                                        | AKE2                                 | AKE                       | 23192    | Under construction in US by Navy, unassigned to fleet | 10/18/2001          | AKE1       |  |
| 27 NO NAME                          |                                                        | AKE3                                 | AKE                       | 23193    | Under construction in US by Navy, unassigned to fleet | 7/16/2002           | AKE1       |  |
| 28 GEORGE H. V. BUSH                |                                                        | CVN 77                               | CVN                       | 23170    | Under construction in US by Navy, unassigned to fleet | 1/26/2001           | CVN 68     |  |
| 29 KIDD                             |                                                        | DDG 100                              | DDG                       | 23152    | Under construction in US by Navy, unassigned to fleet | 3/6/1998            | DDG 51     |  |
| 30 GRIDLEY                          |                                                        | DDG 101                              | DDG                       | 23151    | Under construction in US by Navy, unassigned to fleet | 3/6/1998            | DDG51      |  |
| 31 BAINBRIDGE                       |                                                        | DDG 96                               | DDG                       | 23153    | Under construction in US by Navy, unassigned to fleet | 3/6/1998            | DDG51      |  |
| 32 FURREST SHERMAN                  |                                                        | DDG 98                               | DDG                       | 23149    | Under construction in US by Navy, unassigned to fleet | 3/6/1998            | 00651      |  |
| 33 FARRAGUI                         |                                                        | 00633                                |                           | 23150    | Under construction in US by Navy, unassigned to Heet  | 3/6/1998            |            |  |
|                                     |                                                        | LHU8                                 | LAD                       | 231/1    | Under construction in US by Navy, unassigned to Neet  | 4/13/2002           | LED 17     |  |
|                                     |                                                        | LED IZ                               |                           | 22160    | Under construction in US by Navy, unassigned to neet  | 12/17/1336          | LPD IZ     |  |
| 37 MESA VERDE                       |                                                        | L PD 19                              | IPD                       | 32421    | Under construction in US by Navy, unassigned to fleet | 2/15/2000           | LPD 17     |  |
| 38 GBEEN BAY                        |                                                        | LPD 20                               | LPD                       | 02721    | Under construction in US by Navy, unassigned to fleet | 5/15/2000           | LPD 17     |  |
|                                     |                                                        |                                      |                           |          | ener veneration in oo by reary, anabogned to neet     |                     |            |  |
| ¶  ¶  ▶  ▶  ∖ DataTableOriginal λDa | ataTabl                                                | i <b>elopy</b> (_ PivotTa            | ble /                     |          |                                                       | •                   |            |  |

#### Figure 23. Autofilter drop-down menu showing Custom Autofilter option selected

|      | 💐 Microsoft Excel - Integrated Ship Database_Sep05.xls        |         |                             |                     |       |                                                         |                           |                     |
|------|---------------------------------------------------------------|---------|-----------------------------|---------------------|-------|---------------------------------------------------------|---------------------------|---------------------|
|      | 🖲 Eile Edit View Insert Format Iools Data Window Help Acrobat |         |                             |                     |       |                                                         |                           |                     |
|      | 🗅 🚅 🖬 🚔 💩 🖤 🐰 🖻 🛍 🝼 👳 🖓 🤘 🗴 🍂 🛃 🏭 👭 75% 🔹 🕐 .                 |         |                             |                     |       |                                                         |                           |                     |
| A    |                                                               |         |                             |                     |       |                                                         |                           |                     |
| 1    |                                                               | n Nom   | <u> </u>                    | = =   • /0 <b>,</b> | .00 🔸 |                                                         |                           |                     |
|      |                                                               | p Nann  | -                           |                     |       |                                                         |                           |                     |
| 1    | A<br>Ship Name                                                | Prefix  | L<br>Hull No.<br>(NVR Link) | Туре                | UIC   | F<br>Status                                             | Li<br>Date Status Changed | Class<br>(NFF Link) |
| 2    |                                                               |         | AKE 4                       | (All)               | 23194 | Authorized, for US Navu construction                    | 7/18/2003                 | AKE 1               |
| 2    | NONAME                                                        |         | AKES                        | (Top 10)            | 23195 | Authorized for US Neur construction                     | 1/27/2004                 | AKE1                |
| 4    | NONAME                                                        |         | AKES                        | (Custom)            | 23196 | Authorized for US Navy construction                     | 1/27/2004                 | AKE1                |
| 5    | NONAME                                                        |         | AKE 7                       | ACS                 | 23197 | Authorized for US Naw construction                      | 1/12/2005                 | AKE1                |
| 8    | NONAME                                                        |         | AKE 8                       | AD                  | 23198 | Authorized for US Naw construction                      | 1/12/2005                 |                     |
| 7    | SAMPSON                                                       |         | DDG 102                     | ADG                 | 23161 | Authorized for US Navy construction                     | 9/13/2002                 | DDG 51              |
|      | TRUXTUN                                                       |         | DDG 102                     | AF                  | 23165 | Authorized for US Naw construction                      | 9/13/2002                 | DDG 51              |
| ۴, a | STERETT                                                       |         | DDG 104                     | AFS                 | 23166 | Authorized for US Nave construction                     | 9/13/2002                 | DDG 51              |
| 10   | DEVEY                                                         |         | DDG 105                     | AG                  | 23162 | Authorized for US Naw construction                      | 9/13/2002                 | DDG 51              |
| 11   | NONAME                                                        |         | DDG 105                     | AGC                 | 23163 | Authorized for US Naw construction                      | 9/13/2002                 | DDG 51              |
| 12   | NONAME                                                        |         | DDG 107                     | AGEH                | 20100 | Authorized for US Navy construction                     | 941242002                 | DDG 51              |
| 12   | NONAME                                                        |         | DDG 107                     | AGER                | EECOA | Authorized, for US Navy construction                    | 9/13/2002                 | DDG 51              |
| 14   | NONAME                                                        |         | DDG 109                     | AGE                 | 55695 | Authorized, for US Nawy construction                    | 9/13/2002                 | DDG 51              |
| 15   | NONAME                                                        |         | DDG 100                     | AGM                 | 55696 | Authorized for US Naw construction                      | 9/13/2002                 | DDG 51              |
| 10   | NONAME                                                        |         | DDG 111                     | AGMR                | 55000 | Authorized for US Navy construction                     | 941242002                 | DDG 51              |
| 17   | NONAME                                                        |         | DDG 112                     | AGOR 🔽              | 55667 | Authorized, for US Navy construction                    | 9/12/2002                 | DDG 51              |
| 10   | NEW YORK                                                      |         | LPD 21                      | Len                 | 00000 | Authorized, for US Navy construction                    | 12/10/2002                | LPD 17              |
| 10   |                                                               |         | CCM 770                     | CPD<br>CON          | 22172 | Authorized for US Navy construction                     | 9/14/2002                 | CON 774             |
| 20   |                                                               |         | 0011779                     | CON                 | 20172 | Authorized, for US Navy construction                    | 9/14/2003                 | 2001774             |
| 20   | NONAME                                                        |         | CON 700                     | CON                 | 20002 | Authorized, for US Navy construction                    | 9/14/2003                 | 2001774             |
| 21   | NONAME                                                        |         | CON 701                     | CON                 | 20002 | Authorized, for US Navy construction                    | 9/14/2003                 | CON 774             |
| 22   | NONAME                                                        |         | 0011 (0)<br>0011 700        | CON                 | 20073 | Authorized, for US Navy construction                    | 0114/2003                 | 2001774             |
| 24   | NONAME                                                        |         | CCN1702                     | CON                 | 20000 | Authorized for US Navy construction                     | 8/14/2003                 | SSN 774             |
| 24   |                                                               |         | AI/E 1                      | AVE                 | 20034 | He des sins structure in LIC ha Marra and sind the Grat | 10/10/2003                |                     |
| 20   |                                                               |         | AKED                        | AVE                 | 23181 | Under construction in US by Navy, unassigned to neet    | 10/18/2001                |                     |
| 20   | NONAME                                                        |         | AKE2                        | AVE                 | 20102 | Under construction in US by Navy, unassigned to neet    | 7/16/2001                 |                     |
| 21   |                                                               |         | ANE 2<br>CVN 77             | ANE CYN             | 20100 | Under construction in OS by Navy, unassigned to neet    | 1/26/2002                 | ANEL CYNLCO         |
| 20   | KIDD                                                          |         | DDC 100                     |                     | 20170 | Under construction in US by Navy, unassigned to Reet    | 2/0/1000                  | DDC 51              |
| 20   |                                                               |         | DDG 100                     | DDG                 | 20102 | Under construction in US by Navy, unassigned to Reet    | 2/0/1000                  | DDGD                |
| 30   |                                                               |         | DDC 92                      | DDG                 | 20101 | Under construction in US by Mavy, unassigned to freet   | 31011330                  | DDC 51              |
| 20   |                                                               |         | DDG 35                      | DDG                 | 23153 | Under construction in US by Navy, unassigned to neet    | 31011330                  | DDG 51              |
| 22   |                                                               |         | DDG 30                      | DDG                 | 20140 | Under construction in US by Navy, unassigned to neet    | 31011330                  | DDG 51              |
| 24   | MAKINISI AND                                                  |         | LHDS                        | LAD                 | 23171 | Under construction in US by Navy, unassigned to fleet   | 4/19/2002                 | LHD1                |
| 25   | SANANTONIO                                                    |         | LPD 17                      | LED                 | 07207 | Under construction in US by Navy, unassigned to fleet   | 12/17/1996                | LPD 17              |
| 36   | NEW ORI FANS                                                  |         | LPD 18                      | LED                 | 23168 | Under construction in US by Navy, unassigned to fleet   | 11/25/1998                | LPD 17              |
| 37   | MESAVERDE                                                     |         | LPD 19                      | LED                 | 32421 | Under construction in US by Navy, unassigned to fleet   | 2/15/2000                 | LPD 17              |
| 39   | GREENBAY                                                      |         | LPD 20                      | LED                 | ULTE! | Under construction in US by Navy, unassigned to fleet   | 5/15/2000                 | LPD 17              |
|      |                                                               | ataTabl | eCopy / PivotTa             | ible /              |       | and a second second in the by radig, unavegred to new   |                           |                     |

#### Figure 24. Custom filter set to find aircraft carriers

| 🎦 Microsoft Excel - Integrated Sh                             | 🔀 Microsoft Excel - Integrated Ship Database_Sep05.xls |                 |       |                                                    |              |                              |                           |                   |          |                     |                                       |
|---------------------------------------------------------------|--------------------------------------------------------|-----------------|-------|----------------------------------------------------|--------------|------------------------------|---------------------------|-------------------|----------|---------------------|---------------------------------------|
| B File Edit View Insert Format Tools Data Window Help Acrobat |                                                        |                 |       |                                                    |              |                              |                           |                   |          |                     |                                       |
|                                                               |                                                        | a 🛷 🗠 - 🤉       | ~ _ 6 | ) <del>,</del> , , , , , , , , , , , , , , , , , , | A Z          | 1 <b>40 7</b> 75%            | 0                         |                   |          |                     |                                       |
| 」└┢╘╏╔╝╚╕╲╎╢                                                  | 9 48 U                                                 |                 |       | <b>5 Z</b> <i>]</i> %                              | Z + A        | ¥ 🛄 🐠 /5% 💌                  | 4 ÷                       |                   |          |                     |                                       |
| Arial - 11 -                                                  | BI                                                     | U = = =         |       | \$%,                                               | ◆.0<br>.00 → | ;;;] 健 健 🔛 🗸 🔕               | - <u>A</u>                |                   |          |                     |                                       |
|                                                               | n Nom                                                  |                 |       |                                                    |              |                              | _                         |                   |          |                     |                                       |
|                                                               | p Nam                                                  |                 |       |                                                    | -            |                              |                           | F                 |          |                     |                                       |
| A                                                             | в                                                      | <u> </u>        |       | U                                                  | E            |                              |                           | <u>F</u>          |          | <u> </u>            | H                                     |
|                                                               |                                                        |                 |       |                                                    |              |                              |                           |                   |          |                     | 01                                    |
| Ship Name                                                     | Prefix                                                 |                 | 1     | Гуре                                               | UIC          |                              | St                        | tatus             |          | Date Status Changed |                                       |
|                                                               |                                                        | (NVK LINK)      |       |                                                    | _            |                              |                           |                   |          |                     | (NFF LINK)                            |
| 1                                                             | <b>_</b>                                               | <u> </u>        |       |                                                    |              | <b>*</b>                     |                           |                   | <u> </u> | <u> </u>            | <u> </u>                              |
| 2 NONAME                                                      |                                                        | AKE4            | AKE   |                                                    | 23194        | Authorized, for US Navy con  | struction                 |                   |          | 7/18/2003           | AKE1                                  |
| 3 NO NAME                                                     |                                                        | AKE 5           | AKE   |                                                    | 23195        | Authorized, for US Navy con  | struction                 |                   |          | 1/27/2004           | AKE1                                  |
| 4 NO NAME                                                     |                                                        | AKE 6           | AKE   | _                                                  | aers s       | Authorized for US Naur con   | struction                 |                   |          | 1/27/2004           | AKE1                                  |
| 5 NO NAME                                                     |                                                        | AKE 7           | AKE   | Custon                                             | n Auto       | oFilter                      |                           |                   | ? ×      | 1/12/2005           | AKE1                                  |
| 6 NUNAME                                                      |                                                        | AKE 8           | AKE   |                                                    |              |                              |                           |                   |          | 1/12/2005           | AKE1                                  |
| 7 SAMPSUN                                                     |                                                        | DDG 102         | DDG   | Show r                                             | ows whe      | here:                        |                           |                   |          | 9/13/2002           | DDG51                                 |
|                                                               |                                                        | DDG 103         | DDG   | Type -                                             |              |                              |                           |                   |          | 9/13/2002           | DDG 51                                |
|                                                               |                                                        | DDG 104         | DDG   | - begi                                             | ns with      | -                            | CV                        |                   | <b>_</b> | 9/13/2002           | DDG 51                                |
|                                                               |                                                        | DDG 105         | DDG   |                                                    | 15 mart      |                              | le.                       |                   |          | 9/13/2002           | DDG 51                                |
|                                                               |                                                        | DDG 107         | Inng  | _                                                  | • • • •      | And C Or                     |                           |                   |          | 9/13/2002           | DDG 51                                |
|                                                               |                                                        | DDG 108         | nng   |                                                    |              |                              |                           |                   |          | 9/13/2002           | DDG 51                                |
| 14 NO NAME                                                    |                                                        | DDG 109         | DDG   | _                                                  |              | -                            |                           |                   | -        | 9/13/2002           | DDG 51                                |
| 15 NONAME                                                     |                                                        | DDG 110         | DDG   |                                                    |              |                              |                           |                   | _        | 9/13/2002           | DDG 51                                |
| 16 NONAME                                                     |                                                        | DDG 111         | DDG   |                                                    |              |                              |                           |                   |          | 9/13/2002           | DDG 51                                |
| 17 NO NAME                                                    |                                                        | DDG 112         | DDG   | Use ? t                                            | o repres     | esent any single character   |                           |                   |          | 9/13/2002           | DDG 51                                |
| 18 NEW YORK                                                   |                                                        | LPD 21          | LPD   | Use * t                                            | o repres     | esent any series of charact  | ers                       |                   |          | 12/10/2002          | LPD 17                                |
| 19 NEW HAMPSHIRE                                              |                                                        | SSN 778         | SSN   |                                                    |              |                              |                           |                   |          | 8/14/2003           | <u>SSN 774</u>                        |
| 20 NEW MEXICO                                                 |                                                        | SSN 779         | SSN   |                                                    |              |                              |                           | Or                | Capcal   | 8/14/2003           | SSN 774                               |
| 21 NONAME                                                     |                                                        | SSN 780         | SSN   |                                                    |              |                              |                           |                   | Cancer   | 8/14/2003           | <u>SSN 774</u>                        |
| 22 NONAME                                                     |                                                        | SSN 781         | SSN   |                                                    | 20010        | , Addionzed, for ophiasy con | succon                    |                   |          | 8/14/2003           | <u>SSN 774</u>                        |
| 23 NONAME                                                     |                                                        | SSN 782         | SSN   |                                                    | 20080        | Authorized, for US Navy con  | struction                 |                   |          | 8/14/2003           | SSN 774                               |
| 24 NO NAME                                                    |                                                        | <u>SSN 783</u>  | SSN   |                                                    | 20034        | Authorized, for US Navy con  | struction                 |                   |          | 8/14/2003           | <u>SSN774</u>                         |
| 25 LEWIS AND CLARK                                            |                                                        | AKE1            | AKE   |                                                    | 23191        | Under construction in US by  | Vavy, una:                | ssigned to fleet  |          | 10/18/2001          | AKE1                                  |
| 26 SACAGAWEA                                                  |                                                        | AKE2            | AKE   |                                                    | 23192        | Under construction in US by  | Vavy, una:                | ssigned to fleet  |          | 10/18/2001          | AKEI                                  |
|                                                               |                                                        | AKE3<br>CVN 77  | AKE   |                                                    | 23193        | Under construction in US by  | vavy, una:<br>Usuu ura:   | ssigned to fleet  |          | 1/16/2002           | AKE]                                  |
|                                                               |                                                        | DDG 100         |       |                                                    | 23170        | Under construction in US by  | vavy, una:<br>Variji una: | ssigned to fleet  |          | 3/6/2001            | DDG 51                                |
|                                                               |                                                        | DDG 100         | DDG   |                                                    | 20102        | Under construction in US by  | davy, una:<br>Usuu una:   | ssigned to fleet  |          | 31011330            | DDG 51                                |
| 31 BAINBBIDGE                                                 |                                                        | DDG 96          | nng   |                                                    | 23153        | Under construction in US by  | Vavir une                 | issigned to fleet |          | 3/6/1998            | DDG 51                                |
| 32 FORBEST SHERMAN                                            |                                                        | DDG 98          | DDG   |                                                    | 23149        | Under construction in US hu  | Vavu, una:                | ssigned to fleet  |          | 3/6/1998            | DDG 51                                |
| 33 FARRAGUT                                                   |                                                        | DDG 99          | DDG   |                                                    | 23150        | Under construction in US bu  | Vavu, una:                | ssigned to fleet  |          | 3/6/1998            | DDG 51                                |
| 34 MAKINISLAND                                                |                                                        | LHD 8           | LHD   |                                                    | 23171        | Under construction in US bu  | Vavy, una:                | ssigned to fleet  |          | 4/19/2002           | LHD1                                  |
| 35 SAN ANTONIO                                                |                                                        | LPD 17          | LPD   |                                                    | 07207        | Under construction in US by  | Vavy, una:                | ssigned to fleet  |          | 12/17/1996          | LPD 17                                |
| 36 NEW ORLEANS                                                |                                                        | LPD 18          | LPD   |                                                    | 23168        | Under construction in US by  | Vavy, una:                | ssigned to fleet  |          | 11/25/1998          | LPD 17                                |
| 37 MESA VERDE                                                 |                                                        | LPD 19          | LPD   |                                                    | 32421        | Under construction in US by  | Vavy, una:                | ssigned to fleet  |          | 2/15/2000           | LPD 17                                |
| 38 GREEN BAY                                                  |                                                        | LPD 20          | LPD   |                                                    |              | Under construction in US by  | Vavy, una:                | ssigned to fleet  |          | 5/15/2000           | LPD 17                                |
| I I I I DataTableOriginal ), D                                | ataTabl                                                | eCopy / PivotTa | ble / |                                                    |              |                              |                           |                   |          | •                   | E E E E E E E E E E E E E E E E E E E |

Figure 25. Portion of database filtered for aircraft carriers

| M   | icrosoft Excel - Integrated Shi                                 | p Datab                | ase_Sep05.xls                 |                     |          |                                                                             |                     |                 |
|-----|-----------------------------------------------------------------|------------------------|-------------------------------|---------------------|----------|-----------------------------------------------------------------------------|---------------------|-----------------|
|     | <u>File Edit View Insert Format</u>                             | <u>T</u> ools <u>D</u> | ata <u>W</u> indow <u>H</u> e | lp Acro <u>b</u> at |          |                                                                             |                     | _ 8 ×           |
|     | 🖻 🔲 🙈 🗛 🖪 🌱 👗                                                   |                        | . ≪ lo - o                    | - 🧟 Σ fx            | , zi     | 🛍 👧 75% 🔹 🛛 _                                                               |                     |                 |
|     |                                                                 |                        |                               |                     |          |                                                                             |                     |                 |
| Ari | Anal ▶ 11 ▶    B ∠ U   ≡  ≡ 1≡ 1≅ 𝔅 𝔅 𝔅 👬 1⊊ 1≡   🗄 ▾ 🎱 ▾ 🚣 ▾ 🖓 |                        |                               |                     |          |                                                                             |                     |                 |
|     | A1 🔻 = Ship                                                     | Name                   |                               |                     |          |                                                                             |                     |                 |
|     | A                                                               | В                      | C                             | D                   | E        | F                                                                           | G                   | H-              |
|     | Ship Name                                                       | Prefix                 | Hull No.<br>(NVR Link)        | Туре                | UIC      | Status                                                                      | Date Status Changed | Clas<br>(NFF Li |
|     |                                                                 | <u> </u>               | ▼                             | <b></b>             | <b>•</b> |                                                                             | ▼                   | 0111100         |
| 28  | GEORGE H. W. BUSH                                               | uee                    | CVIN77                        | CVN                 | 23170    | Under construction in US by Navy, unassigned to Heet                        | 1/26/2001           | CVN68           |
| 70  |                                                                 | 055                    | <u>CV63</u>                   |                     | 03363    | Active in commission                                                        | 472371361           | CV 63           |
| 77  |                                                                 | 1100                   | CVNRE                         | CVN                 | 03367    | Active in commission                                                        | 9/1/1900            | CVMCE           |
| 79  | NIMITZ                                                          | 1199                   | CVN 69                        | CVN                 | 03365    | Active in commission                                                        | 5/3/1975            | CVN 68          |
| 79  | DVIGHT D FISENHOVEB                                             | uss                    | CVN 69                        | CVN                 | 03369    | Active in commission                                                        | 10/18/1977          | CVN 68          |
| 80  | CABL VINSON                                                     | uss                    | CVN 70                        | CVN                 | 20993    | Active in commission                                                        | 3/13/1982           | CVN 68          |
| 81  | THEODOBE BOOSEVELT                                              | USS                    | CVN 71                        | CVN                 | 21247    | Active, in commission                                                       | 10/25/1986          | CVN 68          |
| 82  | ABRAHAM LINCOLN                                                 | USS                    | CVN72                         | CVN                 | 21297    | Active. in commission                                                       | 11/11/1989          | CVN 68          |
| 83  | GEORGE WASHINGTON                                               | USS                    | CVN 73                        | CVN                 | 21412    | Active, in commission                                                       | 7/4/1992            | CVN 68          |
| 84  | JOHN C. STENNIS                                                 | USS                    | CVN 74                        | CVN                 | 21847    | Active, in commission                                                       | 12/9/1995           | CVN 68          |
| 85  | HARRY S. TRUMAN                                                 | USS                    | CVN 75                        | CVN                 | 21853    | Active, in commission                                                       | 7/25/1998           | CVN 68          |
| 86  | RONALD REAGAN                                                   | USS                    | CVN 76                        | CVN                 | 22178    | Active, in commission                                                       | 7/12/2003           | CVN 68          |
| 353 | ORISKANY                                                        |                        | CV 34                         | CV                  | 03334    | Stricken                                                                    | 7/30/1997           | CV 19           |
| 359 | SARATOGA                                                        |                        | CV 60                         | CV                  | 03360    | Stricken, available for donation as a museum and memorial                   | 1/1/2000            | CV 59           |
| 363 | RANGER                                                          |                        | CV 61                         | CV                  | 03361    | Stricken, on donation hold as a museum and memorial                         | 3/8/2004            | CV 59           |
| 420 | INDEPENDENCE                                                    |                        | CV 62                         | CV                  | 03362    | Stricken, to be disposed of, type of disposal not known                     | 3/8/2004            | CV 59           |
| 421 | CONSTELLATION                                                   |                        | CV 64                         | CV                  | 03364    | Stricken, to be disposed of, type of disposal not known                     | 12/2/2003           | CV 63           |
| 441 | MIDWAY                                                          |                        | <u>CV 41</u>                  | CV                  | 03341    | Donated as a Museum and Memorial                                            | 8/29/2003           | CV 41           |
| 442 | YORKTOWN                                                        |                        | <u>CVS 10</u>                 | CVS                 | 03312    | Donated as a Museum and Memorial                                            | 8/15/1974           | CVS 10          |
| 443 | INTREPID                                                        |                        | CVS 11                        | CVS                 | 03313    | Donated as a Museum and Memorial                                            | 4/27/1981           | CVS 11          |
| 444 | HORNET                                                          |                        | CVS 12                        | CVS                 | 03314    | Donated as a Museum and Memorial                                            | 5/26/1998           | CVS 10          |
| 534 | CORALISEA                                                       |                        | CV 43                         | CV                  | 03343    | Disposed of by scrapping, dismantling                                       | 9/8/2000            | CV 41           |
| 535 | BON HOMME RICHARD                                               |                        | CVA.31                        | CVA                 | 03331    | Disposed of by scrapping, dismantling                                       | 2/4/1992            | CVA 19          |
| 774 | AMERICA                                                         |                        | CV 66                         | CV                  | 03366    | Disposed of in support of Fleet training exercise                           | 5/14/2005           | CV 63           |
|     |                                                                 |                        |                               | ,                   |          | Disposed of, sold by Defense Reutilization and Marketing Service (DRMS) for |                     |                 |
|     | ▶ ▶ \ DataTableOriginal <b>) Da</b> l                           | taTable                | Copy 🖉 PivotTab               | le /                |          |                                                                             |                     |                 |

### **Appendix: Organization by ship status**

In this appendix, we discuss the organizational structure by ship status in the *PivotTable* sheet in *Integrated Ship Database*. First, we discuss our overall organization and how we derived it from the NVR's presentation on ship status. Then we present our organizing structure. We show the specific NVR status definitions within each status category.

#### **Overall organization**

#### NVR's method

We based our method of organization on the NVR's structure in figure 26. The first level of organization distinguishes between Navy, MSC, and MARAD custody. The organizing principle for the next level of organization varies within each group.

- The principle for Navy ships is generally based on the "cradle to grave" life-cycle of a ship. In addition, commissioned vessels in the Active fleet are distinguished from those in the Naval Reserve Fleet, Active.
- The structure for MSC ships revolves around its four business programs: the Naval Fleet Auxiliary Force Program, the Special Mission Program, the Prepositioning Force Program, and the Sealift Program.
- The organization for MARAD ships is based on the structure of the NDRF in terms of RRF, Custody, Retention, and Non-Retention programs discussed in [6].

NVR also defined its ship status organization as shown in the list in figure 5. That list includes: ten Navy life-cycle groups; four groups related to MSC business programs and one group for MSC contract-operated ships; one group for ships in MARAD custody; and one *Special, Miscellaneous* group that consists of an assortment of MARAD and MSC ships.

🚰 Status of Ships - Microsoft Internet Explorer \_ D × File Edit View Favorites Tools Help MAdobe - Y! - 2-💌 Search Web 🔻 🕞 🛛 🕁 🖛 🖂 Mail 🔹 😕 🔢 😓 Back 🔹 🔿 🔹 🙆 🏠 🔯 Search 👔 Favorites 🎯 Media 🧭 🛃 🕁 ன 💌 📼 • 🖓 😡 Address 🗃 http://www.nvr.navy.mil/nvrships/STATUS.HTM **Status of Ships** Each ship listed in the NVR has been categorized into a specific status grouping. These status groups identify where a particular ship is in its life cycle and the date it attained that status. Select a specific group for the definition of the status category or select Ship Status Summaries for listings of ships assigned a particular status. Definitions: US Navy Ships: Inactive Leased Loan <u>Authorized</u> <u>Under Construction</u> Active Naval Reserve Force, Active Stand Down Stricken Disposed Maritime Administration (MARAD): National Defense Reserve Fleet Non-Retention Retention Ready Reserve Force MARAD Custody Title XI Military Sealift Command: Naval Fleet Auxiliary Force Cargo - Fast Sealift - Support, Specialized Contract Operated Undergoing Conversion Ready Reserve Force Special Mission Support Prepositioning Force Maritime Prepositioning Ship 🤣 Internet eı

Figure 26. Status of Ships organization from the NVR

#### **Our structure**

We distilled our organizing structure out of the various schemes we found. It is similar to all of them, but not identical to any of them. Figure 27 summarizes our approach.

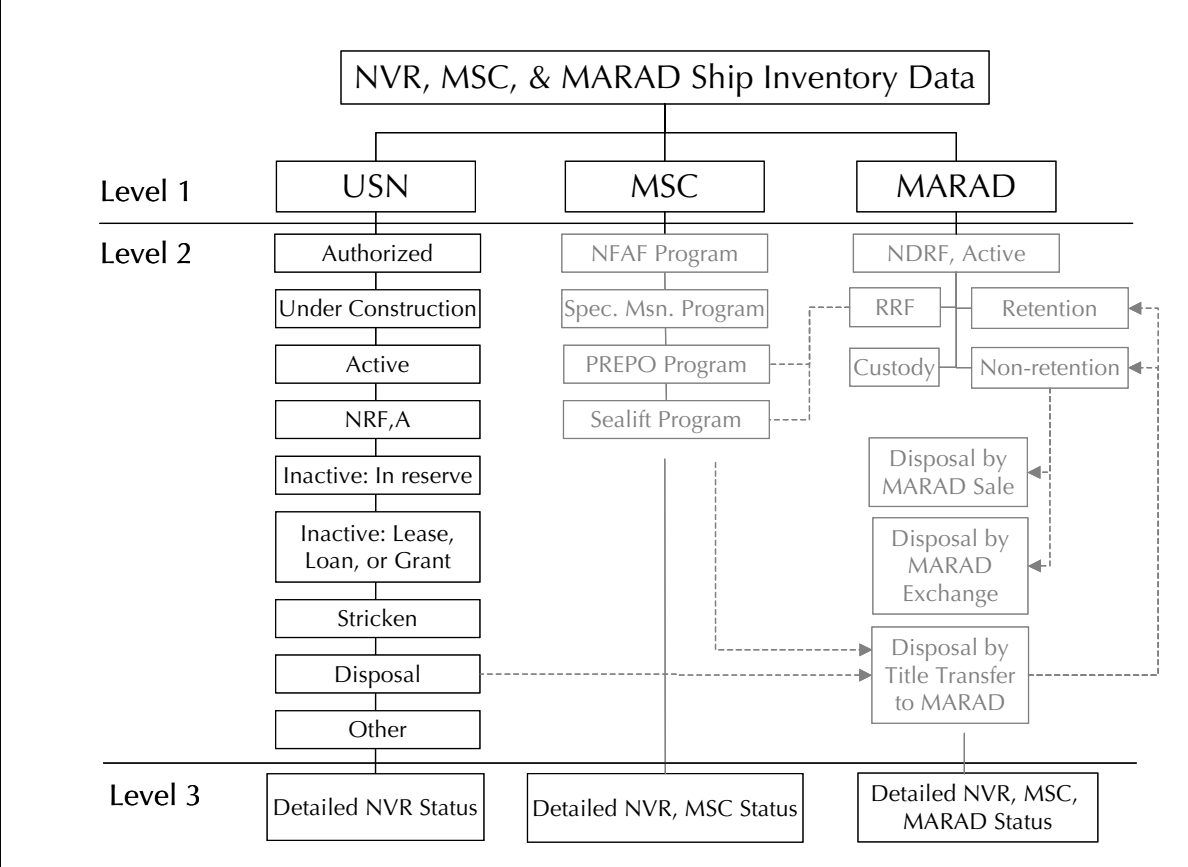

Figure 27. Status organization for Integrated Ship Database pivot table<sup>a</sup>

a. The Level 2 structure under USN is actually used in *PivotTable*. The Level 2 structures under MSC and MARAD are not explicit in *PivotTable*, but are notional. This is the reason for their lighter appearance.

Our structure comprises three levels, at least conceptually. The top level distinguishes records by custodian: Navy, MSC, or MARAD. The lowest level is the detailed status description in the source database: For the records from the NVR, we used the specific NVR status. For the MSC records not in the NVR, we assigned one of the NVR status descriptions based on program descriptions in the MSC *Ship Inventory*  system. For MARAD ships not in the NVR, we assigned the status: *MARAD/NDRF, Not in NVR.* The *MARAD NDRF Program-Type/Status* field elaborates further on these records.

The middle level is less straightforward. The Level 2 structure under USN is the life-cycle structure We use these states explicitly in the *Status Category* grouping in *PivotTable*.

The Level 2 structures under MSC and MARAD do not explicit appear in PivotTable. They are conceptually reasonable, however, in that they underlie the detailed status descriptions in the NVR and are consistent with the several higher-level depictions of NVR status categories.

In the following sections, we present NVR definitions for the status groups in Level 2 and the detailed status descriptions in Level 3.

#### U.S. Navy

The Level 2 definitions from NVR for USN ships are quoted below. The Level 3 specific descriptions in the database are italicized in the bulleted lists under each Level 2 group.

**Authorized.** "Funding has been approved by Act of Congress for new construction or conversion."

- Authorized, for US Navy construction

**Under Construction.** "A contract has been awarded to a builder for new construction or conversion."

- Under construction in US by Navy, unassigned to fleet

**Active.** "A ship or service craft that has been formally accepted by the Navy that is either in-service or in commission."

- Active, in commission
- Active, in service.

**Naval Reserve Force, Active.** "Ships of this category are still commissioned ships. They have a reduced or skeletonized crew of

active duty personnel assigned to provide training of assigned reservists for limited operations and maintenance. Under mobilization, reservists assigned to a particular ship will be activated, complementing the active duty personnel."

— Naval Reserve Force, Active

**Stand Down.** "Start of the inactivation cycle. These hulls are not counted in either the active or inactive fleet counts."

— In Commission, in Reserve (Stand Down), commencement of inactivation availability

**Inactive**. "A ship or service craft that has been taken out of commission or out of service for retention as a mobilization asset or for pending disposal."

- Inactive, Out of Commission, in reserve
- Inactive, out of service, in reserve
- Inactive, reinstated in the Naval Vessel Register, in reserve, out of Commission

**Leased.** "A ship or service craft that has been inactivated and leased to a foreign government for a specified period of time with title retained by the US Navy."

- Leased (not SAP)
- SAP, loaned or leased
- SAP, grant aid

**Loan.** "A ship or service craft owned by the US Navy and loaned to contractors or scientific institutions."

- Loaned (not SAP), loan was renewed on date shown in "Status Date"
- Loaned (not SAP), loan was effective/ renewed on date shown in "Status Date"
- Loaned indefinitely and carried in the Ship Donation Program as a Museum and Memorial

**Stricken.** "A ship or service craft formally removed from the Naval Vessel Register by SECNAV on recommendation of CNO. A legal preliminary to disposal."

- Scrapping, Recycling<sup>5</sup>
  - Stricken, to be disposed of by submarine recycling
  - Stricken, to be disposed of by scrapping
  - Stricken, to be disposed of by recycling
- Navy Sale
  - Stricken, to be disposed of by the Security Assistance Program (SAP), for cash sale
  - Stricken, sold, but Contractor defaulted, repossessed by the Navy, contract terminated
  - Stricken, to be disposed of by Navy sale
  - Stricken, sold, but Contractor defaulted, repossessed by the Navy, contract terminated, to be resold
- Donation, Historic Memorial
  - Stricken, on donation hold as a museum and memorial
  - Stricken, retained by Navy as museum
  - Stricken, available for donation as a museum and/or memorial
  - Stricken on 08/20/1994, moved from donation hold status to disposal as an experimental ship and then returned to donation hold status again
- Experimental/Target
  - Stricken, to be disposed of in support of Fleet training exercise"
- Transfer to other government agencies, etc.

<sup>5.</sup> The lists of Level 3 status descriptions for *Stricken* and *Disposal* are quite long. We grouped them as shown here as an aid to understanding.

- Stricken, to be disposed of by transfer to government agencies, activities, foreign countries (not SAP), MARAD, Sea Scouts, etc.
- Retain
  - Stricken, to be disposed of, retain as logistics support asset
  - Stricken, to be disposed of, retain as submarine moored training ship
- Other
  - Stricken
  - Stricken, to be disposed of, type of disposal not known

**Disposed.** "Navy assets must first be stricken from the Naval Vessel Register before they can be disposed of. Once stricken their disposition can be by several methods: Scrapping; Transfer to MARAD; Foreign Transfer; Experimental/Target; Donation; Historic Memorial; Transfer to Other Government/Non-Government Agencies; and Navy Sale."

- Scrapping, Recycling<sup>5</sup>
  - Disposed of, sold by Defense Reutilization and Marketing Service (DRMS) for scrapping
  - Disposed of by scrapping, cannibalization
  - Disposed of, sold for scrapping
  - Disposed of by scrapping, dismantling
  - Disposed of by submarine recycling
  - Disposed of by recycling
  - Disposed of, resold by Defense Reutilization and Marketing Service (DRMS) for scrapping
  - Disposed of, sold by Defense Reutilization and Marketing Service (DRMS) for reuse/conversion
- Foreign transfer

- Disposed of through the Security Assistance Program (SAP), transferred, cash sale, ex-US fleet hull foreign military sale case number assigned
- Disposed of through the Security Assistance Program (SAP), transferred, Foreign Assistance Act (FAA) Section 516, Southern Region Amendment
- Disposed of, built in US for foreign government (not SAP)
- Disposed of, hull transferred to foreign government (not SAP)
- Disposed of through the Security Assistance Program (SAP), transferred, grant aid, ex-US fleet hull
- Disposed of through the Security Assistance Program (SAP), transferred, Foreign Assistance Act (FAA) Section 519, Southern Region Amendment
- Disposed of through the Security Assistance Program (SAP), transferred, Foreign Assistance Act (FAA) Section 517, Southern Region Amendment
- Disposed of through the Security Assistance Program (SAP), transferred, grant aid, continental US constructed for SAP
- Disposed of through the Security Assistance Program (SAP), transferred, Military Assistance Service Funded, ex-US fleet hull
- Experimental/target
  - Disposed of in support of Fleet training exercise
  - Disposed of, hull stricken, for use in test and research work
- Transfer to other government/non-government agencies
  - Disposed of by transfer to other Government Agencies, States, Schools, Sea Scouts, etc.
- Donation, Historic Memorial
  - Donated as a Museum and Memorial
  - Dedicated as a Memorial
  - Donated as a Memorial

- Miscellaneous
  - Disposed of by abandoning, burning, scuttling, or sinking
  - Disposed of, destroyed by enemy action with the Japanese in World War II
  - Disposed of by return to owner
  - Disposed of by navy title transfer
  - Disposed of, hull stricken, disposition unknown, data shown is stricken
  - Disposed of, sold by Defense Reutilization and Marketing Service (DRMS) for reuse and conversion to a power barge

**Other.** One ship, the *Integrity* (AGOS 24), was not categorized into another USN status group because of its peculiar and unique status title. The NVR does not have a status category Level 2 named, "Other." We added it, to accommodate this exception.

- Hull number assigned, authorized to be built but never awarded, authorization cancelled

#### **Military Sealift Command**

The Military Sealift Command organizes itself around four business programs. We quote the NVR descriptions for these programs and present the associated Level 3 status titles in italics.

**Naval Fleet Auxiliary Force.** "The NFAF provides direct support for Navy combatant ships allowing them to remain at sea for extended periods of time. These ships perform underway replenishment services for Navy battle groups and deliver food, fuel, spare parts and ammunition. Some NFAF ships provide ocean towing and salvage services. NFAF ships are crewed by civil service mariners and each ship carries Navy departments ranging in size from four to forty-five people."

"Civilian crews operate the ships and perform underway replenishment and provide other logistics services to the fleet. Military personnel provide communications support, coordinate supply operations and conduct military helicopter operations. In addition to logistics operations, the NFAF has two hospital ships, USNS *Mercy* (AH 19) and USNS *Comfort* (AH 20), designed to provide emergency on-site medical care for our US forces in a war or contingency. These two ships are maintained in an Reduced Operating Status (ROS) but can be fully operational, crewed, and ready for deployment within five days with 1,200 active duty medical personnel and 70 civil service mariners."

- Military Sealift Command (MSC) Naval Fleet Auxiliary Force
- Reactivated and assigned to the Military Sealift Command (MSC) Naval Fleet Auxiliary Force

**Special Mission Program.** "Ships of this type are both U.S. government-owned and chartered vessels and are operated by civil service mariners or mariners employed by companies under contract to MSC. Military and civilian scientists and technicians carry out unique missions on various types of ships. SMSs<sup>6</sup> provide highly specialized support services for their customers and often work in some of the most remote areas in the world. Some of SMSs' missions are: oceanographic surveys; missile tracking; coastal surveys; cable laying and repair; submarine escort; deep submergence rescue support; and other Navy operations."

— Military Sealift Command (MSC), Special Mission Support

**Prepositioning Program.** "The Military Sealift Command (MSC) has operational control of MSC chartered commercial ships and MARAD Ready Reserve Force (RRF) ships stationed at Diego Garcia and Guam/Saipan for the support of U.S. Army, Air Force, and Navy Requirements."

Army Prepositioning Afloat (APA). "Currently there are 12 Army PREPO ships deployed to USCINCPAC AOR as part of the Afloat Prepositioning Force (APF). These ships carry Army War Reserve Stocks No. 3 (AWR-3) cargo and consist of seven RO/ROs carrying Army unit equipment. One Auxiliary Crane Ship (ACS), three LASH ships carrying ammunition, rations, and other non-ammunition cargo, and

<sup>6.</sup> SMS: Special Mission Ship.

one Flo-Flo/Semisubmersible ship which carries Army port support equipment. AWR-3 ships carry a US Army Brigade Afloat along with Combat Service Support and Humanitarian Assistance cargo. Eventually constructed or converted Large Medium Speed RO/ROs (LMSR) will replace the RRF ships supporting the APA program."

"US Air Force (USAF) Sponsored PREPO Ships. Two PREPO ships, one LASH and one breakbulk, carry USAF munitions."

"US Navy (USN) Sponsored PREPO Ships. One heavy lift/breakbulk ship carries a 500-bed combat tactical zone US Navy fleet hospital. This cargo is stored in ISO units within controlled temperature/humidity limits."

"Defense Fuel Supply Center (DFSC). There are three PREPO tankers carrying petroleum (POL) products for use by service components as part of the prepositioned war reserve program of the DFSC. Two of these tankers are equipped with Offshore Petroleum Discharge System (OPDS) and are capable of in-stream discharge of POL. The third PREPO tanker is the USNS *Henry J. Kaiser* (T-AO 187) and is capable of console operations with additional manning and rig activation."

- Military Sealift Command (MSC), in service, contract operated {Prepositioning Program}<sup>7</sup>
- Special, chartered by MSC, listed here as part of the U.S. Navy Ship Battle Forces {Prepositioning Program}
- Military Sealift Command (MSC) {Prepositioning Program}<sup>8</sup>

**Sealift Program.** "The mission of the Sealift Program is to provide ocean transportation to the Department of Defense by meeting its

<sup>7.</sup> The status title in the NVR does not indicate the specific MSC program for Prepositioning and Sealift ships. The MSC Ship Inventory web site does distinguish between these two programs. As a matter of information and convenience, we have appended the program name in brackets to the NVR status description.

<sup>8.</sup> We found some ships in the MSC Ship Inventory that were not in the NVR. We added them to the database for completeness. For these ships, we chose the descriptive status title shown here.

sealift requirements in peace, contingency and war with quality, efficient cost-effective assets and centralized management. Sealift is divided into three separate project offices: Tanker Project Office, Dry Cargo Project Office and the Surge Project Office." <sup>9</sup>

*"Tanker Project Office.* MSC's Tanker Project Office works closely with the Defense Energy Support Center to transport petroleum products to DoD storage and distribution facilities around the world... The government-owned tankers and one of the long-term chartered ships are capable of conducting underway replenishment with Navy fleet oilers to provide additional logistics support to the fleet in time of need... In addition to the primary mission of providing transportation of fuel for the DESC, MSC's chartered tankers perform unique missions such as refueling the National Science Foundation's McMurdo Station in Antarctica as well as fuel for the Thule Air Base in Greenland. MSC also operates a shallow-draft shuttle tanker between Korea and Japan."

"Dry Cargo Project Office. The Dry Cargo Project Office handles all Department of Defense cargo requirements that cannot be accommodated by regularly scheduled ocean liner service. Nearly all peacetime DOD cargo is shipped via U.S. flagged contracted or government-owned ships. During a military contingency, additional vessels may be chartered to expand sealift capabilities to meet additional demand... MSC's dry cargo ships carry engineering and construction equipment, military vehicles, helicopters, ammunition and supplies."

"Surge Project Office. The Surge Project Office manages strategic sealift ships that can be activated from reduced operating status to support the U.S. military in exercises, contingencies and war... Ready Reserve Force ships are owned and maintained by the U.S Department of Transportation's Maritime Administration at strategic locations around the U.S. coasts near Army loading ports. Normally kept in four-, five-, 10- or 20-day reduced operating status, the 59 militarily useful ships come under MSC control when activated. Ships may be

<sup>9.</sup> In the absence of a description of MSC's Sealift program in the NVR, we used this description from the MSC web site.

activated for humanitarian operations, military exercises and contingencies and for war."

- Military Sealift Command (MSC), {Sealift Program}
- Military Sealift Command (MSC), Cargo Fast Sealift Ships (FSS) {Sealift Program}
- Military Sealift Command (MSC), in service, contract operated {Sealift Program}

#### **Maritime Administration**

The NVR organizes ships under MARAD custody, primarily in terms of the National Defense Reserve Fleet and the Ready Reserve Force.

**National Defense Reserve Fleet.** "The NDRF, under the custody of MARAD, is an inactive reserve source of basic Merchant design type ships that could be activated within 20 - 120 days to meet the shipping requirements of the United States during national emergencies. These merchant vessels are available for use in both military and non-military emergencies, such as commercial shipping crises... Naval auxiliaries are maintained at the fleet by MARAD on a retention basis for the Navy."

- "Non-Retention Ships in this category are no longer militarily or non-militarily useful assets and are scheduled for scrapping or they can be donated to individual US states for use as artificial fishing reefs."
- "Retention Ships in this category are militarily useful assets which are titled to either MARAD or to the Navy."

**Ready Reserve Force.** "The RRF was created on 14 February 1977 specifically to enhance the readiness of sealift to respond rapidly in any contingency. The RRF (a quick response subset of the NDRF) is a select group of ships within the NDRF, which are relatively modern, highly militarily useful ships, rigorously maintained to meet Coast Guard and American Bureau of Shipping standards. They are crewed by Maritime Administration (MARAD) personnel in an increased state of readiness that would permit their activation within four, five, ten and twenty days."

The NVR defines other status groups for MARAD in figure 26 as follows:

**MARAD Custody.** "Ships or service craft maintained and laid up at MARAD facilities on a temporary basis when the Navy cannot accommodate the assets at its inactive fleet facilities. During this lay-up period, the Navy pays rent to MARAD for the pier space."

**Title XI.** Ships or service craft acquired by MARAD following default on MARAD-guaranteed mortgages."

The specific status descriptions in the NVR for ships under MARAD custody include the following:

- Special, MARAD titled ship, listed here as part of the U.S. Navy Ship Battle Forces {Sealift Program/RRF}
- Special, Miscellaneous (MARAD-Titled, RRF) {Prepositioning Program}
- Special, Miscellaneous (MARAD-Titled, RRF) {Sealift Program}
- Military Sealift Command (MSC), MARAD custody (NDRF)
- Military Sealift Command (MSC), MARAD custody (RRF) {Sealift Program}

#### "Disposed of" ships under MARAD custody

We noted that many of status titles in the USN/MSC *Disposed* status category involved sale or transfer of some kind to MARAD. In all cases, the NVR lists "MARITIME ADMINISTRATION (NATIONAL DEFENSE RESERVE FLEET)" as Custodian. As a result, we moved them from the *Disposed* status group to the MARAD group. We did retain the NVR's descriptions of these ships, which include:

- Disposed of by MARAD sale
- Disposed of by MARAD exchange

- Disposed of by Navy title transfer to the Maritime Administration
- Disposed of by transfer to Maritime Administration (NDRF) for mobilization

The flow diagram under MARAD Level 2 in figure 27 depicts the relationship of these disposal categories as suggested by [5] and [6].

This page intentionally left blank.

## Glossary

| AOR    | Area of responsibility                         |
|--------|------------------------------------------------|
| APA    | Army Prepositioning Afloat                     |
| APF    | Afloat Prepositioning Force                    |
| BRF    | Beaumont Reserve Fleet                         |
| CHINFO | Chief of Information                           |
| CIS    | CNA Interactive Software                       |
| CNO    | Chief of Naval Operations                      |
| DANFS  | Dictionary of American Naval Fighting Ships    |
| DESC   | Defense Energy Support Center                  |
| DFSC   | Defense Fuel Supply Center                     |
| DRMS   | Defense Reutilization and Marketing Service    |
| FAA    | Foreign Assistance Act                         |
| FSS    | Fast Sealift Ship                              |
| GSA    | General Services Administration                |
| ISO    | International Organization for Standardization |
| JRRF   | James River Reserve Fleet                      |
| LASH   | Lighter Aboard Ship                            |
| LMSR   | Large Medium Speed RO/RO                       |
| MARAD  | Maritime Administration                        |

| MSC    | Military Sealift Command                    |
|--------|---------------------------------------------|
| NDRF   | National Defense Reserve Fleet              |
| NFAF   | Naval Fleet Auxiliary Force                 |
| NFF    | Navy Fact File                              |
| NHC    | Naval Historical Center                     |
| NRF, A | Naval Reserve Force, Active                 |
| NVR    | Naval Vessel Register                       |
| OPDS   | Offshore Petroleum Distribution System      |
| PMARS  | Property Management & Archive Record System |
| POL    | Petroleum, oil, & lubricants                |
| PREPO  | Prepositioned, prepositioning               |
| RO/RO  | Roll-on / Roll-off                          |
| ROS    | Reduced operating status                    |
| RRF    | Ready Reserve Force                         |
| SAP    | Security Assistance Program                 |
| SASDT  | Ships and Aircraft Supplemental Data Tables |
| SBRF   | Suisan Bay Reserve Fleet                    |
| SECNAV | Secretary of the Navy                       |
| SMS    | Special Mission Ship                        |
| UIC    | Unit Identification Code                    |

## References

- NVR—Naval Vessel Register—The Official Inventory of US Naval Ships and Service Craft. Naval Sea Systems Command (NAVSEA) Shipbuilding Support Office (NAVSHIPSO). Sep 2005 (http://www.nvr.navy.mil)
- [2] United States Navy Fact File. U.S. Navy Chief of Information. Sep 2005 (http://www.navy.mil/navydata/fact.asp)
- [3] MSC Ship Inventory. Military Sealift Command. Sep 2005 (http://www.msc.navy.mil/inventory/)
- [4] Dictionary of American Naval Fighting Ships . Naval Historical Center. Sep 2005 (http://www.history.navy.mil/danfs/)
- [5] PMARS Property Management & Archive Record System. U.S. Department of Transportation, Maritime Administration. Sep 2005 (http://www.pmars.imsg.com)
- [6] National Defense Reserve Fleet Inventory—For the month ending August 31, 2005. U.S. Department of Transportation, Maritime Administration, Sep 2005 (http://www.marad.dot.gov/ Offices/Ship/Current\_Inventory.pdf)

This page intentionally left blank.

# List of figures

| Figure 1.  | Opening view of the database                          | 6  |
|------------|-------------------------------------------------------|----|
| Figure 2.  | View of the remaining fields                          | 7  |
| Figure 3.  | NVR ship web page for<br>USS John C. Stennis (CVN 74) | 8  |
| Figure 4.  | NVR SHIPS web page                                    | 10 |
| Figure 5.  | NVR status groups                                     | 11 |
| Figure 6.  | List of units in Active status category               | 12 |
| Figure 7.  | Fields with hyperlinks                                | 16 |
| Figure 8.  | Portion of Navy Fact File page for aircraft carriers  | 17 |
| Figure 9.  | Web page for USS Abraham Lincoln                      | 18 |
| Figure 10. | MSC Ship Inventory page for USNS Arctic               | 19 |
| Figure 11. | MARAD PMARS page for <i>Neosho</i>                    | 20 |
| Figure 12. | DANFS page for USS Kitty Hawk (CV 63)                 | 21 |
| Figure 13. | NVR homeport page for ships in<br>Yokosuka, Japan     | 22 |
| Figure 14. | Opening view of pivot table                           | 26 |
| Figure 15. | Example of an ungrouped view at the Status level      | 27 |

| Figure 16. | View with Status and Type fields under<br>"USN: Under construction" Status Category<br>opened | 28 |
|------------|-----------------------------------------------------------------------------------------------|----|
| Figure 17. | View with Status, Type, and Ship Name fields opened under "USN: Under construction"           | 30 |
| Figure 18. | Hide Detail and Show Detail control of pivot table display                                    | 31 |
| Figure 19. | Completely open Status Category, Status, Type,<br>and Ship Name fields                        | 32 |
| Figure 20. | Query sheet generated from the pivot table                                                    | 34 |
| Figure 21. | Pivot table showing SASDT Ship Battle Force<br>unhidden                                       | 35 |
| Figure 22. | View of DataTableCopy with Autofilter toggled on                                              | 37 |
| Figure 23. | Autofilter drop-down menu showing Custom<br>Autofilter option selected                        | 38 |
| Figure 24. | Custom filter set to find aircraft carriers                                                   | 39 |
| Figure 25. | Portion of database filtered for aircraft carriers                                            | 40 |
| Figure 26. | Status of Ships organization from the NVR                                                     | 42 |
| Figure 27. | Status organization for Integrated Ship Database pivot table                                  | 43 |

# List of tables

| Table 1. | Fields from NVR data | 9  |
|----------|----------------------|----|
| Table 2. | Database composition | 23 |

## **Distribution list**

#### OPNAV

DEPUTY CHIEF OF NAVAL OPERATIONS FOR INFORMATION PLANS AND SECURITY N3N5B: RADM Doug Crowder

> INFORMATION, PLANS, AND SECURITY DIVISION N3IPS: RDML Harry Harris N3IPSB: CAPT Joe Harriss

> > PLANS AND FORCE MANAGEMENT BRANCH N3OP: CAPT Marty Simon N3OP4: CDR Russ Haas N3OPNHC: Mr. Mike McDaniel

AUGMENTATION BRANCH N3AUG: CAPT Kathy Isgrig

ANTI-TERRORISM/FORCE PROTECTION BRANCH N3AT: CAPT Tim Sprague

NAVY OPERATIONS CENTER N3NOC: CAPT Vince Drouillard N3NOC8: LT Joe Zummo (3 copies) N3NOC38: Mr. David Hinckley

OCEAN SYSTEMS & NUCLEAR MATTERS N3ON: CAPT Rick Kitchens

SPECIAL PROJECTS DIVISION - DEEP BLUE DBL3: Dr. Jeff Chilton, CNA

STRATEGY AND POLICY DIVISION N5SPCNA: Mr. Peter Swartz

## INTERNATIONAL SECURITY STRATEGY BRANCH N5ISCNA: Mr. Pat Roth

#### DEPUTY CHIEF OF NAVAL OPERATIONS FOR MATERIAL READI-NESS AND LOGISTICS

FLEET READINESS DIVISION N430H: Mr. Alex Ballesteros N43OG: Mr. Clifton Gray

## DEPUTY CHIEF OF NAVAL OPERATIONS FOR RESOURCES, REQUIREMENTS, AND ASSESSMENTS

PROGRAMMING DIVISION N80N: Mr. Andrew Seamans, CNA N801L2: Ms. Jacquelline Williams

ASSESSMENTS DIVISION N81B: Mr. Arthur Barber N816: Mr. Chris Duquette, CNA

#### NAVSEASYSCOM

NAVSHIPSO / NVR Mr. Ray Parzych Mr. Dave Powell

**CHINFO** Mr. Alan Goldstein

MSC Mr. Frank Randall

MARAD Mr. Peter Wagner

#### **CNA FIELD REPRESENTATIVES**

COMUSIFCOM

J004EG: Mr. Floyd Kennedy J02EG: Dr. Edward Cavin JCOA-LL: Dr. Lawrence Lewis JCOA-LL: Ms. Elizabeth Young

**USCENTCOM** CCJS-JOAR: Mr. Thomas Neuberger

**USPACOM** J01SA: Dr. Valerie Scruggs

USFLTFORCOM N4/N7: Mr. Lawrence Lynn N8: Mrs. Catherine Lea N8: Dr. David Perin

**COMPACFLT** N3CNA: Dr. Brian McCue

**COMSECONDFLT** Dr. William Startin

**COMTHIRDFLT** J00CNA: Dr. Gregory Cox

**COMFIFTHFLT/COMUSNAVCENT** N3: Mr. Alarik Fritz N5: Ms. Jessica Stewart

**COMSIXTHFLT/COMUSNAVEUR** NEPO: Mr. John Bentrup NEPRS: Mr. Jed Snyder

**COMSEVENTHFLT** NO1A: Dr. James North **TACTRAGRUPAC** N3: Dr. Kevin Kirk

**FLTASWCOM** Dr. Kim Malmin

**NWDC** Nancy Nugent

**COMOPTEVFOR** 00T4: Mr. Paul Symborski

STRATEGIC STUDIES GROUP

Mr. James Wylie
This page intentionally left blank.

CIS D0012061.A2/Final

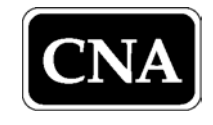